# HP Deskjet F4100 All-in-One series Windows palīdzība

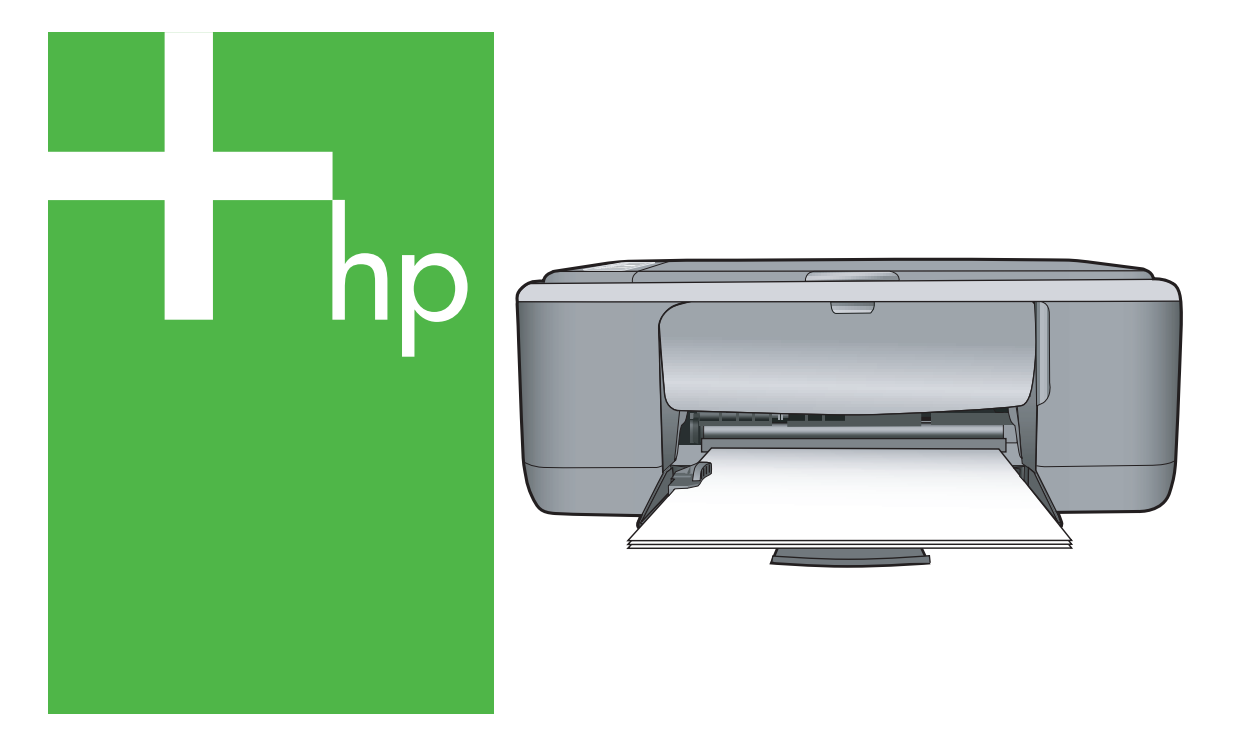

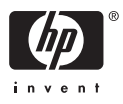

## HP Deskjet F4100 All-in-One series

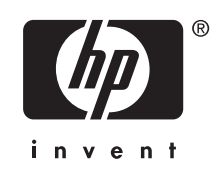

## **Saturs**

| 1 | HP Deskjet F4100 All-in-One series palīdzība                        | 5  |
|---|---------------------------------------------------------------------|----|
| 2 | Ierīces HP All-in-One pārskats<br>Īss ierīces HP All-in-One apskats | 7  |
|   | Vadības paneļa pogas                                                | 8  |
|   | Statusa indikatoru pārskats                                         | 10 |
|   | HP Photosmart programmatūras lietošana                              | 11 |
| 3 | Papildinformācijas saņemšana                                        | 13 |
| 4 | Kā var?                                                             | 15 |
| 5 | Informācija par pievienošanu                                        |    |
|   | Izmantojamie savienojuma veidi                                      | 17 |
|   | Printera koplietošanas iespēju izmantošana                          | 17 |
| 6 | Oriģinālu un papīra ievietošana                                     |    |
|   | Oriģinālu ievietošana                                               | 19 |
|   | Papīra izvēle drukas un kopēšanas darbiem                           | 19 |
|   | leteicamais papīrs drukāšanai un kopēšanai                          | 20 |
|   | Tikai drukāšanai ieteicamais papīrs                                 | 21 |
|   | Papīra veidi, kuru izmantošana nav ieteicama                        | 22 |
|   | Papīra ievietošana                                                  | 22 |
|   | Pilna formāta papīra ievietošana                                    | 23 |
|   | 10x15 cm (4x6 collu) fotopapīra ievietošana                         | 24 |
|   | Kartotēkas kartīšu ievietošana                                      | 25 |
|   | Aplokšņu ievietošana                                                | 26 |
|   | Citu veidu papīra ievietošana                                       | 27 |
|   | Izvairīšanās no papīra iestrēgšanas                                 | 28 |
| 7 | Drukāšana no datora                                                 |    |
|   | Drukāšana no lietojumprogrammas                                     | 29 |
|   | Ierīces HP All-in-One norādīšana par noklusējuma printeri           | 30 |
|   | Pašreizejā darba drukas iestatījumu izmaiņa                         | 30 |
|   | Papīra formāta iestatīšana                                          | 30 |
|   | Papīra tipa iestatīšana drukāšanai                                  | 32 |
|   | Drukas izšķirtspējas apskate                                        | 32 |
|   | Drukāšanas ātruma vai kvalitātes mainīšana                          | 32 |
|   | Lappuses orientācijas mainīšana                                     | 33 |
|   | Dokumenta formāta mērogošana                                        | 33 |
|   | Piesātinājuma, spilgtuma un krāsas toņa mainīšana                   | 34 |
|   | Drukas darba priekšskatīšana                                        | 34 |
|   | Noklusēto drukāšanas iestatījumu mainīšana                          | 35 |
|   | Drukāšanas saīsnes                                                  | 35 |
|   | Drukāšanas saīšņu izveide                                           | 36 |

| Attēla drukāšana bez malām.37Fotoattēla drukāšana uz fotopapīra.38Pielāgotu kompaktdiska/DVD diska uzlīmju izveide.39Drukāšana, izmantojot režīmu Maximum dpi (Maksimālā izšķirtspēja).40Drukāšana uz abām papīra pusēm.41Vairāku lappušu dokumenta drukāšana bukleta formā.42Vairāku lappušu dokumenta drukāšana apgrieztā secībā.43Vairāku lappušu dokumenta drukāšana apgrieztā secībā.44Attēla apvēršana uzgludināmajiem materiāliem.45Drukāšana uz caurspīdīgajām plēvēm.45Adrešu grupu drukāšana uz uzlīmēm vai aploksnēm.46Plakāta drukāšana.47Tīmekļa lappušu drukāšana.48Drukas darba atsākšana.48 | Īpašu drukas darbu veikšana                                       | 37 |
|----------------------------------------------------------------------------------------------------|-------------------------------------------------------------------|----|
| Fotoattēla drukāšana uz fotopapīra.38Pielāgotu kompaktdiska/DVD diska uzlīmju izveide.39Drukāšana, izmantojot režīmu Maximum dpi (Maksimālā izšķirtspēja).40Drukāšana uz abām papīra pusēm.41Vairāku lappušu dokumenta drukāšana bukleta formā.42Vairāku lappušu drukāšana vienā lapā.43Vairāku lappušu dokumenta drukāšana apgrieztā secībā.44Attēla apvēršana uzgludināmajiem materiāliem.45Drukāšana uz caurspīdīgajām plēvēm.45Adrešu grupu drukāšana uz uzlīmēm vai aploksnēm.46Plakāta drukāšana.47Tīmekļa lappušu drukāšana.48Drukas darba atsākšana.48                                              | Attēla drukāšana bez malām                                        | 37 |
| Pielāgotu kompaktdiska/DVD diska uzlīmju izveide                                                                                                    | Fotoattēla drukāšana uz fotopapīra                                | 38 |
| Drukāšana, izmantojot režīmu Maximum dpi (Maksimālā izšķirtspēja)                                                                                                    | Pielāgotu kompaktdiska/DVD diska uzlīmju izveide                  | 39 |
| Drukāšana uz abām papīra pusēm                                                                                                    | Drukāšana, izmantojot režīmu Maximum dpi (Maksimālā izšķirtspēja) | 40 |
| Vairāku lappušu dokumenta drukāšana bukleta formā.       42         Vairāku lappušu drukāšana vienā lapā.       43         Vairāku lappušu dokumenta drukāšana apgrieztā secībā.       44         Attēla apvēršana uzgludināmajiem materiāliem.       45         Drukāšana uz caurspīdīgajām plēvēm.       45         Adrešu grupu drukāšana uz uzlīmēm vai aploksnēm.       46         Plakāta drukāšana.       47         Tīmekļa lappušu drukāšana.       47         Drukas darba apturēšana.       48         Drukas darba atsākšana.       48                                                          | Drukāšana uz abām papīra pusēm                                    | 41 |
| Vairāku lappušu drukāšana vienā lapā                                                                                                    | Vairāku lappušu dokumenta drukāšana bukleta formā                 | 42 |
| Vairāku lappušu dokumenta drukāšana apgrieztā secībā.       44         Attēla apvēršana uzgludināmajiem materiāliem.       45         Drukāšana uz caurspīdīgajām plēvēm.       45         Adrešu grupu drukāšana uz uzlīmēm vai aploksnēm.       46         Plakāta drukāšana.       47         Tīmekļa lappušu drukāšana.       47         Drukas darba apturēšana.       48         Drukas darba atsākšana.       48                                                                                                    | Vairāku lappušu drukāšana vienā lapā                              | 43 |
| Attēla apvēršana uzgludināmajiem materiāliem                                                                                                    | Vairāku lappušu dokumenta drukāšana apgrieztā secībā              | 44 |
| Drukāšana uz caurspīdīgajām plēvēm                                                                                                    | Attēla apvēršana uzgludināmajiem materiāliem                      | 45 |
| Adrešu grupu drukāšana uz uzlīmēm vai aploksnēm                                                                                                    | Drukāšana uz caurspīdīgajām plēvēm                                | 45 |
| Plakāta drukāšana                                                                                                    | Adrešu grupu drukāšana uz uzlīmēm vai aploksnēm                   | 46 |
| Tīmekļa lappušu drukāšana                                                                                                    | Plakāta drukāšana                                                 | 47 |
| Drukas darba apturēšana                                                                                                    | Tīmekļa lappušu drukāšana                                         | 47 |
| Drukas darba atsākšana48                                                                                                    | Drukas darba apturēšana                                           | 48 |
|                                                                                                    | Drukas darba atsākšana                                            | 48 |

#### 8 Kopēšana

| Kopijas izveide                                         |    |
|---------------------------------------------------------|----|
| Kopiju papīra veidu iestatīšana                         | 51 |
| Kopēšanas ātruma mainīšana                              |    |
| Viena oriģināla vairāku kopiju izveide                  |    |
| Divu lapu melnbalta dokumenta kopēšana                  | 54 |
| 10x15 cm (4x6 collu) fotoattēla bezmalu kopijas izveide |    |
| Kopēšanas pārtraukšana                                  |    |
|                                                         |    |

#### 9 Skenēšanas funkciju lietošana

| Oriģināla skenēšana                       | 57 |
|-------------------------------------------|----|
| Skenētā priekšskatījuma attēla rediģēšana | 58 |
| Skenētā attēla rediģēšana                 | 58 |
| Skenētā dokumenta rediģēšana              | 59 |
| Skenēšanas pārtraukšana                   | 59 |
|                                           |    |

#### 10 lerīces HP All-in-One apkope

| lerīces HP All-in-One tīrīšana         | 61 |
|----------------------------------------|----|
| Korpusa ārpuses tīrīšana               | 61 |
| Stikla tīrīšana                        | 61 |
| Vāka pamatnes tīrīšana                 | 62 |
| lekšējās pārbaudes atskaites drukāšana | 62 |
|                                        |    |

|    | Darbs ar drukas kasetnēm                                                                      | 63       |
|----|-----------------------------------------------------------------------------------------------|----------|
|    | Vispārīgi par drukas kasetnēm                                                                 | 64       |
|    | Tintes aptuvenā līmeņa pārbaude                                                               | 64       |
|    | Drukas kasetņu nomaiņa                                                                        | 65       |
|    | Tintes taupīšanas režīma izmantošana                                                          | 69       |
|    | Tintes taupīšanas režīma izvade                                                               | 69       |
|    | Tintes taupīšanas režīma atstāšana                                                            | 69       |
|    | Fotodrukas kasetnes izmantošana                                                               | 69       |
|    | Drukas kasetnu glabāšana                                                                      | 70       |
|    | Drukas kasetnu glabāšana un lietošana                                                         | 70       |
|    | Drukas kasetnes korpuss                                                                       | 70       |
|    | Drukas kasetnu izlīdzināšana                                                                  | 71       |
|    | Drukas kasetnu tīrīšana                                                                       | 73       |
|    | Drukas kasetnes kontaktu tīrīšana                                                             | 73       |
|    | Notīriet laukumu ap tintes sprauslām                                                          | 75       |
|    | Tintes notīrīšana no ādas un apģērba                                                          | 76       |
|    | ······                                                                                        |          |
| 11 | Drukāšanas krājumu iegādāšanās                                                                |          |
|    | Papīra vai citu materiālu pasūtīšana                                                          | 77       |
|    | Drukas kasetņu pasūtīšana                                                                     | 77       |
|    | Citu izejmateriālu pasūtīšana                                                                 | 78       |
| 12 | Problēmu novēršana                                                                            |          |
|    | Padomi, veicot problēmu novēršanu                                                             | 79       |
|    | Sakaru problēmas LISB savienciumā                                                             | 79       |
|    | Informācija par papīru                                                                        | 80       |
|    | lestrēguša panīra iznemšana                                                                   | 81       |
|    | Readme faila anskate                                                                          | 01       |
|    | Aprīkojuma jestatījumu traucējummeklēšana                                                     | 01       |
|    | Programmatūras uzstādīšanas traucējummeklēšana                                                | 01       |
|    | Programmatūras atinstalāšana un atkārtota uzstādīšana                                         | 00<br>80 |
|    | Ar drukas kasetnēm saistītu problēmu povēršana                                                | 01       |
|    | Informācija par drukas kasetnēm                                                               | 08       |
|    | Drukas kvalitātes problēmu povēršana                                                          | 08       |
|    | Drukāš kvalitaics problēmu novēršana                                                          | 103      |
|    |                                                                                               | 112      |
|    | Skepāšanas problēmu novēršana.                                                                | 115      |
|    | Klidae                                                                                        | 118      |
|    | Miraojoši indikatori                                                                          | 118      |
|    | lerīces zinojumi                                                                              | 121      |
|    | Failu zinojumi                                                                                | 122      |
|    | larīcai HD All in Ona naniomārati failu tini                                                  | 123      |
|    |                                                                                               | 120      |
|    | Vispariyit iitiolaja ziijojulili                                                              | 124      |
|    | ∠ııj∪jurnı par padovi un sovionoiumiom soistītio zinoiumi                                     | 120      |
|    | Ai sulavas pautvi uli savieliujuliletti saistille ziijujulili<br>Zinojumi par drukas kasetnēm | 120      |
|    | Zijujuiii pai uluras raselielli                                                               | 129      |
| 13 | HP garantija un tehniskais atbalsts                                                           |          |

| Garantija                                         |  |
|---------------------------------------------------|--|
| Atbalsta saņemšana                                |  |
| Pirms sazināšanās ar HP klientu atbalsta dienestu |  |

| HP atbalsts pa tālruni                                                    | 136 |
|---------------------------------------------------------------------------|-----|
| Atbalsta sniegšanas ilgums pa tālruni                                     | 136 |
| Zvanīšana                                                                 | 136 |
| Pēc tālruņa atbalsta perioda                                              | 137 |
| Garantijas papildiespējas                                                 | 137 |
| Call HP Korea customer support                                            | 137 |
| Ierīces HP All-in-One sagatavošana nosūtīšanai                            | 137 |
| Ierīces HP All-in-One iepakošana                                          | 138 |
| 14. Tehniskā informācija                                                  |     |
| Tehniskie narametri                                                       | 139 |
| Ankārtējās vides produktu pārvaldes programma                             | 140 |
| Panīra izmantošana                                                        | 140 |
| Plastmasa                                                                 | 140 |
| Materiālu drošības datu lapas                                             | 141 |
| Pārstrādes programma                                                      |     |
| HP strūklprinteru piederumu pārstrādes programma                          | 141 |
| Eneróijas patērinš                                                        |     |
| Lietotāju atbrīvošanās no nederīgām ierīcēm Eiropas Savienības privātajās |     |
| māisaimniecībās                                                           | 142 |
| Regulējošie paziņojumi.                                                   |     |
| FCC statement                                                             | 143 |
| Notice to users in Australia                                              | 143 |
| Notice to users in Korea                                                  | 143 |
| VCCI (Class B) compliance statement for users in Japan                    | 144 |
| Notice to users in Japan about power cord                                 | 144 |
| Geräuschemission                                                          | 144 |
| Alfabētiskais rādītājs                                                    | 145 |
|                                                                           |     |

## 1 HP Deskjet F4100 All-in-One series palīdzība

Informāciju par HP All-in-One skatiet:

- "<u>lerīces HP All-in-One pārskats</u>" 7. lpp.
- "Papildinformācijas saņemšana" 13. lpp.
- "<u>Kā var...?</u>" 15. lpp.
- "Informācija par pievienošanu" 17. lpp.
- "<u>Oriģinālu un papīra ievietošana</u>" 19. lpp.
- "Drukāšana no datora" 29. lpp.
- "Kopēšana" 51. lpp.
- "<u>Skenēšanas funkciju lietošana</u>" 57. lpp.
- "lerīces HP All-in-One apkope" 61. lpp.
- "Drukāšanas krājumu iegādāšanās" 77. lpp.
- "HP garantija un tehniskais atbalsts" 135. lpp.
- "Tehniskā informācija" 139. lpp.

## 2 Ierīces HP All-in-One pārskats

HP Deskjet F4100 All-in-One series ir vispusīgiem mērķiem lietojama ierīce, kas ļauj ērti kopēt, skenēt un drukāt.

#### Kopēšana

HP All-in-One nodrošina iespeju izgatavot augstas kvalitates krasu un melnbaltas kopijas uz dažada veida papira. Var palielinat vai samazinat originalu, pielagojot to noteikta izmera papiram, mainit kopešanas kvalitati, ka ari izgatavot augstas kvalitates fotografiju kopijas.

#### Skenēšana

Skenēšana ir process, kurā tekstus un attēlus pārveido elektroniskā formā, kuru var izmantot datorā. Ierīcē HP All-in-One var skenēt var gandrīz jebko (fotoattēlus, žurnālu rakstus un teksta dokumentus).

#### Drukāšana no datora

Ierīci HP All-in-One var izmantot kopā ar jebkuru programmu, kas paredz drukāšanas iespēju. Varat izdrukāt dažādu dokumentus, piemēram, bezmalu attēlus, apkārtrakstus, apsveikuma kartītes, uzgludināmos materiālus un plakātus.

Šajā sadaļā ir iekļautas šādas tēmas:

- <u>Iss ierīces HP All-in-One apskats</u>
- Vadības paneļa pogas
- <u>Statusa indikatoru pārskats</u>
- HP Photosmart programmatūras lietošana

## **Īss ierīces HP All-in-One apskats**

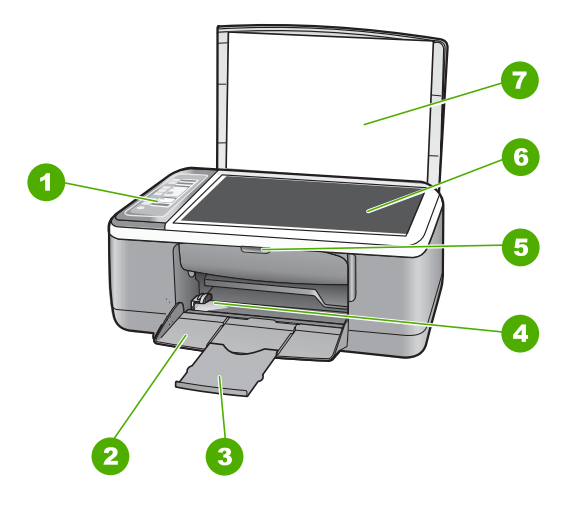

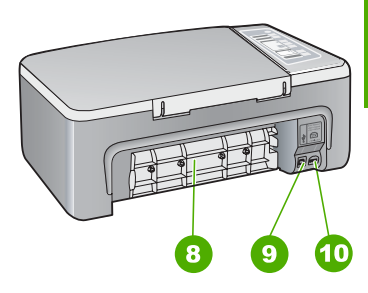

| Uzlīme | Apraksts                      |
|--------|-------------------------------|
| 1      | Vadības panelis               |
| 2      | Padeve                        |
| 3      | Teknes pagarinātājs           |
| 4      | Papīra platuma vadotne        |
| 5      | Drukas kasetnes turētāja vāks |
| 6      | Stikls                        |
| 7      | Vāciņa pārsegs                |
| 8      | Aizmugures vāks               |
| 9      | Aizmugures USB pieslēgvieta   |
| 10     | Strāvas pieslēgvieta          |

\* Lietot tikai ar HP ražoto strāvas adapteri.

## Vadības paneļa pogas

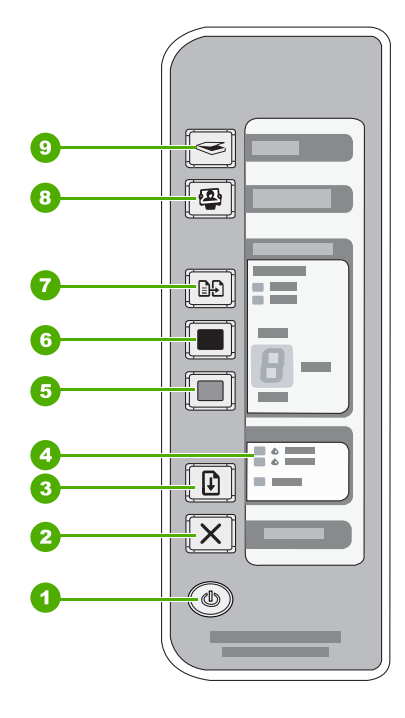

| Apzīmējum<br>s | Ikona      | Nosaukums un apraksts                                                                                                    |
|----------------|------------|----------------------------------------------------------------------------------------------------|
| 1              | ٩          | <b>leslēgt</b> : ieslēdz vai izslēdz ierīci HP All-in-One. Ja ierīce HP All-in-One ir ieslēgta, poga <b>leslēgt</b> ir izgaismota. Darba izpildes laikā šis indikators mirgo.                                                                                                    |
|                |            | Kad ierīce HP All-in-One ir izslēgta, tā joprojām izmanto nelielu strāvas daudzumu. Lai pilnībā pārtrauktu elektroenerģijas pievadi, izslēdziet ierīci un tad atvienojiet strāvas padeves vadu.                                                                                                    |
|                |            | <b>Uzmanību</b> Pirms atvienojat strāvas kabeli, nospiediet pogu <b>leslēgt</b> un<br>Jaujiet ierīcei HP All-in-One izslēgties. Tas Jauj novērst drukas kasetņu<br>izžūšanu.                                                                                                    |
| 2              | X          | Atcelt: pārtrauc drukas, kopēšanas vai skenēšanas darbu.                                                                                                    |
| 3              |            | Resume (Atsākt): norāda ierīcei HP All-in-One turpināt darbu pēc problēmas atrisināšanas.                                                                                                    |
|                |            | Mirgojošs indikators blakus pogai <b>Resume (Atsākt)</b> norāda, ka ir nepieciešams ielikt papīru vai izņemt iestrēgušu papīru.                                                                                                    |
| 4              | • <b>•</b> | Indikatori Pārbaudiet drukas kasetni: norāda, ka nepieciešams atkārtoti<br>ievietot norādīto drukas kasetni, nomainīt drukas kasetni vai aizvērt drukas<br>kasetnes piekļuves vāku. Indikators <b>Black/Photo (Melnā/Foto)</b> norāda, ka<br>problēma ir ar melnās tintes vai foto drukas kasetni, un indikators <b>Color</b><br>( <b>Krāsu</b> ) norāda, ka problēma ir ar trīskrāsu drukas kasetni. |
| 5              |            | Start Copy Color (Sākt krāsu kopēšanu) (Sākt krāsu kopēšanu): sāk krāsu kopēšanas darbu.                                                                                                    |
|                |            | Spiediet šo pogu vairākas reizes, lai norādītu vairākas krāsu kopijas.<br>Printeris sāks drukāt neilgi pēc kopiju skaita izvēles. Drukājamo eksemplāru<br>skaits ir redzams pa labi no šīs pogas.                                                                                                    |
|                |            | <b>Padoms</b> TMaksimālais kopiju skaits, ko var norādīt, izmantojot vadības paneli, ir 9. Lai vienlaikus izgatavotu vairāk kopiju, jāizmanto HP programmatūra. Ja ar programmatūrā palīdzību uzsākat vairāku kopiju veidošanu, vadības panelī tiek parādīts tikai kopiju skaita pēdējais cipars. Ja, piemēram, veidojat 25 kopijas, displejā tiek parādīts cipars 5.                                 |
| 6              |            | Start Copy Black (Sākt melnbaltu kopēšanu) (Sākt melnbaltu kopēšanu):<br>sāk melnbaltu kopēšanas darbu.                                                                                                    |
|                |            | Spiediet šo pogu vairākas reizes, lai norādītu vairākas melnbaltas kopijas.<br>Printeris sāks drukāt neilgi pēc kopiju skaita izvēles. Drukājamo eksemplāru<br>skaits ir redzams pa labi no šīs pogas.                                                                                                    |
|                |            | Padoms Maksimālais kopiju skaits, ko var norādīt, izmantojot vadības paneli, ir 9. Lai vienlaikus izgatavotu vairāk kopiju, jāizmanto HP programmatūra. Ja ar programmatūrā palīdzību uzsākat vairāku kopiju veidošanu, vadības panelī tiek parādīts tikai kopiju skaita pēdējais cipars. Ja, piemēram, veidojat 25 kopijas, displejā tiek parādīts cipars 5.                                         |
| 7              |            | <b>Paper Type (Papīra veids)</b> : Maina papīra tipa iestatījumu, tiek iestatīts parasts papīrs vai fotopapīrs. Nodrošiniet, lai ievades teknē būtu ievietots atbilstošais papīrs. Noklusētais papīra tipa iestatījums ir Plain (Parasts).                                                                                                    |
|                |            | Indikatori Paper Type (papīra tips) norāda pašreiz izvēlēto papīra tipu - Plain (Parasts) vai Photo (Foto).                                                                                                    |

| Apzīmējum<br>s | Ikona | Nosaukums un apraksts                                                                                                    |
|----------------|-------|----------------------------------------------------------------------------------------------------|
| 8              | (B)   | Poga <b>Photosmart Essential</b> : palaiž HP Photosmart programmatūru fotoattēlu drukāšanai, rediģēšanai un koplietošanai.                                                                                       |
|                |       | <b>Piezīme</b> . Ja jūsu datorā nav instalēta HP Photosmart programatūra, tad nospiežot pogu <b>Photosmart Essential</b> , nekas nenotiek.                                                                       |
| 9              |       | <b>Skenēt</b> : sāk pašlaik uz stikla novietotā oriģināla skenēšanu. Komanda Scan (Skenēt) tiek ignorēta, ja ierīce HP All-in-One veic citu darbu. Komanda Scan (Skenēt) darbojas tikai, kad ir ieslēgts dators. |

## Statusa indikatoru pārskats

Vairāki indikatori jūs informē par HP All-in-One statusu.

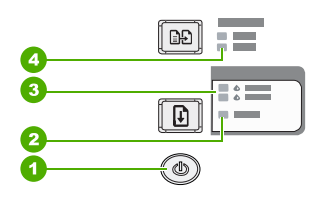

| Uzlīme | Apraksts                                                                  |
|--------|---------------------------------------------------------------------------|
| 1      | Poga <b>leslēgt</b>                                                       |
| 2      | Resume (Atsākt) indikators                                                |
| 3      | Indikatori Pārbaudiet drukas kasetni                                      |
| 4      | Paper Type (Papīra veids) indikatori (pogai<br>Paper Type (Papīra veids)) |

Šajā tabulā aprakstītas visbiežāk sastopamās situācijas un izskaidrota indikatoru nozīme.

| Statusa indikators                                                            | Nozīme                                                                                                    |
|-------------------------------------------------------------------------------|----------------------------------------------------------------------------------------------------|
| Neviens indikators nedeg.                                                     | lerīce HP All-in-One ir izslēgta. Nospiediet pogu <b>leslēgt</b> , lai ieslēgtu ierīci.                                  |
| Deg indikators <b>leslēgt</b> un kāds no papīra tipa indikatoriem.            | lerīce HP All-in-One ir gatava drukāšanai, skenēšanai vai kopēšanai.                                                     |
| Mirgo indikators <b>leslēgt</b> .                                             | lerīce HP All-in-One pašlaik drukā, skenē, kopē vai veic drukas kasetņu izlīdzināšanu.                                   |
| Indikators <b>leslēgt</b> 3 sekundes ātri<br>mirgo un pēc tam paliek iedegts. | Jūs nospiedāt kādu pogu brīdī, kad ierīce HP All-in-One jau drukā, skenē,<br>kopē vai veic drukas kasetņu izlīdzināšanu. |
| Indikators <b>leslēgt</b> 20 sekundes<br>mirgo un pēc tam paliek iedegts.     | Jūs nospiedāt pogu <b>Skenēt</b> , bet no datora netika saņemta atbilde.                                                 |

(turpinājums)

| Statusa indikators                                                                          | Nozīme                                                                                                    |
|---------------------------------------------------------------------------------------------|----------------------------------------------------------------------------------------------------|
| Mirgo indikators <b>Resume</b><br>(Atsākt).                                                 | <ul> <li>Ierīcē HP All-in-One nav papīra.</li> <li>Ierīcē HP All-in-One ir iestrēdzis papīrs.</li> <li>Papīra izmēru iestatījums kopēšanas programmatūrā neatbilst<br/>izmēriem, kas noteikti ievades teknē ievietotajam papīram.</li> </ul>                                                                                                    |
| Mirgo indikators Pārbaudiet drukas<br>kasetni.                                              | <ul> <li>Atvērtas drukas kasetnes piekļuves durtiņas.</li> <li>Trūkst drukas kasetņu vai tās nav ievietotas pareizi.</li> <li>Drukas kasetnei nav noņemta lente.</li> <li>Ievietotā drukas kasetne nav domāta šai ierīcei HP All-in-One.</li> <li>Drukas kasetne, iespējams, ir bojāta.</li> </ul>                                                                    |
| Mirgo indikatori <b>leslēgt,Resume</b><br>(Atsākt), Atsākt un Pārbaudiet<br>drukas kasetni. | Skenera atteice.<br>Izslēdziet ierīci HP All-in-One un pēc tam atkal to ieslēdziet. Ja problēma<br>joprojām pastāv, sazinieties ar HP atbalsta darbiniekiem.                                                                                                    |
| Mirgo visi indikatori.                                                                      | <ul> <li>Radusies fatāla ierīces HP All-in-One kļūda.</li> <li>1. Izslēdziet ierīci HP All-in-One.</li> <li>2. Atvienojiet strāvas kabeli.</li> <li>3. Uzgaidiet aptuveni minūti, pēc tam vēlreiz pievienojiet strāvas kabeli.</li> <li>4. Ieslēdziet ierīci HP All-in-One.</li> <li>Ja problēma joprojām pastāv, sazinieties ar HP atbalsta darbiniekiem.</li> </ul> |

### HP Photosmart programmatūras lietošana

HP Photosmartprogrammatūra ir ātrs un vienkāršs veids, kā izgatavot fotoattēlu izdrukas. Šī programmatūra nodrošina arī pieeju citām HP attēlveidošanas programmatūras funkcijām, piemēram, fotoattēlu saglabāšanai un apskatei.

Lai iegūtu papildinformāciju par HP Photosmart programmatūras izmantošanu:

- Apskatiet paneli Contents (Saturs) kreisajā pusē. Atrodiet grāmatu HP Photosmart Software Help contents (HP Photosmart programmatūras palīdzības saturs) augšpusē.
- Ja neredzat paneļa Contents (Saturs) augšpusē grāmatu HP Photosmart Software Help contents (HP Photosmart programmatūras palīdzības saturs), atveriet programmatūras palīdzību no HP Kompetences centrs.

## **3** Papildinformācijas saņemšana

Varat piekļūt dažādiem drukātiem un elektroniskiem resursiem, kas sniedz informāciju par HP All-in-One uzstādīšanu un lietošanu.

| Start Here                                                                                                    | Uzstādīšanas pamācība                                                                                                    |
|----------------------------------------------------------------------------------------------------|----------------------------------------------------------------------------------------------------|
|                                                                                                    | Uzstādīšanas pamācība sniegti ierīces HP All-in-One uzstādīšanas un<br>programmatūras instalēšanas norādījumi. Precīzi jāievēro Uzstādīšanas<br>pamācība norādītā darbību secība.                                                                               |
| Image: Constraint of the second second se | Ja uzstādīšanas laikā rodas problēmas, meklējiet problēmu novēršanas<br>informāciju uzstādīšanas pamācībā vai skatiet nodaļu <u>"Problēmu novēršana</u> "<br>79. lpp. šajā elektroniskajā palīdzībā.                                                            |
| +                                                                                                    | pamācība                                                                                                    |
| Hi Hadasisan<br>2600 tanes printer<br>Ular Code                                                                                                    | pamācībā iekļauts ierīces HP All-in-One pārskats, tostarp detalizēti norādījumi,<br>kā veikt galvenās operācijas, problēmu novēršanas padomi un tehniska<br>rakstura informācija.                                                                               |
|                                                                                                    | HPPhotosmart Essential animācijas                                                                                                    |
|                                                                                                    | HP Photosmart Essential animācijas ir interaktīvs veids, kā skatīt īsu pārskatu<br>par ierīces HP All-in-One komplektācijā iekļauto programmatūru. Jūs<br>uzzināsiet, kā ar programmatūras palīdzību var izveidot, koplietot, kārtot un<br>drukāt fotogrāfijas. |
|                                                                                                    | Elektroniskā palīdzība                                                                                                    |
|                                                                                                    | Elektroniskā palīdzība sniedz detalizētas instrukcijas par visu ierīces līdzekļu izmantošanu.                                                                                                    |
|                                                                                                    | <ul> <li>Tēmā Kā? ir pieejamas saites, lai ātri varētu atrast informāciju par<br/>standarta uzdevumu veikšanu.</li> </ul>                                                                                                    |
|                                                                                                    | <ul> <li>Nodaļā HP All-in-One pārskats ir sniegta vispārīga informācija par ierīces<br/>HP All-in-One galvenajām funkcijām.</li> </ul>                                                                                                    |
|                                                                                                    | <ul> <li>Nodaļā Problēmu novēršana ir sniegta informācija par iespējamo kļūdu,<br/>kas var rasties, lietojot ierīci HP All-in-One, risinājumiem.</li> </ul>                                                                                                    |
|                                                                                                    | Readme                                                                                                    |
| HTML                                                                                                    | Fails Readme satur visjaunāko informāciju, kura, iespējams, nav atrodama citās publikācijās.                                                                                                    |
|                                                                                                    | Instalējiet programmatūru, lai piekļūtu failam Readme.                                                                                                    |
| www.hp.com/support                                                                                                    | Ja jums ir pieejams tīkls Internet, jūs varat iegūt palīdzību un atbalstu HP<br>tīmekļa vietnē. Šajā tīmekļa vietnē jūs atradīsiet tehnisko atbalstu, draiverus,<br>izejmateriālus un informāciju par pasūtīšanu.                                               |

## 4 Kā var...?

Šajā sadaļā ir atrodamas saites uz bieži veiktiem uzdevumiem, piemēram, fotogrāfiju izdruku un drukas darbu optimizēšanu.

- "Kā nomainīt drukas iestatījumus?" 30. lpp.
- "Kā drukāt fotoattēlus bez apmalēm uz 10 x 15 cm (4 x 6 collu) papīra?" 37. lpp.
- "Kā ievietot aploksnes?" 26. lpp.
- "Kā skenēt, izmantojot vadības paneli?" 57. lpp.
- "Kā iegūt vislabāko drukas kvalitāti?" 32. lpp.
- "Kā drukāt uz abām papīra lapas pusēm?" 41. lpp.
- "Kā nomainīt drukas kasetnes?" 65. lpp.
- "Kā izlīdzināt drukas kasetnes?" 71. lpp.
- "Kā izņemt iestrēgušu papīru?" 81. lpp.

## 5 Informācija par pievienošanu

Ierīce HP All-in-One ir aprīkota ar USB portu, tādējādi to var pievienot tieši datoram ar USB vadu. Ierīci var koplietot arī esošā mājas tīklā.

Šajā sadaļā ir iekļautas šādas tēmas:

- Izmantojamie savienojuma veidi
- Printera koplietošanas iespēju izmantošana

### Izmantojamie savienojuma veidi

Nākamajā tabulā ir norādīts atbalstīto savienojuma veidu saraksts.

| Apraksts              | leteicamais pieslēgto<br>datoru skaits, lai<br>optimizētu ierīces<br>darbu                                                                               | Atbalstītās<br>programmatūras<br>funkcijas                                                                 | Norādījumi par<br>uzstādīšanu                                                                                   |
|-----------------------|----------------------------------------------------------------------------------------------------|----------------------------------------------------------------------------------------------------|----------------------------------------------------------------------------------------------------|
| USB savienojums       | Viens dators, kura USB<br>kabelis pievienots ierīces<br>HP All-in-One aizmugurē<br>esošajam USB 1.1<br>pilnātruma perifēro ierīču<br>savienojuma portam. | Tiek atbalstītas visas<br>funkcijas.                                                                       | Lai iegūtu detalizētas<br>instrukcijas, sekojiet<br>norādījumiem<br>Uzstādīšanas<br>rokasgrāmatā.               |
| Printera koplietošana | Pieci.<br>Lai varētu drukāt no<br>citiem datoriem,<br>resursdatoram pastāvīgi<br>jābūt ieslēgtam.                                                        | Tiek atbalstītas visas<br>resursdatorā pieejamās<br>funkcijas. Citos datoros<br>var veikt tikai drukāšanu. | Izpildiet norādījumus, kas<br>sniegti sadaļā " <u>Printera</u><br>koplietošanas iespēju<br>izmantošana" 17. lpp |

## Printera koplietošanas iespēju izmantošana

Ja dators ir saslēgts tīklā un citam datoram tīklā ar USB vadu ir pievienota ierīce HP All-in-One, varat drukāt ar šo printeri, izmantojot printeru koplietošanas iespējas.

Dators, kas ir tieši savienots ar HP All-in-One izpilda printera **resursdatora** lomu un tam ir pilna programmatūras funkcionalitāte. Otrs dators, ko dēvē par **klientu**, var piekļūt drukas funkcijām. Pārējās funkcijas ir jāizpilda no resursdatora vai HP All-in-One vadības paneļa.

#### Lai iespējotu printeru koplietošanu datorā ar Windows operētājsistēmu

 Skatiet datora lietotāja rokasgrāmatu vai operētājsistēmas Windows elektronisko palīdzību.

## 6 Oriģinālu un papīra ievietošana

Ierīcē HP All-in-One var izmantot dažāda veida un formāta papīru, ieskaitot Letter vai A4 formāta papīru, fotopapīru, caurspīdīgās filmas un aploksnes.

Šajā sadaļā ir iekļautas šādas tēmas:

- Oriģinālu ievietošana
- Papīra izvēle drukas un kopēšanas darbiem
- Papīra ievietošana
- Izvairīšanās no papīra iestrēgšanas

### Oriģinālu ievietošana

Jūs varat kopēt vai skenēt ILetter vai A4 formāta oriģinālus, novietojot tos uz stikla.

#### Lai novietotu oriģinālu uz stikla

- 1. Atveriet HP All-in-One vāciņu.
- Novietojiet oriģinālu uz stikla kreisā priekšējā stūra, pavēršot to pusi, kuru vēlaties kopēt vai skenēt, uz leju.
  - Padoms Papildu palīdzību par oriģinālu ievietošanu skatiet ikonās gar stikla malu.

**Padoms** Lai iegūtu pareizo kopijas izmēru, pārliecinieties, lai uz stikla nebūtu lentes vai citu svešķermeņu.

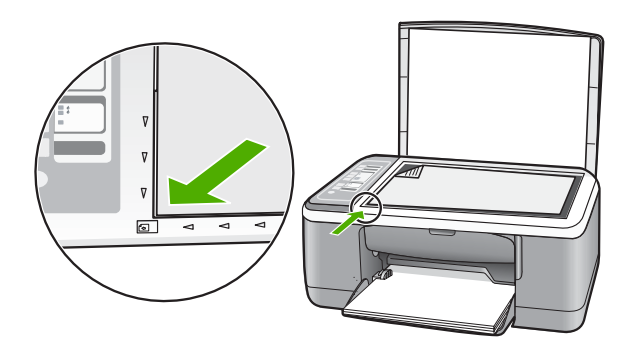

3. Aizveriet vāciņu.

### Papīra izvēle drukas un kopēšanas darbiem

Ierīcē HP All-in-One var izmantot dažāda formāta un veida papīru. Lai iegūtu vislabāko drukāšanas un kopēšanas kvalitāti, izskatiet turpmākos ieteikumus. Kad nomaināt izmantoto papīru pret cita veida papīru, neaizmirstiet nomainīt arī papīra tipa iestatījumus. Papildu informāciju skatiet "<u>Papīra tipa iestatīšana drukāšanai</u>" 32. Ipp..

Šajā sadaļā ir iekļautas šādas tēmas:

- leteicamais papīrs drukāšanai un kopēšanai
- <u>Tikai drukāšanai ieteicamais papīrs</u>
- Papīra veidi, kuru izmantošana nav ieteicama

#### leteicamais papīrs drukāšanai un kopēšanai

Ja vēlaties nodrošināt vislabāko drukas kvalitāti, HP iesaka izmantot HP papīru, kas speciāli paredzēts attiecīgā veida darbam. Drukājot fotogrāfijas, ievades teknē ievietojiet HP Premium vai HP Premium Plus fotopapīru.

Tālāk ir norādīti HP papīru veidi, kurus varat izmantot kopēšanai un drukāšanai. Atkarībā no jūsu valsts/reģiona daži no šiem papīra veidiem jums, iespējams, nav pieejami.

Piezīme. Šajā ierīcē var izmantot tikai 10x15 cm papīru ar noplēšamo malu un A4, Letter un Legal (tikai ASV) formāta papīru.

**Piezīme.** Lai drukātu bez malām, jāizmanto 10x15 cm papīrs ar noplēšamo maliņu. HP All-in-One drukā līdz pašai papīra malai trīs malās. Noplēšot maliņu ceturtajā malā, tiek iegūta izdruka bez malām.

#### Fotopapīrs HP Premium Plus

Fotopapīrs HP Premium Plus ir vislabākais HP fotopapīrs, kura attēla kvalitāte un balēšanas pretestība ir augstāka nekā darbnīcā apstrādātiem fotoattēliem. Tas ir ideāls, lai drukātu ierāmēšanai vai fotoalbumu veidošanai paredzētus attēlus ar augstu izšķirtspēju. Šis papīrs ir pieejams vairākos formātos, tostarp 10x15 cm (ar vai bez noplēšamām malām), A4 un 8,5x11 collu formāti fotoattēlu drukāšanai vai kopēšanai ierīcē HP All-in-One.

#### Fotopapīrs HP Premium

Fotopapīrs HP Premium ir augstas kvalitātes glancēts vai mīksts glancēts fotopapīrs. Tas izskatās tāds pats kā darbnīcā apstrādātie fotoattēli un to var ievietot zem stikla vai albumā. Šis papīrs ir pieejams vairākos formātos, tostarp 10x15 cm (ar vai bez noplēšamām malām), A4 un 8,5x11 collu formāti fotoattēlu drukāšanai vai kopēšanai ierīcē HP All-in-One.

## Caurspīdīgā plēve tintes printerim HP Premium Inkjet Transparency Film un HP Premium Plus Inkjet Transparency Film

Caurspīdīgā plēve tintes printerim HP Premium Inkjet Transparency Film un HP Premium Plus Inkjet Transparency Film padara jūsu krāsainās prezentācijas dzīvas un pat iespaidīgākas. Šo filmu ir viegli izmantot un apstrādāt, un tā ātri izžūst, neveidojot traipus.

#### HP Premium Inkjet papīrs

HP Premium Inkjet papīrs ir absolūts krītpapīrs augstas izšķirtspējas darbiem. Papīra gludā, matētā virsma ļauj izdrukāt visaugstākās kvalitātes dokumentus.

#### HP Bright White Inkjet papīrs

HP Bright White Inkjet papīrs nodrošina augstu krāsu kontrastu un precīzu tekstu. Tas ir pietiekami gaismas necaurlaidīgs, lai to apdrukātu no abām pusēm un tam nevarētu

redzēt cauri, kas padara to par ideālu materiālu informatīvu izdevumu, atskaišu un reklāmlapu drukāšanai.

#### Papīrs HP All-in-One Papīrs vai HP drukāšanas Papīrs

Nodrošiniet, lai būtu izvēlēts papīra tips Plain (Parastais)., izmantojot papīru HP All-in-One papīrs un HP drukāšanas papīrs.

- Papīrs HP All-in-One papīrs ir īpaši izstrādāts HP All-in-One ierīcēm. Tam ir īpaši gaiša baltzila ēna, kas, salīdzinot ar parastu daudzfunkcionālo papīru, padara tekstu skaidrāku un krāsas — košākas.
- Papīrs HP drukāšanas Papīrs ir augstas kvalitātes daudzfunkcionāls papīrs. Tas ļauj veidot dokumentus, kas izskatās iespaidīgāk nekā dokumenti, kas drukāti uz standarta daudzfunkcionālā vai kopēšanai paredzētā papīra.

Lai pasūtītu HP papīru un citus piederumus, dodieties uz <u>www.hp.com/buy/supplies</u>. Ja tiek parādīts atbilstošs uzaicinājums, izvēlieties savu valsti/reģionu, izpildiet norādījumus, lai izvēlētos vajadzīgo produktu, un pēc tam lapā noklikšķiniet uz kādas no iepirkšanās saitēm.

Piezīme. Pašreiz dažas HP tīmekļa vietnes sadaļas ir pieejamas tikai angļu valodā.

#### Tikai drukāšanai ieteicamais papīrs

Noteikta veida papīrs ir lietojams tikai tad, ja drukas darbs tiek palaists no datora. Sarakstā tālāk norādīta informācija par šādu papīru.

Ja vēlaties panākt vislabāko drukas kvalitāti, HP iesaka lietot HP papīru. Izmantojot pārāk plānu vai pārāk biezu papīru, papīru ar gludu virsmu vai papīru, kas viegli burzās, var viegli izraisīt papīra iestrēgšanu. Izmantojot papīru ar sarežģītu faktūru vai papīru, kas neuzsūc tinti, izdrukātajos attēlos var rasties smērējumi, tintes noplūde, vai arī attēliem var būt nepietiekams aizpildījums.

Atkarībā no valsts/reģiona, daži no šiem papīra veidiem var nebūt pieejami.

#### HP uzgludināmie materiāli

HP Iron-On Transfers uzgludināmie materiāli (krāsainam audumam vai gaišam un baltam audumam) ir ideāls risinājums, ja T kreklu izveidē izmantojat ciparfotoattēlus.

#### HP Inkjet uzlīmes

Letter vai A4 formāta uzlīmju lapas, kas paredzētas lietošanai HP tintes printeros (piemēram, HP inkjet labels).

#### HP bukletu un reklāmas lapu papīrs

HP bukletu un reklāmas lapu papīrs (glancēts vai matēts) ir glancēts vai matēts no abām pusēm. Tā ir ideāla izvēle gandrīz fotogrāfiskām reprodukcijām un biznesa klases attēliem, kurus var izmantot atskaišu vāciņiem, īpašām prezentācijām, brošūrām, izsūtāmiem materiāliem un kalendāriem.

#### HP Premium prezentācijas papīrs

HP Premium prezentācijas papīrs sniedz prezentācijām kvalitatīvu izskatu un pareizu kolorītu.

#### HP CD/DVD Tattoos uzlīmes

HP CD/DVD Tattoos uzlīmes ļauj personalizēt kompaktdiskus un DVD diskus, izdrukājot augstas kvalitātes kompaktdisku un DVD uzlīmes par zemu cenu.

Lai pasūtītu HP papīru un citus piederumus, dodieties uz <u>www.hp.com/buy/supplies</u>. Ja tiek parādīts atbilstošs uzaicinājums, izvēlieties savu valsti/reģionu, izpildiet norādījumus, lai izvēlētos vajadzīgo produktu, un pēc tam lapā noklikšķiniet uz kādas no iepirkšanās saitēm.

Piezīme. Pašreiz dažas HP tīmekļa vietnes sadaļas ir pieejamas tikai angļu valodā.

#### Papīra veidi, kuru izmantošana nav ieteicama

Izmantojot pārāk plānu vai pārāk biezu papīru, papīru ar gludu virsmu vai papīru, kas viegli burzās, var viegli izraisīt papīra iestrēgšanu. Izmantojot papīru ar sarežģītu faktūru vai papīru, kas neuzsūc tinti, izdrukātajos attēlos var rasties smērējumi, tintes noplūde, vai arī attēliem var būt nepietiekams aizpildījums.

Piezīme. Lai iegūtu sarakstu, kurā nosaukti visi piemērotie materiālu formāti, skatiet printera programmatūru.

#### Papīrs, kas nav piemērots visiem drukas un kopēšanas darbiem

- Jebkura formāta papīrs, kas neatbilst izdrukātajā dokumentācijā sniegtajiem tehniskajiem parametriem.
- Papīrs ar izgriezumiem un caurumiem (ja tas nav speciāli paredzēts izmantošanai HP tintes printeru ierīcēs).
- Materiāli ar ļoti raupju faktūru, piemēram, lins. Uz šāda papīra druka var būt nevienmērīga un var notecēt tinte.
- Ļoti gluds, spīdīgs papīrs vai papīrs ar pārklājumu, kas nav īpaši paredzēts izmantošanai ierīcē HP All-in-One. Tas var iestrēgt ierīcē HP All-in-One vai atgrūst tinti.
- Daudzdaļīgs papīrs, piemēram, divu vai trīs kārtu formātā. Tas var saburzīties vai iesprūst, kā arī var izsmērēties tinte.
- Aploksnes ar skavām vai izgriezumiem. Tās var iestrēgt veltnīšos un izraisīt papīra iestrēgšanu.
- Papīrs transparentiem.

#### Citi kopēšanai nevēlamie papīra veidi

- Aploksnes.
- Kodoskopa plēves, izņemot HP Premium Inkjet Transparency Film (HP tintes printeru augstas kvalitātes kodoskopa plēve) vai HP Premium Plus Inkjet Transparency Film (HP tintes printeru visaugstākās kvalitātes kodoskopa plēve).
- Uzgludināmā attēla pārcelšanas plēves.
- Apsveikuma kartīšu papīrs.

### Papīra ievietošana

Šajā sadaļā sniegta informācija par dažādu veidu un formātu papīra ievietošanu HP All-in-One, lai kopētu vai drukātu.

- Piezīme. Kad ir sācies kopēšanas vai drukāšanas darbs, papīra platuma sensors var noteikt, vai papīra formāts ir Letter, A4 vai mazāka izmēra formāts.
- Padoms Lai novērstu papīra plīšanu, saburzīšanos un nepieļautu stūru locīšanos, papīrs ir jāglabā noslēdzamā maisiņā guļus. Ja papīrs netiek pareizi uzglabāts, lielas temperatūras svārstības un mitrums var izraisīt papīra salocīšanos, un līdz ar to papīrs ierīcē HP All-in-One vairs nav lietojams.

Šajā sadaļā ir iekļautas šādas tēmas:

- Pilna formāta papīra ievietošana
- 10x15 cm (4x6 collu) fotopapīra ievietošana
- Kartotēkas kartīšu ievietošana
- Aplokšņu ievietošana
- Citu veidu papīra ievietošana

#### Pilna formāta papīra ievietošana

Ierīces HP All-in-One ievades teknē var ievietot dažāda veida Letter vai A4 formāta papīru.

#### Lai ievietotu pilna formāta papīru:

1. Pavērsiet teknes pagarinājumu pret sevi.

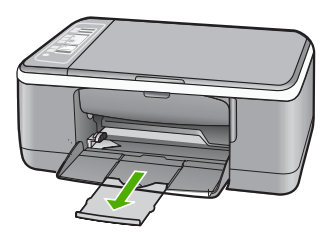

- Piezīme. Izmantojot Legal formāta papīru, atstājiet izvades teknes pagarinātāju aizvērtu.
- 2. Bīdiet papīra platuma vadotni līdz pašam galam.

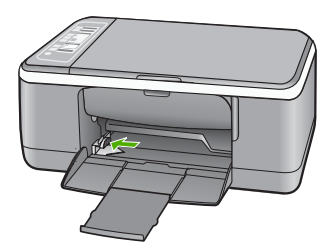

- Lai izlīdzinātu papīra malas, papīra kaudzīti viegli pasitiet pret līdzenu virsmu un pārbaudiet, vai:
  - papīrs nav ieplīsis, netīrs, saburzīts, salocīts vai ar uzlocītiem stūriem;
  - Pārliecinieties, lai kaudzē būtu tikai viena veida un formāta papīrs.
- levietojiet papīra kaudzi ievades teknē ar īso malu uz priekšu. Tai papīra pusei, kuru vēlaties apdrukāt, ir jābūt vērstai uz leju. Virziet papīra kaudzi ierīcē, kamēr tā apstājas.

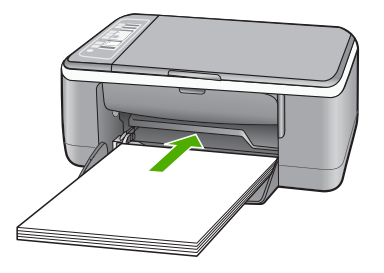

- Uzmanību Pirms papīra ievietošanas padeves teknē pārliecinieties, vai HP All-in-One atrodas gaidstāves režīmā un nav dzirdamas kādas no tā nākošas skaņas. Ja HP All-in-One veic drukas kasetņu apkopi vai citu uzdevumu, iespējams, papīra aizturis neatrodas savā pamatstāvoklī. Pastāv iespēja, ka aizbīdīsit papīru pārāk tālu, un HP All-in-One izdrukās tukšas lapas.
- Padoms Ja lietojat firmas veidlapu, ievietojiet to ar lapas augšpusi pa priekšu un pavēršot apdrukājamo pusi uz leju. Papildu informāciju par pilnizmēra papīra un iespiedveidlapu ielādi skatiet diagrammā, kas redzama uz padeves pamatnes.
- Virziet papīra platuma vadotnes uz iekšu, līdz tās apstājas pie papīra malām. Nepārslogojiet tekni; pārliecinieties, vai papīra kaudze ietilpst padevē un nepārsniedz papīra platuma vadotnes augšmalu.

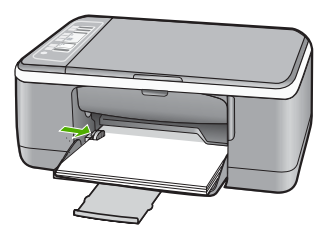

#### 10x15 cm (4x6 collu) fotopapīra ievietošana

HP All-in-One ievades teknē var ievietot 10x15 cm fotopapīru. Lai iegūtu vislabākos rezultātus, izmantojiet 10x15 cm fotopapīru HP Premium Plus Photo Paper vai HP Premium Photo Paper ar noplēšamo maliņu.

- Piezīme. Bezmalu fotoattēlu drukāšanai erīce HP All-in-One atbalsta tikai 10 x 15 cm fotopapīru ar noplēšamu atzīmi. Iestatījumus dialoglodziņā Properties (Rekvizīti) var automātiski regulēt, lai drukātu 10x15 cm fotoattēlus uz fotopapīra HP Premium Plus Photo Paper (HP īpaši augstas kvalitātes fotopapīrs). Noklikšķiniet uz cilnes Printing Shortcuts (Drukāšanas saīsnes) un pēc tam sarakstā Printing Shortcuts (Drukāšanas saīsnes) izvēlieties Photo printing-borderless (Fotoattēlu drukāšana bez malām).
- Padoms Lai novērstu papīra plīšanu, saburzīšanos un nepieļautu stūru locīšanos, papīrs ir jāglabā noslēdzamā maisiņā guļus. Ja papīrs netiek pareizi uzglabāts, lielas temperatūras svārstības un mitrums var izraisīt papīra salocīšanos, un līdz ar to papīrs ierīcē HP All-in-One vairs nav lietojams.

#### Lai ievades teknē ievietotu 10x15 cm fotopapīru ar noplēšamo malu:

- 1. Izņemiet visu papīru no ievades teknes.
- levietojiet fotopapīra kaudzi padeves tālajā labajā pusē ar īsāko malu pa priekšu. Tai papīra pusei, kuru vēlaties apdrukāt, ir jābūt vērstai uz leju. Virziet fotopapīra kaudzi ierīcē, kamēr tā apstājas.

Ielieciet fotopapīru tā, lai noplēšamās malas atrastos jūsu pusē.

- Padoms Papildinformāciju par pilna formāta fotopapīra ievietošanu skatiet fotopapīra ievietošanas ikonas uz ievades teknes pamatnes.
- Virziet papīra platuma vadotnes uz iekšu, līdz tās apstājas pie papīra malām. Nepārslogojiet tekni; pārliecinieties, vai papīra kaudze ietilpst padevē un nepārsniedz papīra platuma vadotnes augšmalu.

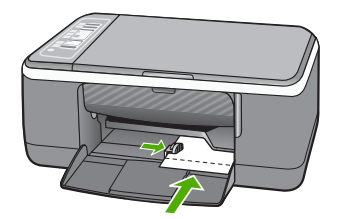

Lai rezultāts būtu labāks, pirms kopēšanas vai drukāšanas iestatiet papīra tipu.

#### Saistītās tēmas

- "leteicamais papīrs drukāšanai un kopēšanai" 20. lpp.
- "Pašreizejā darba drukas iestatījumu izmaiņa" 30. lpp.
- "Kopiju papīra veidu iestatīšana" 51. lpp.

#### Kartotēkas kartīšu ievietošana

Varat ievietot kartotēkas kartītes ierīces HP All-in-One ievades teknē, lai drukātu piezīmes, receptes vai cita veida tekstu.

Lai rezultāts būtu labāks, pirms kopēšanas vai drukāšanas iestatiet papīra tipu.

Piezīme. HP All-in-One atstāj 1,2 cm platu malu vienā no īsajām lapas malām. Pirms vairāku kartīšu drukāšanas izdrukājiet vienu kartīti izmēģinājumam, lai pārliecinātos, vai atstātā mala neskar tekstu.

#### Lai ievades teknē ievietotu kartotēkas kartītes:

- 1. Izņemiet visu papīru no ievades teknes.
- levietojiet papīra kaudzi ievades teknē ar īso malu uz priekšu. Tai papīra pusei, kuru vēlaties apdrukāt, ir jābūt vērstai uz leju. Virziet papīra kaudzi ierīcē, kamēr tā apstājas.
- Bīdiet papīra platuma vadotni, līdz tā atduras pret kartīšu kaudzīti. Neievietojiet ievades teknē pārāk daudz kartīšu. Kartītēm jāietilpst teknē, un kaudzīte nedrīkst būt augstāka par papīra platuma vadotni.

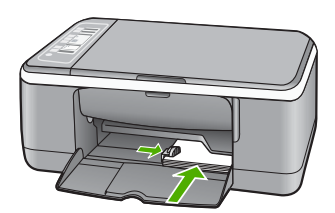

Lai rezultāts būtu labāks, pirms kopēšanas vai drukāšanas iestatiet papīra tipu.

#### Saistītās tēmas

- <u>"10x15 cm (4x6 collu) fotopapīra ievietošana</u>" 24. lpp.
- "Pašreizejā darba drukas iestatījumu izmaiņa" 30. lpp.
- "Kopiju papīra veidu iestatīšana" 51. lpp.

#### Aplokšņu ievietošana

Ierīces HP All-in-One ievades teknē var ievietot vienu vai vairākas aploksnes. Neizmantojiet spīdīgas aploksnes, aploksnes ar iespiedumiem un aploksnes ar skavām vai izgriezumiem.

Piezīme. Detalizētu informāciju par to, kā formatēt tekstu drukāšanai uz aploksnes, skatiet tekstapstrādes programmatūras palīdzības failos. Lai sasniegtu labāku rezultātu, apsveriet iespēju izmantot uzlīmi atpakaļadreses norādīšanai.

#### Lai ievietotu aploksnes:

- 1. Izņemiet visu papīru no ievades teknes.
- levietojiet vienu vai vairākas aploksnes ar atloku uz augšu un pa kreisi ievades teknes tālākajā labajā malā. Bīdiet aploksnes uz priekšu, līdz tās apstājas.
  - ☆ Padoms Papilduinformāciju par aplokšņu ievietošanu skatiet attēlā uz ievades teknes pamatnes.
- Piebīdiet papīra platuma vadotni pie aplokšņu kaudzītes. Neievietojiet ievades teknē pārāk daudz aplokšņu. Aploksnēm jāietilpst teknē, un kaudzīte nedrīkst būt augstāka par papīra platuma vadotni.

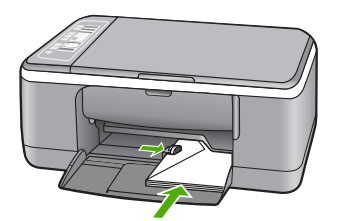

#### Citu veidu papīra ievietošana

Šo papīra veidu ievietošana veicama īpaši uzmanīgi.

Piezīme. Ierīces HP All-in-One atsevišķas funkcijas dažiem papīra izmēriem un veidiem nevar izmantot. Vairākus papīra veidus un izmērus var izmantot tikai tad, ja drukas darbu sākat no lietojumprogrammas dialoglodziņa Print (Drukāšana). Kopēšanai tie nav pieejami. Ir norādīts, kurus papīra veidus var izmantot tikai drukāšanai no lietojumprogrammām.

## HP Premium Inkjet Transparency Film un HP Premium Plus Inkjet Transparency Film

- Ielieciet filmu tā, lai baltā caurspīdīgā josla (ar bultiņām un HP logotipu) atrastos augšpusē un pret ievades tekni.
  - Piezīme. Ierīce HP All-in-One nevar noteikt papīra tipu automātiski. Pirms sākat drukāšanu uz caurspīdīgās plēves, labāku rezultātu nodrošināšanai programmatūrā iestatiet kā papīra tipu caurspīdīgu plēvi.

#### HP Iron-On Transfers (HP uzgludināmie materiāli) (tikai drukāšanai)

- 1. Pirms lietošanas pilnībā izlīdziniet filmas loksni; neievietojiet salocītas loksnes.
  - Padoms Lai uzgludināmās lapas nesalocītos, līdz lietošanai glabājiet tās noslēgtā oriģinālajā iepakojumā.
- Uzgludināmā materiāla neapdrukājamajā pusē atrodiet zilo svītru un tad manuāli pa vienai lapai ievietojiet tās ievades teknē ar zilo svītru uz augšu.

#### HP Inkjet uzlīmes (tikai drukāšanai)

- Izmantojiet tikai Letter vai A4 formāta uzlīmju lapas, kas paredzētas HP inkjet ierīcēm (piemēram, HP inkjet uzlīmes), un pārliecinieties, vai uzlīmes nav vecākas par diviem gadiem. Ja lapas ir vecākas, uzlīmes var atlīmēties, kad papīru izvada caur ierīci HP All-in-One, un tas var izraisīt papīra iestrēgšanu.
- 2. Pāršķirstiet uzlīmju kaudzīti, lai tās nebūtu salipušas kopā.
- 3. Uzlīmju lapu kaudzīti ar uzlīmes pusi uz leju ievietojiet ievades teknē virs pilna formāta parasta papīra. Neievietojiet uzlīmes pa vienai loksnei.

Lai rezultāts būtu labāks, pirms kopēšanas vai drukāšanas iestatiet papīra tipu.

#### HP kompaktdisku/DVD disku apdrukas uzlīmes (tikai drukāšanai)

- Ievietojiet vienu kompaktdiska/DVD diska apdrukas papīra loksni ievades teknē ar apdrukājamo pusi uz leju; bīdiet kompaktdiska/DVD diska apdrukas papīru uz priekšu līdz atdurei.
  - Piezīme. Izmantojot kompaktdiska/DVD diska apdrukas uzlīmes, atstājiet izvades teknes pagarinātāju aizvērtu.

#### Saistītās tēmas

- <u>"10x15 cm (4x6 collu) fotopapīra ievietošana</u>" 24. lpp.
- "Papīra tipa iestatīšana drukāšanai" 32. lpp.
- "Kopiju papīra veidu iestatīšana" 51. lpp.

### Izvairīšanās no papīra iestrēgšanas

Lai novērstu papīra iestrēgšanu, ievērojiet šos norādījumus:

- No izejas paplātes regulāri noņemiet izdrukāto papīru.
- Novērsiet papīra salocīšanos vai saburzīšanos, uzglabājot neizmantoto papīru aiztaisāmā maisā.
- Nepieciešams nodrošināt, lai padevē papīrs būtu horizontālā stāvoklī un tā malas nebūtu uzlocījušās vai ieplēstas.
- Vienā padevē nav atļauts ievietot dažāda veida un formāta papīru; visam papīram papīra kaudzē, kas atrodas padevē, ir jābūt viena veida un formāta.
- Noregulējiet papīra platuma vadotni padevē, lai tā cieši piegultu visam papīram.
   Pārliecinieties, vai papīra platuma vadotne nav salocījusi papīru padevē.
- Neiespiediet papīru pārāk dziļi padevē.
- Izmantojiet tāda veida papīru, kas ieteicams izmantošanai ierīcē HP All-in-One.

#### Saistītās tēmas

"Papīra veidi, kuru izmantošana nav ieteicama" 22. lpp.

## 7 Drukāšana no datora

Ierīci HP All-in-One var lietot, izmantojot jebkuru lietojumprogrammu, kas paredz izdrukas iespēju. Varat izdrukāt dažādu dokumentus, piemēram, bezmalu attēlus, apkārtrakstus, apsveikuma kartiņas, uzgludināmos materiālus un plakātus.

Šajā sadaļā ir iekļautas šādas tēmas:

- Drukāšana no lietojumprogrammas
- Ierīces HP All-in-One norādīšana par noklusējuma printeri
- Pašreizejā darba drukas iestatījumu izmaiņa
- Noklusēto drukāšanas iestatījumu mainīšana
- Drukāšanas saīsnes
- <u>Īpašu drukas darbu veikšana</u>
- Drukas darba apturēšana
- Drukas darba atsākšana

### Drukāšana no lietojumprogrammas

Par vairākumu drukas iestatījumu parūpējas programma. Iestatījumi jāmaina manuāli tikai tad, ja jāmaina drukas kvalitāte, jādrukā uz specifiskiem papīra veidiem vai caurspīdīgās plēves, vai arī jāizmanto specifiskas funkcijas.

#### Lai drukātu no programmatūras lietojumprogrammas

- 1. Pārliecinieties, vai ievades teknē ir ievietots papīrs.
- 2. Lietojumprogrammas izvēlnē File (Fails) noklikšķiniet uz Print (Drukāt).
- 3. Izvēlieties ierīci HP All-in-One kā printeri.
- Ja HP All-in-One iestatāt par noklusējuma printeri, šo soli varat izlaist. HP All-in-One jau būs izvēlēts.
- Ja nepieciešams mainīt iestatījumus, noklikšķiniet pogu, kas atver Properties (īpašības) dialoga lodziņu.

Atkarībā no lietojumprogrammas šī taustiņa nosaukums var būt **Properties** (Rekvizīti), Options (Opcijas), Printer Setup (Printera iestatījumi), Printer (Printeris) vai Preferences (Preferences).

Piezīme. Drukājot fotoattēlu, jāizvēlas opcijas, kas atbilst pareizajam papīra veidam un fotoattēla uzlabojumiem.

- Norādiet drukas darba izpildes iespējas, izmantojot cilnēs Advanced (Papildu), Printing Shortcuts (Drukas saīsnes), Features (Līdzekļi) un Color (Krāsa) pieejamos līdzekļus.
  - Padoms Vajadzīgās opcijas drukas darbam var viegli atlasīt, izvēloties vienu no definētajiem drukas darbiem cilnē Printing Shortcuts (Drukāšanas saīsnes). Sarakstā Printing Shortcuts (Drukāšanas saīsnes) noklikšķiniet uz drukas uzdevuma veida. Tiek piemēroti attiecīgā izdrukas veida noklusētie iestatījumi, un to kopsavilkums parādīts cilnē Printing Shortcuts (Drukāšanas saīsnes). Ja nepieciešams, šeit varat noregulēt iestatījumus un saglabāt pielāgotos iestatījumus kā jaunu drukāšanas saīsni. Lai saglabātu pielāgotu drukāšanas saīsni, izvēlieties to un noklikšķiniet uz Save As (Saglabāt kā). Lai izdzēstu saīsni, izvēlieties to un noklikšķiniet uz Delete (Izdzēst).
- 6. Noklikšķiniet uz OK, lai izvēlētos Properties (īpašības) dialoglodziņu.
- 7. Noklikšķiniet Print (izdrukāt) vai OK, lai sāktu izdrukāšanu.

### Ierīces HP All-in-One norādīšana par noklusējuma printeri

HP All-in-One var iestatīt kā noklusēto printeri, lai to izmantotu, drukājot no visām lietojumprogrammām. Tas nozīmē, ka ierīce HP All-in-One tiek automātiski atlasīta printeru sarakstā ikreiz, kad lietojumprogrammas izvēlnē **File** (Fails) izvēlaties **Print** (Drukāt). Noklusētais printeris tiek automātiski izmantots, ja drukā, noklikšķinot uz pogas **Print (Drukāt)** lielākajā daļā lietojumprogrammu rīkjoslu. Papildus informāciju skatīt uz Windows palīdzībā.

### Pašreizejā darba drukas iestatījumu izmaiņa

Pielāgojot HP All-in-One drukas iestatījumus, iespējams paveikt gandrīz jebkuru drukas uzdevumu.

Šajā sadaļā ir iekļautas šādas tēmas:

- Papīra formāta iestatīšana
- <u>Papīra tipa iestatīšana drukāšanai</u>
- Drukas izšķirtspējas apskate
- Drukāšanas ātruma vai kvalitātes mainīšana
- Lappuses orientācijas mainīšana
- Dokumenta formāta mērogošana
- Piesātinājuma, spilgtuma un krāsas toņa mainīšana
- Drukas darba priekšskatīšana

#### Papīra formāta iestatīšana

Papīra izmēru iestatījumi ierīcei HP All-in-One palīdz noteikt lappuses apdrukājamo laukumu. Dažiem no papīra izmēru variantiem tiek piedāvāti ekvivalenti, kuros nav paredzētas malas, tādējādi ļaujot drukāt līdz papīra augšējai, apakšējai un sānu malai.

Parasti papīra izmērus iestata tajā lietojumprogrammā, kurā izveido dokumentu vai projektu. Taču, ja izmanto nestandarta formāta papīru, vai ja papīra izmērus nevar iestatīt lietojumprogrammā, papīra izmērus pirms drukāšanas var mainīt dialoglodziņā **Properties** (Rekvizīti).

#### Lai iestatītu papīra formātu

- 1. Pārliecinieties, vai ievades teknē ir ievietots papīrs.
- 2. Lietojumprogrammas izvēlnē File (Fails) noklikšķiniet uz Print (Drukāt).
- 3. Pārliecinieties, vai HP All-in-One ir izvēlētais printeris.
- Noklikšķiniet uz pogas, kas atver dialoglodziņu Properties (Rekvizīti). Atkarībā no lietojumprogrammas šī taustiņa nosaukums var būt Properties (Rekvizīti), Options (Opcijas), Printer Setup (Printera iestatījumi), Printer (Printeris) vai Preferences (Preferences).
- 5. Noklikšķiniet uz cilnes Features (Funkcijas).
- Apgabala Resizing Options (Izmēru maiņas opcijas) sarakstā Size (Formāts) noklikšķiniet uz atbilstošā papīra formāta.

Tabulā norādīti ieteicamie papīra formāta iestatījumi dažāda veida papīram, ko var ievietot ievades teknē. Obligāti apskatiet papīra izvēles iespējas plašajā sarakstā **Size** (Formāts), lai pārbaudītu, vai konkrētais papīra formāts jau pastāv jūsu lietotajam papīra veidam.

| Papīra veids                                                   | leteicamie papīra formāta iestatījumi                                                                                                    |
|----------------------------------------------------------------|----------------------------------------------------------------------------------------------------|
| Kompaktdisku/DVD disku<br>apdrukas papīrs                      | 5x7 collas                                                                                                    |
| Kopēšanas papīrs,<br>universālais papīrs vai<br>parasts papīrs | Letter vai A4                                                                                                    |
| Aploksnes                                                      | Atbilstošs sarakstā norādīts aploksnes formāts                                                                                                    |
| Apsveikuma kartīšu papīrs                                      | Letter vai A4                                                                                                    |
| Kartotēkas kartītes                                            | Atbilstošs sarakstā norādīts kartītes formāts (ja sarakstā<br>iekļautie formāti nav piemēroti, varat norādīt pielāgotu papīra<br>formātu)         |
| Strūklprintera papīrs                                          | Letter vai A4                                                                                                    |
| Uz T krekliem<br>uzgludināmie materiāli                        | Letter vai A4                                                                                                    |
| Uzlīmes                                                        | Letter vai A4                                                                                                    |
| Legal                                                          | Legal                                                                                                    |
| lespiedveidlapa                                                | Letter vai A4                                                                                                    |
| Panorāmas fotopapīrs                                           | Atbilstošs sarakstā norādīts panorāmas papīra formāts (ja<br>sarakstā iekļautie formāti nav piemēroti, varat norādīt pielāgotu<br>papīra formātu) |
| Fotopapīrs                                                     | 10 x 15 cm (ar maliņu vai bez tās), 4x6 collas (ar maliņu vai bez<br>tās), Letter, A4 vai atbilstošs sarakstā norādīts formāts                    |
| Caurspīdīgās plēves                                            | Letter vai A4                                                                                                    |
| Pielāgota formāta papīrs                                       | Pielāgots papīra formāts                                                                                                    |

#### Papīra tipa iestatīšana drukāšanai

Ja drukājat uz īpaša veida papīra, piemēram, fotopapīra, caurspīdīgās plēve, aploksnēm vai uzlīmēm, vai ja ir slikta izdruku kvalitāte, papīra veidu varat iestatīt manuāli.

#### Lai drukas darbam iestatītu papīra veidu

- 1. Pārliecinieties, vai ievades teknē ir ievietots papīrs.
- 2. Lietojumprogrammas izvēlnē File (Fails) noklikšķiniet uz Print (Drukāt).
- 3. Pārliecinieties, vai HP All-in-One ir izvēlētais printeris.
- Noklikšķiniet uz pogas, kas atver dialoglodziņu Properties (Rekvizīti). Atkarībā no lietojumprogrammas šī taustiņa nosaukums var būt Properties (Rekvizīti), Options (Opcijas), Printer Setup (Printera iestatījumi), Printer (Printeris) vai Preferences (Preferences).
- 5. Noklikšķiniet uz cilnes Features (Funkcijas).
- Apgabala Basic Options (Pamatopcijas) sarakstā Paper Type (Papīra veids) noklikšķiniet uz atbilstošā papīra veida.

#### Drukas izšķirtspējas apskate

Printera programmatūra parāda printera izšķirtspēju punktos uz vienu collu (dots per inch — dpi). Punktu skaits mainās atbilstoši printera programmatūrā izvēlētajam papīra veidam un drukas kvalitātei.

#### Lai apskatītu drukas izšķirtspēju

- 1. Pārliecinieties, vai ievades teknē ir ievietots papīrs.
- 2. Lietojumprogrammas izvēlnē File (Fails) noklikšķiniet uz Print (Drukāt).
- 3. Pārliecinieties, vai HP All-in-One ir izvēlētais printeris.
- Noklikšķiniet uz pogas, kas atver dialoglodziņu Properties (Rekvizīti). Atkarībā no lietojumprogrammas šī taustiņa nosaukums var būt Properties (Rekvizīti), Options (Opcijas), Printer Setup (Printera iestatījumi), Printer (Printeris) vai Preferences (Preferences).
- 5. Noklikšķiniet uz cilnes Features (Funkcijas).
- Nolaižamajā sarakstā Print Quality (Drukas kvalitāte) izvēlieties projektam atbilstošu drukas kvalitātes iestatījumu.
- 7. Nolaižamajā sarakstā Paper Type (Papīra veids) izvēlieties ievietotā papīra veidu.
- Noklikšķiniet uz pogas Resolution (Izšķirtspēja), lai apskatītu drukas izšķirstpējas dpi skaitu.

#### Drukāšanas ātruma vai kvalitātes mainīšana

Ierīce HP All-in-One automātiski izvēlas drukas kvalitātes un ātruma iestatījumu atkarībā no izvēlētā papīra veida. Drukas kvalitātes iestatījumu var mainīt arī, lai savām vajadzībām pielāgotu drukāšanas ātrumu un kvalitāti.

#### Lai izvēlētos drukas ātrumu vai kvalitāti

- 1. Pārliecinieties, vai ievades teknē ir ievietots papīrs.
- 2. Lietojumprogrammas izvēlnē File (Fails) noklikšķiniet uz Print (Drukāt).

- 3. Pārliecinieties, vai HP All-in-One ir izvēlētais printeris.
- Noklikšķiniet uz pogas, kas atver dialoglodziņu Properties (Rekvizīti). Atkarībā no lietojumprogrammas šī taustiņa nosaukums var būt Properties (Rekvizīti), Options (Opcijas), Printer Setup (Printera iestatījumi), Printer (Printeris) vai Preferences (Preferences).
- 5. Noklikšķiniet uz cilnes Features (Funkcijas).
- Nolaižamajā sarakstā Print Quality (Drukas kvalitāte) izvēlieties projektam atbilstošu kvalitātes iestatījumu.
  - Piezīme. Lai apskatītu maksimālo izšķirtspēju, ko HP All-in-One izmantos drukāšanai, noklikšķiniet uz Resolution (Izšķirtspēja).
- 7. Nolaižamajā sarakstā Paper Type (Papīra veids) izvēlieties ievietotā papīra veidu.

#### Lappuses orientācijas mainīšana

Lappuses orientācijas iestatījums ļauj dokumentu lappusē izdrukāt vertikāli vai horizontāli.

Parasti lappuses orientāciju iestata tajā lietojumprogrammā, kurā izveidots dokuments vai projekts. Taču, ja izmantojat nestandarta formāta papīru vai īpašo HP papīru, vai ja lappuses orientāciju nevarat iestatīt lietojumprogrammā, lappuses orientāciju pirms drukāšanas var mainīt dialoglodziņā **Properties** (Rekvizīti).

#### Lai mainītu lappuses orientāciju

- 1. Pārliecinieties, vai ievades teknē ir ievietots papīrs.
- 2. Lietojumprogrammas izvēlnē File (Fails) noklikšķiniet uz Print (Drukāt).
- 3. Pārliecinieties, vai HP All-in-One ir izvēlētais printeris.
- Noklikšķiniet uz pogas, kas atver dialoglodziņu Properties (Rekvizīti). Atkarībā no lietojumprogrammas šī taustiņa nosaukums var būt Properties (Rekvizīti), Options (Opcijas), Printer Setup (Printera iestatījumi), Printer (Printeris) vai Preferences (Preferences).
- 5. Noklikšķiniet uz cilnes Features (Funkcijas).
- 6. Apgabalā Basic Options (Pamatopcijas) veiciet vienu no šīm darbībām:
  - Noklikšķiniet uz Portrait (Portretorientācija), lai dokuments lapā tiktu drukāts vertikāli.
  - Noklikšķiniet uz Landscape (Ainavorientācija), lai dokuments lapā tiktu drukāts horizontāli.

#### Dokumenta formāta mērogošana

HP All-in-One ļauj izdrukāt dokumentu no oriģināla atšķirīgā formātā.

#### Lai mainītu dokumenta formātu

- 1. Pārliecinieties, vai ievades teknē ir ievietots papīrs.
- 2. Lietojumprogrammas izvēlnē File (Fails) noklikšķiniet uz Print (Drukāt).
- 3. Pārliecinieties, vai HP All-in-One ir izvēlētais printeris.
- Noklikšķiniet uz pogas, kas atver dialoglodziņu Properties (Rekvizīti). Atkarībā no lietojumprogrammas šī taustiņa nosaukums var būt Properties (Rekvizīti), Options (Opcijas), Printer Setup (Printera iestatījumi), Printer (Printeris) vai Preferences (Preferences).
- 5. Noklikšķiniet uz cilnes Features (Funkcijas).
- Apgabala Resizing Options (Izmēru maiņas opcijas) noklikšķiniet uz Scale to paper size (Mērogot atbilstoši papīra formātam) un pēc tam nolaižamajā sarakstā noklikšķiniet uz atbilstošā papīra formāta.

# Piesātinājuma, spilgtuma un krāsas toņa mainīšana

Varat izmainīt izdrukas krāsu intensitāti un kontrastu, pielāgojot opcijas **Saturation** (Piesātinājums), Brightness (Spilgtums) un Color Tone (Krāsu tonis).

# Lai mainītu piesātinājumu, spilgtumu un krāsas toni

- 1. Pārliecinieties, vai ievades teknē ir ievietots papīrs.
- 2. Lietojumprogrammas izvēlnē File (Fails) noklikšķiniet uz Print (Drukāt).
- 3. Pārliecinieties, vai HP All-in-One ir izvēlētais printeris.
- Noklikšķiniet uz pogas, kas atver dialoglodziņu Properties (Rekvizīti). Atkarībā no lietojumprogrammas šī taustiņa nosaukums var būt Properties (Rekvizīti), Options (Opcijas), Printer Setup (Printera iestatījumi), Printer (Printeris) vai Preferences (Preferences).
- 5. Noklikšķiniet uz cilnes Color (Krāsa).
- 6. Noklikšķiniet uz pogas More color options (Citas krāsu opcijas).
- Pārvietojiet slīdņus, lai pielāgotu iestatījumus Saturation (Piesātinājums), Brightness (Spilgtums) vai Color Tone (Krāsas tonis).
  - lestatījums **Brightness** (Spilgtums) nosaka, cik tumšs vai gaišs ir izdrukātais dokuments.
  - lestatījums Saturation (Piesātinājums) nosaka izdrukāto krāsu relatīvo tīrību.
  - lestatījums Color tone (Krāsas tonis) ietekmē izdrukāto krāsu siltumu vai aukstumu, pievienojot attēlam vairāk oranžo vai zilo nokrāsu.

# Drukas darba priekšskatīšana

Pirms nosūtāt drukas darbu uz ierīci HP All-in-One, to var priekšskatīt. Tas ļauj veltīgi nelietot papīru un tinti projektiem, kuru izdruku rezultāts atšķiras no iecerētā.

### Lai priekšskatītu drukas darbu

- 1. Pārliecinieties, vai ievades teknē ir ievietots papīrs.
- 2. Lietojumprogrammas izvēlnē File (Fails) noklikšķiniet uz Print (Drukāt).
- 3. Pārliecinieties, vai HP All-in-One ir izvēlētais printeris.
- Noklikšķiniet uz pogas, kas atver dialoglodziņu Properties (Rekvizīti). Atkarībā no lietojumprogrammas šī taustiņa nosaukums var būt Properties (Rekvizīti), Options (Opcijas), Printer Setup (Printera iestatījumi), Printer (Printeris) vai Preferences (Preferences).
- 5. Izvēlieties projektam atbilstošos drukas iestatījumus visās dialoglodziņa cilnēs.
- 6. Noklikšķiniet uz cilnes Features (Funkcijas).

34

- Atzīmējiet izvēles rūtiņu Show Preview Before Printing (Pirms drukāšanas rādīt priekšskatījumu).
- Noklikšķiniet uz OK un pēc tam dialoglodziņā Print (Drukāšana) noklikšķiniet uz Print (Drukāt) vai OK. Drukas darbs tiek parādīts priekšskatījuma logā.
- Logā HP preview (HP priekšskatījums) veiciet vienu no šīm darbībām:
  - Lai drukātu, noklikšķiniet uz Start Printing (Sākt drukāšanu).
    - Lai atceltu, noklikšķiniet uz Cancel Printing (Atcelt drukāšanu).

# Noklusēto drukāšanas iestatījumu mainīšana

Ja drukājot regulāri lietojat konkrētus iestatījumus, tos ieteicams iestatīt kā noklusētos, lai brīdī, kad lietojumprogrammā atverat dialoglodziņu **Print (Drukāšana)**, tiem jau būtu piešķirtas vajadzīgās vērtības.

# Lai mainītu noklusētos drukāšanas iestatījumus

- Programmā HP Kompetences centrs noklikšķiniet uz Settings (lestatījumi), norādiet uz Print Settings (Drukas iestatījumi) un pēc tam noklikšķiniet uz Printer Settings (Printera iestatījumi).
- 2. Veiciet vajadzīgās drukas iestatījumu izmaiņas un noklikšķiniet uz OK.

# Drukāšanas saīsnes

Drukāšanas saīsnes izmanto, lai drukātu ar drukas iestatījumiem, kurus jūs lietojat bieži. Printera programmatūrā ir vairākas īpaši izveidotas drukāšanas saīsnes, kuras ir pieejamas sarakstā Printing Shortcuts (drukāšanas saīsnes).

Piezīme. Kad tiek izvēlēta drukāšanas saīsne, automātiski parādās attiecīgās drukāšans opcijas. Tās var atstāt nemainītas vai arī mainīt tās. Tāpat arī ir iespējams izveidot saīsni. Papildu informāciju skatiet "<u>Drukāšanas saīšņu izveide</u>" 36. Ipp..

Izmantojiet cilni Printing Shortcuts (Drukāšanas saīsnes) šādiem drukāšanas uzdevumiem:

- General Everyday Printing (Drukāšana ikdienas vajadzībām): Ātra dokumentu drukāšana.
- Photo Printing–Borderless (Foto drukāšana-bez apmalēm): Apdrukājiet 10 x 15 cm (4 x 6 collu) fotopapīru HP Premium Plus Photo Paper ar noplēšamu atzīmi līdz tā augšējai, apakšējai un sānu malai. Papildu informāciju skatiet <u>"Attēla drukāšana</u> bez malām" 37. lpp..
- Photo Printing–With White Borders (Foto drukāšana-ar baltu apmali): Drukājiet fotogrāfijas ar baltu apmali. Papildu informāciju skatiet <u>"Fotoattēla drukāšana uz</u> <u>fotopapīra</u>" 38. lpp..
- Fast/Economical printing (Ātrā/ekonomiskā izdruka): Ātra melnraksta kvalitātes izdruku izgatavošana.

- Presentation printing (Prezentāciju drukāšana): Augstas kvalitātes dokumentu, tai skaitā vēstuļu izdruka un caurspīdīgo plēvju apdrukāšana. Papildu informāciju skatiet "<u>Drukāšana no lietojumprogrammas</u>" 29. lpp. un "<u>Drukāšana uz</u> <u>caurspīdīgajām plēvēm</u>" 45. lpp..
- Two-sided (Duplex) Printing (Abpusēja, dublēta izdruka): Izmantojot HP All-in-One manuāli, lapas var apdrukāt no abām pusēm. Papildu informāciju skatiet "Drukāšana uz abām papīra pusēm" 41. lpp..

# Drukāšanas saīšņu izveide

Papildus drukāšanas saīsnēm, kuras ir pieejamas drukāšanas saīšņu sarakstā, ir iespējams izveidot pašam savas drukāšanas saīsnes.

Ja, piemēram, bieži drukājat uz caurspīdīgās plēves, varat izveidot jaunu drukāšanas saīsni, izvēloties saīsni Presentation Printing (Prezentāciju drukāšana), nomainot papīra tipu uz HP Premium Inkjet Transparency Film un tad saglabājot modificēto saīsni ar jaunu nosaukumu,piemēram, Transparency Presentations (Prezentācijas uz caurspīdīgajām plēvēm). Kad ir izveidota drukāšanas saīsne, drukājot uz caurspīdīgās plēves, tā vietā, lai katru reizi mainītu drukas iestatījumus, vienkārši jāizvēlas šī saīsne.

### Lai izveidotu drukāšanas saīsni

- 1. Lietojumprogrammas izvēlnē File (Fails) noklikšķiniet uz Print (Drukāt).
- 2. Pārliecinieties, vai HP All-in-One ir izvēlētais printeris.
- Noklikšķiniet uz pogas, kas atver dialoglodziņu Properties (Rekvizīti). Atkarībā no lietojumprogrammas šī taustiņa nosaukums var būt Properties (Rekvizīti), Options (Opcijas), Printer Setup (Printera iestatījumi), Printer (Printeris) vai Preferences (Preferences).
- 4. Noklikšķiniet uz cilnes Printing Shortcuts (Drukāšanas saīsnes).
- Sarakstā Printing Shortcuts (Drukāšanas saīsnes) noklikšķiniet uz drukāšanas saīsnes.

Tiek parādīti izvēlētās drukāšanas saīsnes drukas iestatījumi.

- 6. Jaunajā drukāšanas saīsnē nomainiet drukas iestatījumus uz vēlamajiem.
- Lodziņā Type new shortcut name here (Šeit ievadiet jaunās saīsnes nosaukumu) ievadiet jaunās drukāšanas saīsnes nosaukumu un pēc tam noklikšķiniet uz Save (Saglabāt).

Drukāšanas saīsne tiek pievienota sarakstam.

# Lai izdzēstu drukāšanas saīsni

- 1. Lietojumprogrammas izvēlnē File (Fails) noklikšķiniet uz Print (Drukāt).
- 2. Pārliecinieties, vai HP All-in-One ir izvēlētais printeris.
- Noklikšķiniet uz pogas, kas atver dialoglodziņu Properties (Rekvizīti). Atkarībā no lietojumprogrammas šī taustiņa nosaukums var būt Properties (Rekvizīti), Options (Opcijas), Printer Setup (Printera iestatījumi), Printer (Printeris) vai Preferences (Preferences).
- 4. Noklikšķiniet uz cilnes Printing Shortcuts (Drukāšanas saīsnes).

- Sarakstā Printing Shortcuts (Drukāšanas saīsnes) noklikšķiniet uz drukāšanas saīsnes, kuru vēlaties dzēst.
- Noklikšķiniet uz Delete (Dzēst). Drukāšanas saīsne tiek noņemta no saraksta.
- Piezīme. Izdzēst var tikai tās saīsnes, ko esat izveidojis. Oriģinālās HP saīsnes nevar izdzēst.

# Īpašu drukas darbu veikšana

Papildus standarta drukas darbu apstrādei HP All-in-One var veikt īpašus darbus, piemēram, drukāt bezmalu attēlus, uzgludināmos materiālus un plakātus.

Šajā sadaļā ir iekļautas šādas tēmas:

- Attēla drukāšana bez malām
- Fotoattēla drukāšana uz fotopapīra
- Pielāgotu kompaktdiska/DVD diska uzlīmju izveide
- Drukāšana, izmantojot režīmu Maximum dpi (Maksimālā izšķirtspēja)
- Drukāšana uz abām papīra pusēm
- Vairāku lappušu dokumenta drukāšana bukleta formā
- Vairāku lappušu drukāšana vienā lapā
- Vairāku lappušu dokumenta drukāšana apgrieztā secībā
- <u>Attēla apvēršana uzgludināmajiem materiāliem</u>
- Drukāšana uz caurspīdīgajām plēvēm
- <u>Adrešu grupu drukāšana uz uzlīmēm vai aploksnēm</u>
- Plakāta drukāšana
- <u>Tīmekļa lappušu drukāšana</u>

### Attēla drukāšana bez malām

Drukājot bez malām, var drukāt līdz 10x15 cm fotopapīra HP Premium Plus Photo Papers ar noplēšamo maliņu pašai augšējai, apakšējai un sānu malai. Kad maliņa tiek noplēsta, izdrukātais attēls ir bez malām un sniedzas līdz pašām papīra malām.

Padoms lestatījumus dialoglodziņā Properties (Rekvizīti) var automātiski regulēt, lai drukātu 10x15 cm fotoattēlus uz HP Premium Plus fotopapīra. Noklikšķiniet uz cilnes Printing Shortcuts (Drukāšanas saīsnes) un pēc tam sarakstā What do you want to do? (Ko vēlaties darīt?) izvēlieties Photo printing-borderless (Fotoattēlu drukāšana bez malām). Šīs iespējas var iestatīt arī manuāli, kas aprakstīts nākamajās darbībās.

#### Lai izdrukātu attēlu bez malām

- Izņemiet visu papīru no ievades teknes un pēc tam ievietojiet fotopapīru ar apdrukājamo pusi uz leju.
- 2. Lietojumprogrammas izvēlnē File (Fails) noklikšķiniet uz Print (Drukāt).
- 3. Pārliecinieties, vai HP All-in-One ir izvēlētais printeris.

- Noklikšķiniet uz pogas, kas atver dialoglodziņu Properties (Rekvizīti). Atkarībā no lietojumprogrammas šī taustiņa nosaukums var būt Properties (Rekvizīti), Options (Opcijas), Printer Setup (Printera iestatījumi), Printer (Printeris) vai Preferences (Preferences).
- 5. Noklikšķiniet uz cilnes Features (Funkcijas).
- Apgabala Resizing Options (Izmēru maiņas opcijas) sarakstā Size (Formāts) noklikšķiniet uz atbilstošā papīra formāta. Ja attēlu bez malām var izdrukāt uz attiecīgā formāta papīra, ir pieejama izvēles rūtiņa Borderless (Bez malām).
- 7. Apgabala **Basic options** (Pamatopcijas) nolaižamajā sarakstā **Paper Type** (Papīra veids) noklikšķiniet uz papīra veida.
  - Piezīme. Ja papīra veida iestatījumam norādīta vērtība Automatic (Automātiski) vai papīra veids, kas nav fotopapīrs, attēlu bez malām nevar izdrukāt.
- Atzīmējiet izvēles rūtiņu Borderless printing (Drukāšana bez malām), ja tā vēl nav atzīmēta.

Ja bezmalu papīra formāts un papīra veids nav saderīgi, HP All-in-One programmatūra parāda brīdinājumu un atļauj norādīt citu formātu vai veidu.

- Noklikšķiniet uz OK un pēc tam dialoglodziņā Print (Drukāšana) noklikšķiniet uz Print (Drukāt) vai OK.
  - Piezīme. Neatstājiet neizmantotu fotopapīru ievades teknē. Papīrs var sākt liekties, kas var samazināt izdrukas kvalitāti. Fotopapīram pirms drukāšanas ir jābūt plakanam.

# Saistītās tēmas

"10x15 cm (4x6 collu) fotopapīra ievietošana" 24. lpp.

# Fotoattēla drukāšana uz fotopapīra

Ja ierīcē HP All-in-One drukājat augstas kvalitātes fotoattēlus, HP iesaka izmantot papīru HP Premium Plus Photo Paper.

lerīces HP All-in-One drukāto fotogrāfiju kvalitāti vēl var uzlabot, iegādājoties fotodrukas kasetni. Uzstādot trīskrāsu drukas kasetni vai fotodrukas kasetni, iegūstat sešu tinšu sistēmu, kas krāsu fotoattēliem nodrošina labāku kvalitāti.

# Lai fotoattēlus drukātu uz fotopapīra

- Izņemiet visu papīru no ievades teknes un pēc tam ievietojiet fotopapīru ar apdrukājamo pusi uz leju.
- 2. Lietojumprogrammas izvēlnē File (Fails) noklikšķiniet uz Print (Drukāt).
- 3. Pārliecinieties, vai HP All-in-One ir izvēlētais printeris.
- Noklikšķiniet uz pogas, kas atver dialoglodziņu Properties (Rekvizīti). Atkarībā no lietojumprogrammas šī taustiņa nosaukums var būt Properties (Rekvizīti), Options (Opcijas), Printer Setup (Printera iestatījumi), Printer (Printeris) vai Preferences (Preferences).
- 5. Noklikšķiniet uz cilnes Features (Funkcijas).

- Apgabala Basic options (Pamatopcijas) nolaižamajā sarakstā Paper Type (Papīra veids) izvēlieties vajadzīgo fotopapīra veidu.
- Apgabala Resizing Options (Izmēru maiņas opcijas) sarakstā Size (Formāts) noklikšķiniet uz atbilstošā papīra formāta. Ja papīra formāts un papīra veids nav saderīgi, HP All-in-One programmatūra parāda brīdinājumu un atļauj norādīt citu formātu vai veidu.
- Apgabala Basic Options (Pamatopcijas) nolaižamajā sarakstā Print Quality (Drukas kvalitāte) izvēlieties augstu drukas kvalitāti, piemēram, Best (Vislabākā) vai Maximum dpi (Maksimālais dpi skaits).
- Apgabalā HP real life technologies (HP realitātes tehnoloģijas) noklikšķiniet uz nolaižamā saraksta Photo fix (Fotoattēlu labošana) un izvēlieties vienu no šīm opcijām:
  - Off (Izslēgta): attēlam netiek lietota funkcija HP real life technologies (HP realitātes tehnoloģijas).
  - Basic (Pamata): automātiski fokusē attēlu; nedaudz pielāgo attēla asumu.
  - **Full** (Pilna): automātiski padara gaišākus tumšus attēlus; automātiski pielāgo attēlu asumu, kontrastu un fokusu; automātiski noņem sarkano acu efektu.
- 10. Noklikšķiniet uz OK, lai atgrieztos dialoglodziņā Properties (Rekvizīti).
- 11. Ja vēlaties izdrukāt melnbaltu fotoattēlu, noklikšķiniet uz cilnes **Color** (Krāsa) un atzīmējiet izvēles rūtiņu **Print in grayscale** (Drukāt pelēktoņos).
- Noklikšķiniet uz OK un pēc tam dialoglodziņā Print (Drukāšana) noklikšķiniet uz Print (Drukāt) vai OK.
- Piezīme. Neatstājiet neizmantotu fotopapīru ievades teknē. Papīrs var sākt liekties, kas var samazināt izdrukas kvalitāti. Fotopapīram pirms drukāšanas ir jābūt plakanam.

### Saistītās tēmas

- "<u>Vispārīgi par drukas kasetnēm</u>" 64. lpp.
- "Darbs ar drukas kasetnēm" 63. lpp.

# Pielāgotu kompaktdiska/DVD diska uzlīmju izveide

Izpildot tālāk aprakstītās darbības, varat izmantot ierīci HP All-in-One, lai izveidotu pielāgotas kompaktdisku un DVD disku uzlīmes. Bet, lai izveidotu pielāgotas kompaktdisku un DVD disku uzlīmes internetā, dodieties uz Web vietu <u>www.hp.com</u> un sekojiet norādījumiem.

### Lai izveidotu pielāgotas kompaktdisku/DVD disku uzlīmes

- Pārliecinieties, vai ievades teknē ir ievietots kompaktdisku/DVD disku apdrukas papīrs.
- 2. Lietojumprogrammas izvēlnē File (Fails) noklikšķiniet uz Print (Drukāt).
- 3. Pārliecinieties, vai HP All-in-One ir izvēlētais printeris.
- Noklikšķiniet uz pogas, kas atver dialoglodziņu Properties (Rekvizīti). Atkarībā no lietojumprogrammas šī taustiņa nosaukums var būt Properties (Rekvizīti), Options (Opcijas), Printer Setup (Printera iestatījumi), Printer (Printeris) vai Preferences (Preferences).

- 5. Noklikšķiniet uz cilnes Features (Funkcijas).
- Nolaižamajā sarakstā Paper Type (Papīra tips) noklikšķiniet uz More (Citi) un sarakstā izvēlieties HP CD/DVD tattoo paper (HP kompaktdisku/DVD disku apdrukas papīrs).
- Noklikšķiniet uz OK un pēc tam dialoglodziņā Print (Drukāšana) noklikšķiniet uz Print (Drukāt) vai OK.

# Drukāšana, izmantojot režīmu Maximum dpi (Maksimālā izšķirtspēja)

Lai drukātu asus augstas kvalitātes attēlus, izmantojiet režīmu **Maximum dpi** (Maksimālā izšķirtspēja).

Lai pilnvertīgi izmantotu režīma **Maximum dpi** (Maksimālais dpi skaits) iespējas, lietojiet to augstas kvalitātes attēlu, piemēram, digitālu fotoattēlu, drukāšanai. Ja tiek izvēlēts iestatījums **Maximum dpi** (Maksimālais dpi skaits), printera programmatūra parāda optimizēto dpi (dots per inch — punkti collā) skaita iestatījumu, ko HP All-in-One izmantos drukāšanai.

Drukāšanai režīmā **Maximum dpi** (Maksimālā izšķirtspēja) nepieciešams vairāk laika un vietas diskā nekā drukāšanai, izmantojot citus iestatījumus.

Piezīme. Drukas kvalitāte tiek uzlabota arī tad, ja ir uzstādīta fotodrukas kasetne. Ja fotodrukas kasetne nav iekļauta HP All-in-One komplektācijā, to var iegādāties atsevišķi.

### Lai drukātu maksimālās izšķirtspējas režīmā

- 1. Pārliecinieties, vai ievades teknē ir ievietots papīrs.
- 2. Lietojumprogrammas izvēlnē File (Fails) noklikšķiniet uz Print (Drukāt).
- 3. Pārliecinieties, vai HP All-in-One ir izvēlētais printeris.
- Noklikšķiniet uz pogas, kas atver dialoglodziņu Properties (Rekvizīti). Atkarībā no lietojumprogrammas šī taustiņa nosaukums var būt Properties (Rekvizīti), Options (Opcijas), Printer Setup (Printera iestatījumi), Printer (Printeris) vai Preferences (Preferences).
- 5. Noklikšķiniet uz cilnes Features (Funkcijas).
- Nolaižamajā sarakstā Paper Type (Papīra veids) noklikšķiniet uz More (Citi) un pēc tam izvēlieties atbilstošo papīra veidu.
- Nolaižamajā sarakstā Print Quality (Drukas kvalitāte) noklikšķiniet Maximum dpi (Maksimālā izšķirtspēja).

Piezīme. Lai apskatītu maksimālo izšķirtspēju, ko HP All-in-One izmantos drukāšanai, noklikšķiniet uz Resolution (Izšķirtspēja).

8. Izvēlieties jebkuru citu vajadzīgo drukas iestatījumu un pēc tam noklikšķiniet uz OK.

### Saistītās tēmas

- "Fotodrukas kasetnes izmantošana" 69. lpp.
- "Darbs ar drukas kasetnēm" 63. lpp.

# Drukāšana uz abām papīra pusēm

Izmantojot ierīci HP All-in-One, manuāli var drukāt uz abām lapas pusēm. Drukājot uz abām pusēm, pārliecinieties, vai izmantojat pietiekami biezu papīru, lai attēli nebūtu redzami papīra otrā pusē.

# Lai drukātu uz abām lapas pusēm

- 1. levietojiet papīru ievades teknē.
- 2. Lietojumprogrammas izvēlnē File (Fails) noklikšķiniet uz Print (Drukāt).
- 3. Pārliecinieties, vai HP All-in-One ir izvēlētais printeris.
- Noklikšķiniet uz pogas, kas atver dialoglodziņu Properties (Rekvizīti). Atkarībā no lietojumprogrammas šī taustiņa nosaukums var būt Properties (Rekvizīti), Options (Opcijas), Printer Setup (Printera iestatījumi), Printer (Printeris) vai Preferences (Preferences).
- 5. Noklikšķiniet uz cilnes Features (Funkcijas).
- Apgabala Paper saving options (Papīra taupīšanas opcijas) nolaižamajā sarakstā Two-sided printing (Divpusējā druka) izvēlieties Manual (Manuāla).
- 7. Sastiprināšanai veiciet vienu no šīm darbībām:
  - Lai iesietu lapas gar augšējo malu (kā piezīmju blokiem un kalendāriem), atzīmējiet izvēles rūtiņu Flip Pages Up (Šķirt lapas uz augšu). Tas liek dokumenta pāra un nepāra lappusēm drukāties simetriski, skatoties no augšpuses uz leju. Tādējādi iesietā dokumentā lappuses augšējā mala ir vērsta vienā virzienā arī pēc lappuses pāršķiršanas uz augšu.

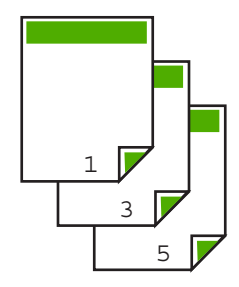

 Lai iesietu lapas gar sānu malu (kā grāmatām vai žurnāliem), noņemiet izvēli no rūtiņas Flip Pages Up (Šķirt lapas uz augšu).

Tas liek dokumenta pāra un nepāra lappusēm drukāties simetriski, skatoties no kreisās puses uz labo. Tādējādi iesietā dokumentā lappuses augšējā mala ir vērsta vienā virzienā arī pēc lappuses pāršķiršanas.

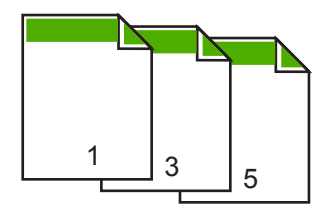

 Noklikšķiniet uz OK un pēc tam dialoglodziņā Print (Drukāšana) noklikšķiniet uz Print (Drukāt) vai OK.

HP All-in-One sāk drukāt. Pirms no izvades teknes izņemat kādu no izdrukātajām lapām, uzgaidiet, līdz tiek izdrukātas visas nepāra lapas.

Kad ir laiks veikt drukas darbu uz otras papīra puses, dialoglodziņā tiek sniegti atbilstoši norādījumi. **Neklikšķiniet** uz dialoglodziņa pogas **Continue** (Turpināt), ja neesat pārvietojis papīru atbilstoši norādījumiem.

 Izpildiet ekrānā redzamos norādījumus, lai ievietotu papīru otras puses apdrukai, un pēc tam noklikšķiniet uz Continue (Turpināt).

# Vairāku lappušu dokumenta drukāšana bukleta formā

HP All-in-One ļauj drukāt dokumentus kā bukletus, kuri tikai pareizi jāsaloka un jāsaskavo.

Lai sasniegtu vislabākos rezultātus, veidojiet dokumentu tā, lai kopējais lapu skaits dalītos ar četri. Piemēram, varat veidot 8, 12 vai 16 lappušu programmu bērnu lugai vai kāzu svinībām.

### Lai vairāku lappušu dokumentu izdrukātu bukleta formā

- levietojiet papīru ievades teknē. Papīram ir jābūt pietiekami biezam, lai attēlus tam nevarētu redzēt cauri.
- 2. Lietojumprogrammas izvēlnē File (Fails) noklikšķiniet uz Print (Drukāt).
- 3. Pārliecinieties, vai HP All-in-One ir izvēlētais printeris.
- Noklikšķiniet uz pogas, kas atver dialoglodziņu Properties (Rekvizīti). Atkarībā no lietojumprogrammas šī taustiņa nosaukums var būt Properties (Rekvizīti), Options (Opcijas), Printer Setup (Printera iestatījumi), Printer (Printeris) vai Preferences (Preferences).
- 5. Noklikšķiniet uz cilnes Features (Funkcijas).
- Apgabala Paper saving options (Papīra taupīšanas opcijas) nolaižamajā sarakstā Two-sided printing (Divpusējā druka) izvēlieties Manual (Manuāla).
- 7. Atbilstoši valodai sarakstā **Booklet layout is** (Bukleta izkārtojums ir) izvēlieties iesienamo pusi.
  - Ja izvēlētā valoda izmanto rakstību no kreisās puses uz labo, noklikšķiniet uz Left edge binding (lesiets kreisajā pusē).
  - Ja izvēlētā valoda izmanto rakstību no labās puses uz kreiso, noklikšķiniet uz Right edge binding (lesiets labajā pusē).

Lodziņā **Pages per sheet** (Lappuses vienā lapā) automātiski tiek norādīts, ka vienā lapā jādrukā divas lappuses.

 Noklikšķiniet uz OK un pēc tam dialoglodziņā Print (Drukāšana) noklikšķiniet uz Print (Drukāt) vai OK.

HP All-in-One sāk drukāt.

Kad ir laiks veikt drukas darbu uz otras papīra puses, dialoglodziņā tiek sniegti atbilstoši norādījumi. **Neklikšķiniet** uz dialoglodziņa pogas **Continue** (Turpināt), ja neesat izpildījis tālāk aprakstītās darbības, lai pārvietotu papīru.

 Pirms no izvades teknes izņemat kādu no izdrukātajām lapām, uzgaidiet, līdz ierīce HP All-in-One ir beigusi drukāt un ir pagājušas vairākas sekundes. Izņemot papīru dokumenta drukāšanas laikā, var sajukt lokšņu secība.

- Izpildiet ekrānā redzamos norādījumus, lai ievietotu papīru otras puses apdrukai, un pēc tam noklikšķiniet uz Continue (Turpināt).
- Kad ir pabeigta visa dokumenta drukāšana, sadaliet papīra kaudzīti uz pusēm, lai pirmā lappuse atrastos tās augšpusē, un pēc tam skavojiet dokumentu gar malu, kurai ir ieloce.
  - ☆ Padoms Lai, skavojot brošūru, iegūtu vislabākos rezultātus, izmantojiet skavošanas iekārtu vai lielizmēra skavotāju ar plašu diapazonu.

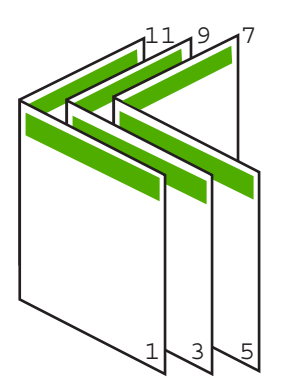

Attēls 7-1 lesiešana kreisajā pusē valodām, kas izmanto rakstību no kreisās puses uz labo

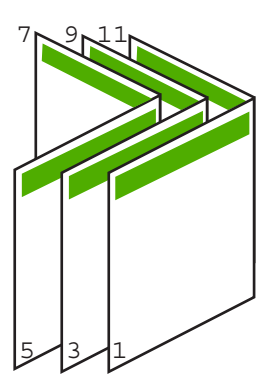

Attēls 7-2 lesiešana labajā pusē valodām, kas izmanto rakstību no labās puses uz kreiso

# Vairāku lappušu drukāšana vienā lapā

Uz vienas lappuses var izdrukāt līdz pat 16 lapām.

#### Lai drukātu vairākas lappuses vienā lapā

- 1. Pārliecinieties, vai ievades teknē ir ievietots papīrs.
- 2. Lietojumprogrammas izvēlnē File (Fails) noklikšķiniet uz Print (Drukāt).

- 3. Pārliecinieties, vai HP All-in-One ir izvēlētais printeris.
- Noklikšķiniet uz pogas, kas atver dialoglodziņu Properties (Rekvizīti). Atkarībā no lietojumprogrammas šī taustiņa nosaukums var būt Properties (Rekvizīti), Options (Opcijas), Printer Setup (Printera iestatījumi), Printer (Printeris) vai Preferences (Preferences).
- 5. Noklikšķiniet uz cilnes Features (Funkcijas).
- Sarakstā Pages per sheet (Lappuses vienā lapā) noklikšķiniet uz 2, 4, 6, 8, 9 vai 16.
- Sarakstā Page Order (Lappušu secība) noklikšķiniet uz atbilstošās lappušu secības opcijas.

Izvēloties katru opciju, izdrukas attēlā tiek parādīts atbilstoš lappušu numurēšanas piemērs.

 Noklikšķiniet uz OK un pēc tam dialoglodziņā Print (Drukāšana) noklikšķiniet uz Print (Drukāt) vai OK.

# Vairāku lappušu dokumenta drukāšana apgrieztā secībā

Ja pirmā lappuse, kas tiek izdrukāta, ir ar virspusi uz augšu papīra kaudzes apakšpusē, parasti tas nozīmē, ka jums jānovieto izdrukātās lappuses pareizajā secībā.

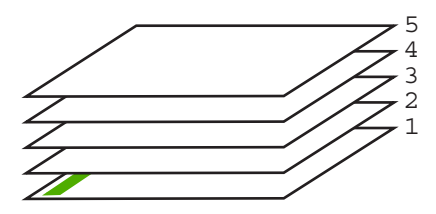

Tāpēc labāk dokumentus drukāt apgrieztā secībā, jo tad lapas kaudzē ir pareizi sakārtotas.

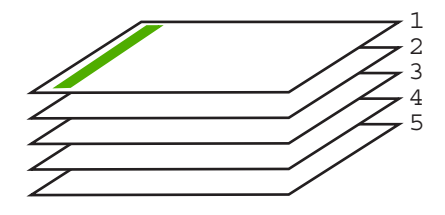

Padoms lestatiet šo opciju kā noklusēto iestatījumu, lai tā nav jānorāda ikreiz, kad drukājat vairāku lappušu dokumentu.

# Lai izdrukātu vairāku lappušu dokumentu apgrieztā secībā

- 1. Pārliecinieties, vai ievades teknē ir ievietots papīrs.
- 2. Lietojumprogrammas izvēlnē File (Fails) noklikšķiniet uz Print (Drukāt).
- 3. Pārliecinieties, vai HP All-in-One ir izvēlētais printeris.

44

- Noklikšķiniet uz pogas, kas atver dialoglodziņu Properties (Rekvizīti). Atkarībā no lietojumprogrammas šī taustiņa nosaukums var būt Properties (Rekvizīti), Options (Opcijas), Printer Setup (Printera iestatījumi), Printer (Printeris) vai Preferences (Preferences).
- 5. Noklikšķiniet uz cilnes Advanced (Papildiespējas).
- Izvērsiet sarakstu Document Options (Dokumenta opcijas) un pēc tam izvērsiet sarakstu Layout Options (Izkārtojuma opcijas).
- Sarakstā Layout Options (Izkārtojuma opcijas) noklikšķiniet uz Page Order (Lappušu secība) un pēc tam noklikšķiniet uz Front to Back (No sākuma uz beigām).
  - Piezīme. Ja iestatāt, ka dokuments jādrukā uz abām lapas pusēm, opcija Front to back (No sākuma uz beigām) nav pieejama. Dokuments automātiski tiks drukāts pareizajā secībā.
- Noklikšķiniet uz OK un pēc tam dialoglodziņā Print (Drukāšana) noklikšķiniet uz Print (Drukāt) vai OK. Ja drukājat vairākus eksemplārus, katrs komplekts tiek pilnībā pabeigts, pirms tiel

Ja drukājat vairākus eksemplārus, katrs komplekts tiek pilnībā pabeigts, pirms tiek drukāts nākamais.

# Attēla apvēršana uzgludināmajiem materiāliem

Šī funkcija apvērš attēlu pa horizontāli, lai to varētu izmantot uzgludināmajiem materiāliem. Šī funcija noder arī tad, ja uz caurspīdīgajām filmām jāizdara piezīmes, taču nevēlaties saskrāpēt oriģinālu.

# Lai apvērstu attēlu drukāšanai uz uzgludināmajiem materiāliem

- 1. Lietojumprogrammas izvēlnē File (Fails) noklikšķiniet uz Print (Drukāt).
- 2. Pārliecinieties, vai HP All-in-One ir izvēlētais printeris.
- Noklikšķiniet uz pogas, kas atver dialoglodziņu Properties (Rekvizīti). Atkarībā no lietojumprogrammas šī taustiņa nosaukums var būt Properties (Rekvizīti), Options (Opcijas), Printer Setup (Printera iestatījumi), Printer (Printeris) vai Preferences (Preferences).
- 4. Noklikšķiniet uz cilnes Features (Funkcijas).
- Apgabala Basic Options (Pamatopcijas) sarakstā Paper Type (Papīra veids) noklikšķiniet uz HP Iron-on Transfer (HP uzgludināmais materiāls).
- 6. Noklikšķiniet uz cilnes Advanced (Papildiespējas).
- Izvērsiet Document Options (Dokumenta opcijas) un pēc tam izvērsiet Printer Features (Printera funkcijas).
- 8. Norādiet iestatījumam Mirror Image (Spoguļattēls) vērtību On (Ieslēgts).
- Noklikšķiniet uz OK un pēc tam dialoglodziņā Print (Drukāšana) noklikšķiniet uz Print (Drukāt) vai OK.
  - Piezīme. Lai papīrs neiestrēgtu, ievades teknē manuāli ievietojiet pa vienai uzgludināmo materiālu lapai.

# Drukāšana uz caurspīdīgajām plēvēm

Lai iegūtu vislabākos rezultātus, HP iesaka ierīcē HP All-in-One izmantot HP caurspīdīgās filmas.

# Lai drukātu uz caurspīdīgajām filmām

- 1. levietojiet caurspīdīgo plēvi ievades teknē.
- 2. Lietojumprogrammas izvēlnē File (Fails) noklikšķiniet uz Print (Drukāt).
- 3. Pārliecinieties, vai HP All-in-One ir izvēlētais printeris.
- Noklikšķiniet uz pogas, kas atver dialoglodziņu Properties (Rekvizīti). Atkarībā no lietojumprogrammas šī taustiņa nosaukums var būt Properties (Rekvizīti), Options (Opcijas), Printer Setup (Printera iestatījumi), Printer (Printeris) vai Preferences (Preferences).
- 5. Noklikšķiniet uz cilnes Features (Funkcijas).
- Apgabala Basic Options (Pamatopcijas) sarakstā Paper Type (Papīra veids) noklikšķiniet uz atbilstošā caurspīdīgās filmas veida.
  - Padoms Ja vēlaties veikt piezīmes uz caurspīdīgo plēvi otrajām pusēm un tad tos nodzēst, nesaskrāpējot oriģinālu, noklikšķiniet uz cilnes Advanced (Papildiespējas) un atzīmējiet izvēles rūtiņu Mirror Image (Spoguļattēls).
- Apgabala Resizing Options (Izmēru maiņas iespējas) sarakstā Size (Formāts) noklikšķiniet uz atbilstošā formāta.
- Noklikšķiniet uz OK un pēc tam dialoglodziņā Print (Drukāšana) noklikšķiniet uz Print (Drukāt) vai OK.

HP All-in-One automātiski pagaida, lai filma nožūtu, un tikai tad to izvada. Tinte uz filmas nožūst lēnāk nekā uz parasta papīra. Obligāti nogaidiet pietiekami ilgu laiku, lai tinte nožūtu, pirms sākat izmantot filmu.

# Adrešu grupu drukāšana uz uzlīmēm vai aploksnēm

Izmantojot HP All-in-One, var drukāt uz vienas aploksnes, aplokšņu grupas vai uzlīmju lapām, kas paredzētas tintes printeriem.

### Lai uz uzlīmēm vai aploksnēm izdrukātu adrešu grupu

- 1. Vispirms izdrukājiet pārbaudes lapu uz parasta papīra.
- Nolieciet pārbaudes lapu virs uzlīmju lapas vai aploksnes un paceliet abas pret gaismu. Pārbaudiet katra teksta bloka novietojumu. Ja nepieciešams, veiciet izmaiņas.
- 3. lelieciet uzlīmes vai aploksnes ievades teknē.
  - △ Uzmanību Nelietojiet aploksnes ar skavām vai adrešu lodziņiem. Tās var iestrēgt veltņos un izraisīt papīra iestrēgšanu.
- 4. Ja drukājat uz aploksnēm, rīkojieties šādi:
  - a. Atveriet drukas iestatījumus un noklikšķiniet uz cilnes Features (Funkcijas).
  - Apgabala Resizing Options (Izmēru maiņas iespējas) sarakstā Size (Formāts) noklikšķiniet uz atbilstošā aploksnes formāta.
- Noklikšķiniet uz OK un pēc tam dialoglodziņā Print (Drukāšana) noklikšķiniet uz Print (Drukāt) vai OK.

### Saistītās tēmas

"Aplokšņu ievietošana" 26. lpp.

46

### Plakāta drukāšana

Varat izveidot plakātu, drukājot dokumentu uz vairākām lapām. Lai izdrukātās lapas varētu pareizi salīmēt, HP All-in-One uz dažām lapām izdrukā punktētas līnijas, šādi norādot griezuma vietas.

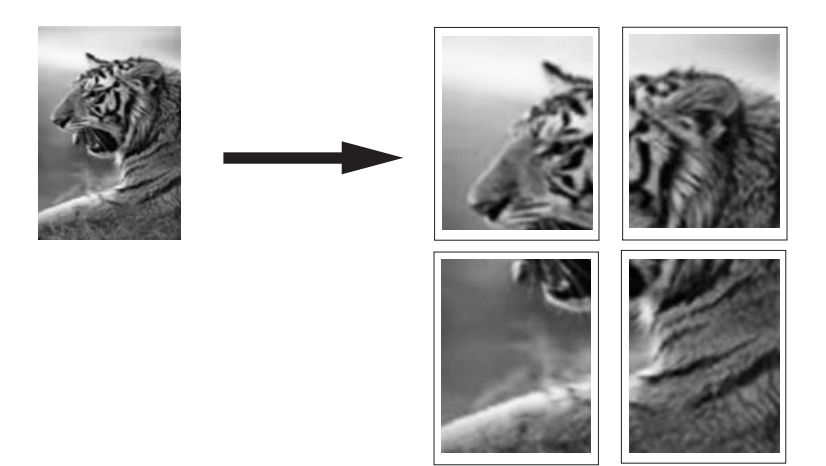

#### Lai izdrukātu plakātu

- 1. Pārliecinieties, vai ievades teknē ir ievietots papīrs.
- 2. Lietojumprogrammas izvēlnē File (Fails) noklikšķiniet uz Print (Drukāt).
- 3. Pārliecinieties, vai HP All-in-One ir izvēlētais printeris.
- Noklikšķiniet uz pogas, kas atver dialoglodziņu Properties (Rekvizīti). Atkarībā no lietojumprogrammas šī taustiņa nosaukums var būt Properties (Rekvizīti), Options (Opcijas), Printer Setup (Printera iestatījumi), Printer (Printeris) vai Preferences (Preferences).
- 5. Noklikšķiniet uz cilnes Advanced (Papildiespējas).
- Izvērsiet Document Options (Dokumenta opcijas) un pēc tam izvērsiet Printer Features (Printera funkcijas).
- Nolaižamajā sarakstā Poster Printing (Plakātu drukāšana) noklikšķiniet uz 2x2 (4 sheets) (4 loksnes), 3x3 (9 sheets) (9 loksnes), 4x4 (16 sheets) (16 loksnes) vai 5x5 (25 sheets) (25 loksnes).

Šī izvēle norāda ierīcei HP All-in-One, kā dokuments jāpalielina, lai tas ietilptu uz 4, 9, 16, vai 25 loksnēm.

Ja oriģinālais dokuments jau ir uz vairākām lapām, katra no šīm lapām tiks izdrukāta uz 4, 9, 16, vai 25 loksnēm. Ja, piemēram, oriģinālam ir viena lapa un izvēlaties opciju 3x3, tiks izdrukātas 9 loksnes; izvēloties opciju 3x3 divu lapu oriģinālam, tiks izdrukātas 18 loksnes.

- Noklikšķiniet uz OK un pēc tam dialoglodziņā Print (Drukāšana) noklikšķiniet uz Print (Drukāt) vai OK.
- 9. Kad plakāts ir izdrukāts, apgrieziet lokšņu malas un sastipriniet loksnes.

# Tīmekļa lappušu drukāšana

Izmantojot HP All-in-One, var izdrukāt tīmekļa lappusi no tīmekļa pārlūkprogrammas.

### Lai izdrukātu tīmekļa lappusi

- 1. Pārliecinieties, vai ievades teknē ir ievietots papīrs.
- Tīmekļa pārlūkprogrammas izvēlnē File (Fails) noklikšķiniet uz Print (Drukāt). Tiek atvērts dialoglodziņš Print (Drukāšana).
- 3. Pārliecinieties, vai HP All-in-One ir izvēlētais printeris.
- 4. Ja tīmekļa pārlūkprogramma nodrošina tādu iespēju, Izvēlieties tīmekļa lappuses elementus, kas jāiekļauj izdrukā. Piemēram, programmā Internet Explorer noklikšķiniet uz cilnes Options (Opcijas), lai izvēlētos tādas opcijas kā As laid out on screen (Atbilstoši izkārtojumam ekrānā), Only the selected frame (Tikai atlasīto kadru) un Print all linked documents (Drukāt visus saistītos dokumentus).
- 5. Lai drukātu tīmekļa lappusi, noklikšķiniet uz Print (Drukāt) vai OK (Labi).
- ☆ Padoms Lai pareizi izdrukātu tīmekļa lappusi, iespējams, jānomaina drukas orientācijas iestatījums uz Landscape (Ainavorientācija).

# Drukas darba apturēšana

Lai gan drukāšanu var apturēt gan no ierīces HP All-in-One, gan datora, vislabākā rezultāta sasniegšanai HP iesaka šim nolūkam izmantot ierīci HP All-in-One.

Piezīme. Lai arī vairākums Windows paredzēto lietojumprogrammu izmanto drukas spolēšanas ierīci, iespējams, jūsu lietojumprogramma to neizmanto. Šādas lietojumprogrammas piemērs ir PowerPoint, kas iekļauta pakotnē Microsoft Office 97.

Ja jūs nevarat pārtraukt drukāšanu, izmantojot vienu no šīm metodēm, skatiet norādījumus lietojumprogrammas tiešsaistes režīma palīdzības izvēlnē par to, kā pārtraukt fona drukāšanu.

# Lai apturētu drukas darbu, izmantojot HP All-in-One

Nospiediet vadības paneļa pogu Atcelt. Ja drukas darbs netiek pārtraukts, vēlreiz nospiediet Atcelt.

Drukas atcelšana var ilgt kādu brīdi.

### Lai apturētu drukas darbu, izmantojot datoru

Parasti drukas darbus var atcelt no drukas darbu rindas. Plašāku informāciju par to, kā to izdarīt, skatiet Windows palīdzībā.

# Saistītās tēmas

"Vadības paneļa pogas" 8. lpp.

# Drukas darba atsākšana

Ja drukājot notiek kļūda, iespējams, ka pēc darbs jāatsāk, izmantojot HP All-in-One vai datoru.

#### Lai atsāktu drukas darbu, izmantojot vadības paneli

▲ Uz vadības paneļa nospiediet Resume (Atsākt).

# Lai atsāktu drukas darbu, izmantojot datoru

▲ Dažus drukas darbus var atsākt no drukas darbu rindas. Plašāku informāciju par to, kā to izdarīt, skatiet Windows palīdzībā.

### Saistītās tēmas

"Vadības paneļa pogas" 8. lpp.

7. nodaļa

# 8 Kopēšana

HP All-in-One nodrošina iespēju izgatavot augstas kvalitātes krāsu un melnbaltas kopijas uz dažāda veida papīra. Jūs varat palielināt vai samazināt oriģināla izmēru, lai tas ietilptu noteiktu izmēru lapā, pielāgot kopiju kvalitāti, kā arī veidot augstas kvalitātes fotogrāfiju kopijas, ieskaitot kopijas bez apmalēm.

Šajā sadaļā ir iekļautas šādas tēmas:

- Kopijas izveide
- Kopiju papīra veidu iestatīšana
- Kopēšanas ātruma mainīšana
- Viena oriģināla vairāku kopiju izveide
- Divu lapu melnbalta dokumenta kopēšana
- 10x15 cm (4x6 collu) fotoattēla bezmalu kopijas izveide
- Kopēšanas pārtraukšana

# Kopijas izveide

Kvalitatīvas kopijas var sagatavot, izmantojot vadības paneli.

### Kopijas sagatavošana, izmantojot vadības paneli

- 1. Pārliecinieties, vai teknē ir ievietots papīrs.
- Novietojiet oriģinālu uz stikla kreisā priekšējā stūra, pavēršot to pusi, kuru vēlaties kopēt vai skenēt, uz leju.
  - Padoms Lai iegūtu kvalitatīvas kopijas, pārliecinieties, lai skenera stikls būtu tīrs un ka tam nav pielipuši nekādi svešķermeņi. Papildu informāciju skatiet <u>"Stikla</u> <u>tīrīšana</u>" 61. lpp..
- 3. Nospiediet pogu Paper Type (Papīra veids), lai iestatītu papīra tipu.
- Nospiediet Start Copy Black (Sākt melnbaltu kopēšanu) vai Start Copy Color (Sākt krāsu kopēšanu).

### Saistītās tēmas

"Vadības paneļa pogas" 8. lpp.

# Kopiju papīra veidu iestatīšana

Kopēšanai var iestatīt papīra veidu Parasts vai Fotoattēls.

### Lai kopēšanai iestatītu papīra tipu

- 1. Pārliecinieties, vai teknē ir ievietots papīrs.
- Novietojiet oriģinālu uz stikla kreisā priekšējā stūra, pavēršot to pusi, kuru vēlaties kopēt vai skenēt, uz leju.

3. Nospiediet pogu Paper Type (Papīra veids), lai iestatītu papīra tipu. Uz fotopapīra veidojamām kopijām automātiski tiek izvēlēta vislabākā kvalitāte. Ja Fotopapīrs ir atlasīts, ierīce HP All-in-One palielina vai samazina oriģinālu, lai ietilpinātu to atrastā papīra lieluma kopēšanas robežās.

Uz parastā papīra veidojamām kopijām automātiski tiek izvēlēta parasta kvalitāte. Ja**Parastais papīrs** ir atlasīts, ierīceHP All-in-One izveido uz skenera stikla novietotā oriģināla precīzu kopiju.

Piezīme. Lai kopēšanas funkcija darbotos pareizi, pārliecinieties, lai skenera stikls būtu tīrs.

### Nospiediet Start Copy Black (Sākt melnbaltu kopēšanu) vai Start Copy Color (Sākt krāsu kopēšanu).

lepazīstieties ar šo tabulu, lai noskaidrotu, kādu papīra veida iestatījumu izvēlēties, pamatojoties uz papīru, kas ievietots padevē.

| Papīra veids                                                                   | Vadības paneļa iestatījums |
|--------------------------------------------------------------------------------|----------------------------|
| Kopēšanas papīrs vai iespiedveidlapa                                           | Parasts                    |
| HP Bright White Paper (Spilgti balts HP fotopapīrs)                            | Parasts                    |
| HP Premium Plus Photo Paper, Glossy (HP Premium<br>Plus fotopapīrs, glancēts)  | Fotopapīrs                 |
| HP Premium Plus Photo Paper, Matte (HP Premium Plus fotopapīrs, matēts)        | Fotopapīrs                 |
| HP Premium Plus 4 by 6 inch Photo Paper (HP Premium Plus 4x6 collu fotopapīrs) | Fotopapīrs                 |
| HP fotopapīrs                                                                  | Fotopapīrs                 |
| HP Everyday Photo Paper (HP parastais fotopapīrs)                              | Fotopapīrs                 |
| HP Everyday Photo Paper, Semi Gloss (HP parastais fotopapīrs, daļēji glancēts) | Fotopapīrs                 |
| Cits fotopapīrs                                                                | Fotopapīrs                 |
| HP Premium Paper (HP Premium papīrs)                                           | Parasts                    |
| HP All-in-One Paper (HP All-in-One papīrs)                                     | Parasts                    |
| HP Printing Paper (HP drukāšanas papīrs)                                       | Parasts                    |
| Cits papīrs strūklprinterim                                                    | Parasts                    |
| Legal                                                                          | Parasts                    |

### Saistītās tēmas

"Vadības paneļa pogas" 8. lpp.

# Kopēšanas ātruma mainīšana

Kopijām, ko veido no vadības paneļa, izmantojot parastu papīru, automātiski tiek lietots kvalitātes iestatījums **Normal** (Normāla).

Ātru kopiju var iegūt, izpildot tālāk norādītās darbības. Izvēloties ātru kopēšanu, iegūsit līdzīgas kvalitātes tekstu, bet grafikas kvalitāte, iespējams, būs sliktāka. Ātrās kopijas iegūšanai nepieciešams mazāk tintes, līdz ar to drukas kasetnes kalpo ilgāk.

Piezīme. Ja izvēlēts papīra veids Fotopapīrs, kvalitātes opcijas Ātra un Parasta nav pieejamas.

### Lai iegūtu ātru kopiju

- 1. Pārliecinieties, vai teknē ir ievietots papīrs.
- Novietojiet oriģinālu uz stikla kreisā priekšējā stūra, pavēršot to pusi, kuru vēlaties kopēt vai skenēt, uz leju.
  - Padoms Lai iegūtu kvalitatīvas kopijas, pārliecinieties, lai skenera stikls būtu tīrs un ka tam nav pielipuši nekādi svešķermeņi. Papildu informāciju skatiet <u>"Stikla</u> <u>tīrīšana</u>" 61. lpp..
- 3. Nospiediet pogu Paper Type (Papīra veids), lai iestatītu papīra tipu.
- 4. Nospiediet un turiet nospiestu pogu Skenēt, bet pēc tam nospiediet Start Copy Black (Sākt melnbaltu kopēšanu) vai Start Copy Color (Sākt krāsu kopēšanu).

### Saistītās tēmas

<u>"Vadības paneļa pogas</u>" 8. lpp. <u>"Kopiju papīra veidu iestatīšana</u>" 51. lpp.

# Viena oriģināla vairāku kopiju izveide

Eksemplāru skaitu var iestatīt no vadības paneļa vai programmatūras, kuru instalējāt kopā ar ierīci HP All-in-One.

### Lai, izmantojot vadības paneli, izveidotu vairākas kopijas no viena oriģināla

- 1. Pārliecinieties, vai teknē ir ievietots papīrs.
- Novietojiet oriģinālu uz stikla kreisā priekšējā stūra, pavēršot to pusi, kuru vēlaties kopēt vai skenēt, uz leju.
  - Padoms Lai iegūtu kvalitatīvas kopijas, pārliecinieties, lai skenera stikls būtu tīrs un ka tam nav pielipuši nekādi svešķermeņi. Papildu informāciju skatiet <u>"Stikla</u> <u>tīrīšana</u>" 61. lpp..
- 3. Nospiediet pogu Paper Type (Papīra veids), lai iestatītu papīra tipu.

- Lai palielinātu eksemplāru skaitu (ne vairāk par 9 eksemplāriem, atkarībā no modeļa), spiediet pogu Start Copy Black (Sākt melnbaltu kopēšanu) vai Start Copy Color (Sākt krāsu kopēšanu).
  - Piezīme. Ierīce HP All-in-One īsu brīdi gaida, kamēr poga tiks nospiesta vēlreiz. Nedaudz uzgaidiet, pirms spiest Start Copy Black (Sākt melnbaltu kopēšanu) vai Start Copy Color (Sākt krāsu kopēšanu), lai sāktu kopēšanas darbu.
  - Padoms Lai iestatītu vairāk par 9 eksemplāriem, izmantojiet programmatūru, kuru instalējāt kopā ar ierīci HP All-in-One.
- 5. Nospiediet Start Copy Black (Sākt melnbaltu kopēšanu) vai Start Copy Color (Sākt krāsu kopēšanu).

Šajā piemērā ar ierīci HP All-in-One tiek izgatavotas sešas kopijas no 10x15 cm fotogrāfijas oriģināla.

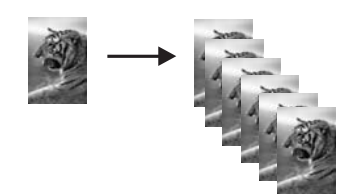

Saistītās tēmas "Vadības paneļa pogas" 8. lpp.

# Divu lapu melnbalta dokumenta kopēšana

HP All-in-One var izmantot, lai kopētu melnbaltus vai krāsu dokumentus ar vienu vai vairākām lapām. Šajā piemērā HP All-in-One tiek izmantots, lai nokopētu divu lapu melnbaltu oriģinālu.

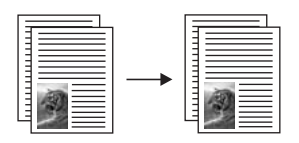

# Lai, izmantojot vadības paneli, kopētu divu lapu dokumentu

- 1. Pārliecinieties, vai teknē ir ievietots papīrs.
- Novietojiet oriģinālu uz stikla kreisā priekšējā stūra, pavēršot to pusi, kuru vēlaties kopēt vai skenēt, uz leju.
- 3. Nospiediet pogu Paper Type (Papīra veids), lai iestatītu papīra tipu.
- 4. Nospiediet Start Copy Black (Sākt melnbaltu kopēšanu).
- 5. Noņemiet pirmo lapu no stikla un novietojiet otro lapu.
- 6. Nospiediet Start Copy Black (Sākt melnbaltu kopēšanu).

### Saistītās tēmas

"Vadības paneļa pogas" 8. lpp.

# 10x15 cm (4x6 collu) fotoattēla bezmalu kopijas izveide

Lai izgatavotu fotogrāfijas kopiju bez apmalēm, jāizmanto 10 x 15 cm (4 x 6 collu) fotopapīrs HP Premium Plus Photo Paper ar noplēšamu atzīmi. Noplēšot maliņu, rezultātā tiek iegūta attēla kopija bez apmalēm, kas sniedzas līdz pat papīra lapas malām.

#### Lai kopētu fotogrāfiju, izmantojot vadības paneli

- 1. levietojiet ievades teknē 10x15 cm fotopapīru ar noplēšamo malu.
  - Piezīme. Lai iegūtu kopiju bez apmalēm, nepieciešams fotopapīrs ar noplēšamu malu.
- Novietojiet oriģinālu uz stikla kreisā priekšējā stūra, pavēršot to pusi, uz kuras vēlaties drukāt, uz leju.
- 3. Nospiediet Paper Type (Papīra veids), lai izvēlētos papīra tipu Photo (Fotopapīrs).
  - Piezīme. Ja ir izvēlēts papīra tips Photo (Fotopapīrs), ierīce HP All-in-One izmanto noklusējuma iestatījumus kopēšanai bez apmalēm no 10x15 oriģināla.
- Nospiediet Start Copy Color (Sākt krāsu kopēšanu). Ierīce HP All-in-One izveido oriģinālās fotogrāfijas kopiju bez apmalēm, kā parādīts attēlā.

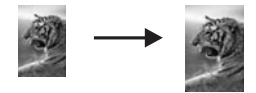

### Saistītās tēmas

"Vadības paneļa pogas" 8. lpp.

# Kopēšanas pārtraukšana

#### Lai apturētu kopēšanu

▲ Uz vadības paneļa nospiediet Atcelt.

#### Saistītās tēmas

"Vadības paneļa pogas" 8. lpp.

8. nodaļa

# 9 Skenēšanas funkciju lietošana

Skenēšana ir process, kurā tekstus un attēlus pārveido elektroniskā formā, ko var izmantot datorā. Ierīcē HP All-in-One var skenēt var gandrīz jebko (fotoattēlus, žurnālu rakstus un teksta dokumentus).

Varat izmantot ierīces HP All-in-One skenēšanas funkcijas, lai:

- Skenētu tekstu no raksta uz savu tekstapstrādes programmu un iekļautu to atskaitē.
- Drukātu vizītkartes un brošūras, ieskenējot logo un izmantojot to publikācijprogrammatūrā.
- Nosūtītu fotogrāfijas draugiem un radiem, ieskenējot tās un iekļaujot e-pasta sūtījumos.
- Veidotu elektronisku mājas vai biroja fotogrāfiju katalogu.
- Arhivētu iemīļotākās fotogrāfijas elektroniskā albumā.
- Piezīme. Ja lietojat HP Photosmart programmatūru, iespējams, ka jūsu datorā nav instalēta optiskās rakstzīmju pazīšanas (OCR) programmatūra. Lai instalētu OCR programmatūru, no jauna jāievieto programmatūras disks un instalēšanas opciju sadaļā Custom (Pielāgotas) jāizvēlas OCR.

Šajā sadaļā ir iekļautas šādas tēmas:

- Oriģināla skenēšana
- <u>Skenētā priekšskatījuma attēla rediģēšana</u>
- <u>Skenētā attēla rediģēšana</u>
- Skenētā dokumenta rediģēšana
- <u>Skenēšanas pārtraukšana</u>

# Oriģināla skenēšana

Ja tiek skenēti uz stikla novietoti dokumenti vai attēli, skenēšanu var uzsākt no datora vai izmantojot HP All-in-One. Šajā sadaļā ir paskaidrota vēl viena iespēja kā skenēt no HP All-in-One vadības paneļa, pārnesot attēlu uz datoru.

Skenēšanas funkcijas var izmantot tikai tad, ja ierīce HP All-in-One un dators ir savienoti un ieslēgti. Pirms skenēšanas uz datora ir jābūt uzinstalētai un palaistai arī HP Photosmart programmatūrai. Lai pārliecinātos, ka HP Photosmart programmatūra darbojas kādā Windows vides datorā, atrodiet **HP Digital Imaging Monitor (ciparu attēlu veidošanas pārraudzība)** sistēmas apgabalā ekrāna apakšējā labajā pusē, netālu no laika rādītāja.

Piezīme. Ja Windows sistēmas apgabalā tiek aizvērta ikona HP Digital Imaging Monitor, HP All-in-One var zaudēt daļu funkcionalitātes. Ja tā notiek, pilnu funkcionalitāti var atgūt, restartējot datoru vai startējot HP Photosmart programmatūru.

HP Photosmart programmatūrā, ko instalējāt savā datorā, ir daudz rīku, kurus var izmantot skenētā attēla rediģēšanai un drukāšanai. Varat uzlabot vispārējo attēla kvalitāti, noregulējot spilgtumu, asumu, krāsu toni vai piesātinājumu. Varat arī apgriezt, iztaisnot, pagriezt vai atkārtoti uzstādīt attēla izmērus. Kad skenētais attēls izskatās tā,

kā jūs vēlaties, varat to atvērt citās lietojumprogrammās, sūtīt pa e-pastu, saglabāt to failā vai izdrukāt.

#### Lai skenētu datorā

- Novietojiet oriģinālu uz stikla kreisā priekšējā stūra, pavēršot to pusi, kuru vēlaties kopēt vai skenēt, uz leju.
  - Padoms Lai iegūtu kvalitatīvas kopijas, pārliecinieties, lai skenera stikls būtu tīrs un ka tam nav pielipuši nekādi svešķermeņi. Papildu informāciju skatiet <u>"Stikla</u> <u>tīrīšana</u>" 61. lpp..

#### 2. Nospiediet Skenēt.

Ja oriģinālmateriāls ir dokuments, ierīce HP All-in-One ieskenē to automātiski. Ja oriģinālmateriāls ir fotogrāfija, datorā parādās skenējuma priekšskatījuma attēls, kuru var rediģēt. Ja veicat rediģēšanu, tā tiek lietota tikai pašreizējā skenēšanas sesijā. HP Photosmart programmatūrā ir daudz rīku, kurus var lietot skenēta attēla rediģēšanai. Varat uzlabot vispārējo attēla kvalitāti, noregulējot spilgtumu, asumu, krāsu toni vai piesātinājumu. Varat arī apgriezt, pagriezt vai atkārtoti uzstādīt attēla izmērus.

 Ja nepieciešams, rediģējiet priekšskatījuma attēlu un, kad esat beidzis rediģēt, noklikšķiniet uz Accept (Akceptēt).

### Saistītās tēmas

"Vadības paneļa pogas" 8. lpp.

# Skenētā priekšskatījuma attēla rediģēšana

Priekšskatījuma attēla modificēšanai var izmantot **HP Scanning** skenēšanas programmatūras rīkus. Visas veiktās izmaiņas, piemēram, spilgtums, attēla veids, izšķirtspēja un citas, tiek lietotas tikai šajā skenēšanas sesijā.

Pēc attēla skenēšanas HP Photosmart programmatūrā var veikt papildu izmaiņas.

### Saistītās tēmas

"HP Photosmart programmatūras lietošana" 11. lpp.

# Skenētā attēla rediģēšana

Skenētus attēlus, piemēram, fotogrāfijas vai ilustrācijas, var rediģēt izmantojot programmatūru, kuru instalējāt, uzstādot HP All-in-One. Šī programmatūra ļauj pagriezt un apgriezt attēlu, kā arī pielāgot spilgtumu, kontrastu un krāsu piesātinājumu.

Piezīme. Ja lietojat HP Photosmart programmatūru, iespējams, ka jūsu datorā nav instalēta optiskās rakstzīmju pazīšanas (OCR) programmatūra. Lai instalētu OCR programmatūru, no jauna jāievieto programmatūras disks un instalēšanas opciju sadaļā Custom (Pielāgotas) jāizvēlas OCR. "HP Photosmart programmatūras lietošana" 11. lpp.

# Skenētā dokumenta rediģēšana

Skenētus dokumentus var rediģēt, izmantojot rakstzīmju optiskās pazīšanas (OCR) programmatūru. Pateicoties teksta skenēšanai ar OCR programmatūras palīdzību, ir iespējams žurnālrakstu, grāmatu un citu iespiestu materiālu saturu pārnest uz jūsu iecienīto tekstapstrādes programmu un daudzām citām lietojumprogrammām rediģējama teksta veidā. Ja vēlaties iegūt labākos rezultātus, ir svarīgi apgūt pareizu OCR programmatūras lietošanu. Esiet gatavs, ka pirmajā OCR lietošanas reizē jūsu skenētajam teksta dokumentam var nebūt vislabākā kvalitāte. OCR programmatūras lietošana ir māksla, kuras apgūšanai nepieciešams laiks.

Piezīme. Ja lietojat HP Photosmart programmatūru, iespējams, ka jūsu datorā nav instalēta optiskās rakstzīmju pazīšanas (OCR) programmatūra. Lai instalētu OCR programmatūru, no jauna jāievieto programmatūras disks un instalēšanas opciju sadaļā Custom (Pielāgotas) jāizvēlas OCR.

#### Saistītās tēmas

"HP Photosmart programmatūras lietošana" 11. lpp.

# Skenēšanas pārtraukšana

#### Lai apturētu skenēšanu

▲ Nospiediet vadības paneļa pogu Atcelt.

#### Saistītās tēmas

"Vadības paneļa pogas" 8. lpp.

9. nodaļa

# **10 Ierīces HP All-in-One apkope**

Ierīces HP All-in-One apkope neprasa daudz pūļu. Dažkārt nepieciešams notīrīt stiklu un vāka pamatni, lai noņemtu uz virsmas esošos putekļus un tādējādi nodrošinātu, ka kopijas un skenējamie materiāli netiek nosmērēti. Reizēm arī nepieciešams mainīt, līdzināt vai tīrīt drukas kasetnes. Šajā sadaļā sniegti norādījumi, kā ierīci HP All-in-One saglabāt vislabākajā darba stāvoklī. Veiciet šīs vienkāršās darbības pēc nepieciešamības.

Šajā sadaļā ir iekļautas šādas tēmas:

- Ierīces HP All-in-One tīrīšana
- lekšējās pārbaudes atskaites drukāšana
- Darbs ar drukas kasetnēm

# lerīces HP All-in-One tīrīšana

Lai nenosmērētu kopijas un skenēšanai izmantojamos materiālus, skenēšanas stikls un vāka pamatne jātīra. Ieteicams noslaucīt putekļus arī no HP All-in-One korpusa ārpuses.

Šajā sadaļā ir iekļautas šādas tēmas:

- Korpusa ārpuses tīrīšana
- <u>Stikla tīrīšana</u>
- <u>Vāka pamatnes tīrīšana</u>

### Korpusa ārpuses tīrīšana

Lai no korpusa noslaucītu putekļus, smērējumus un traipus, izmantojiet mīkstu drānu vai viegli samitrinātu sūkli. Ierīces HP All-in-One iekšpusi tīrīt nav nepieciešams. Nepieļaujiet šķidruma nokļūšanu vadības panelī vai HP All-in-One iekšpusē.

△ Uzmanību Lai nesabojātu ierīces HP All-in-One ārpusi, nelietojiet spirtu un to saturošus tīrīšanas līdzekļus.

### Stikla tīrīšana

Pirkstu nospiedumi, traipi, mati un putekļi uz galvenās stikla virsmas palēnina iekārtas darbību un ietekmē kopēšanas un skenēšanas darbu precizitāti.

#### Lai notīrītu stiklu

- 1. Izslēdziet ierīci HP All-in-One, atvienojiet strāvas vadu un paceliet vāku.
- Notīriet stiklu, izmantojot ar neabrazīvu stikla tīrīšanas līdzekli, nedaudz samitrinātu mīkstu drānu vai sūkli.
  - △ Uzmanību Neizmantojiet abrazīvus materiālus, acetonu, benzolu vai oglekļa tetrahlorīdu, jo šīs vielas var sabojāt stiklu. Šķidrumu nedrīkst liet vai pūst tieši uz stikla virsmas. Šķidrums var nokļūt zem stikla un izraisīt ierīces bojājumus.

- Noslaukiet stiklu ar sausu, mīkstu bezplūksnu drānu, lai novērstu plankumu veidošanos.
- 4. Pievienojiet strāvas vadu un ieslēdziet ierīci HP All-in-One.

### Vāka pamatnes tīrīšana

Uz baltās dokumentu pamatnes, kas atrodas zem ierīces HP All-in-One vāka, var sakrāties netīrumi.

#### Lai notīrītu vāciņa pārsegu

- 1. Izslēdziet HP All-in-One, atvienojiet strāvas vadu un paceliet vāciņu.
- Dokumentu turētāja tīrīšanai izmantojiet mīkstu drānu vai sūkli, kas samitrināts vājā ziepjūdenī vai siltā ūdenī.
  - Uzmanīgi notīriet turētāju, lai aizvāktu putekļus. Turētāju nedrīkst berzt.
- 3. Noslaukiet turētāju ar sausu, mīkstu bezplūksnu drānu.
  - Uzmanību Nav ieteicams lietot no papīra gatavotus tīrīšanas līdzekļus, jo tie var saskrāpēt virsmu.
- Ja nepieciešama papildus tīrīšana, atkārtojiet iepriekšējās darbības, lietojiet izopropilspirtu un pēc tam rūpīgi notīriet turētāju ar mitru drānu, lai uz turētāja nepaliktu spirta nosēdumi.
  - △ Uzmanību Izvairieties no alkohola nokļūšanas uz stikla vai HP All-in-One ārpuses, jo tas var izraisīt ierīces bojājumus.
- 5. Pievienojiet strāvas vadu un ieslēdziet ierīci HP All-in-One.

# lekšējās pārbaudes atskaites drukāšana

Ja rodas drukāšanas problēmas, pirms drukas kasetņu nomaiņas izdrukājiet iekšējās pārbaudes atskaiti. Šī atskaite sniedz lietderīgu informāciju par dažādiem ierīces komponentiem, arī par drukas kasetnēm.

### Lai izdrukātu paštesta atskaiti

- 1. levietojiet ievades teknē Letter vai A4 formāta nelietotu parasto balto papīru.
- Nospiediet un turiet nospiestu pogu Atcelt, bet pēc tam nospiediet pogu Start Copy Color (Sākt krāsu kopēšanu).

lerīce HP All-in-One izdrukā paštesta atskaiti, kas var norādīt drukas problēmu cēloni. Attēlā redzams atskaites tintes testa apgabala paraugs.

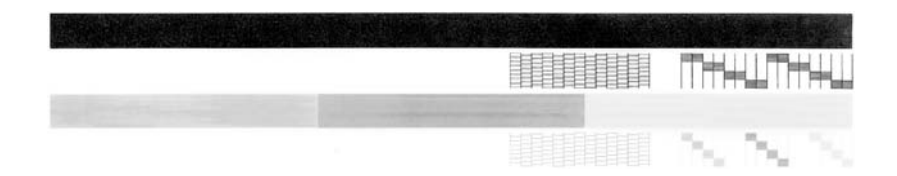

- Pārliecinieties, vai testa rakstā redzamais režģis ir pilnīgs un vai biezās krāsu līnijas ir pilnas.
  - Ja rakstā vairākas līnijas ir raustītas, tas var liecināt par sprauslu problēmām. Iespējams, ka ir jātīra drukas kasetnes.
  - Ja nav melnās līnijas, tā ir blāva vai svītraina, iespējams, pastāv problēmas ar melno vai foto drukas kasetni, kas ievietota labās puses slotā.
  - Ja nav kādas no krāsu līnijām, tā ir blāva vai svītraina, iespējams, pastāv problēmas ar trīskrāsu drukas kasetni, kas ievietota kreisās puses slotā.

### Saistītās tēmas

- "Drukas kasetņu tīrīšana" 73. lpp.
- "Drukas kasetņu nomaiņa" 65. lpp.
- <u>"Vadības paneļa pogas</u>" 8. lpp.

# Darbs ar drukas kasetnēm

Lai nodrošinātu vislabāko izdrukas kvalitāti, izmantojot ierīci HP All-in-One, jāveic vienkārša tehniskā apkope. Šajā sadaļā sniegti norādījumi, kā rīkoties ar drukas kasetnēm, kā arī instrukcijas to nomaiņai, izlīdzināšanai un tīrīšanai.

Ja deg indikators Pārbaudiet drukas kasetni, ir jāpārbauda arī drukas kasetnes. Tas var nozīmēt, ka drukas kasetnes nepareizi uzstādītas vai nav uzstādītas vispār, tām nav noņemta plastmasas lenta, tajās ir beigusies tinte vai drukas rāmis ir bloķēts.

Šajā sadaļā ir iekļautas šādas tēmas:

- <u>Vispārīgi par drukas kasetnēm</u>
- <u>Tintes aptuvenā līmeņa pārbaude</u>
- Drukas kasetņu nomaiņa
- <u>Tintes taupīšanas režīma izmantošana</u>
- Fotodrukas kasetnes izmantošana
- Drukas kasetņu glabāšana
- Drukas kasetņu izlīdzināšana
- Drukas kasetņu tīrīšana
- Drukas kasetnes kontaktu tīrīšana
- Notīriet laukumu ap tintes sprauslām
- <u>Tintes notīrīšana no ādas un apģērba</u>

# Vispārīgi par drukas kasetnēm

Pirms drukas kasetnes nomaiņas vai tīrīšanas jums ir jāuzzina detaļu nosaukumi un tas, kā rīkoties ar drukas kasetnēm.

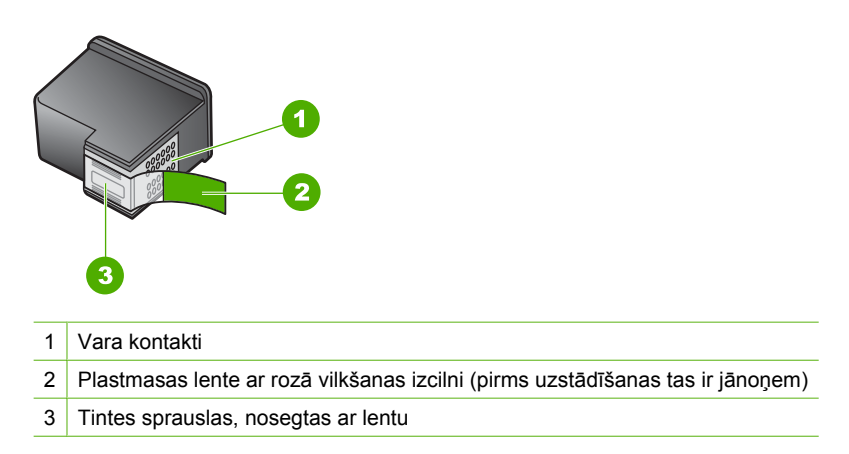

Turiet drukas kasetnes pie melnajiem plastmasas sāniem ar marķējumu uz augšu. Neaiztieciet vara kontaktus vai tintes sprauslas.

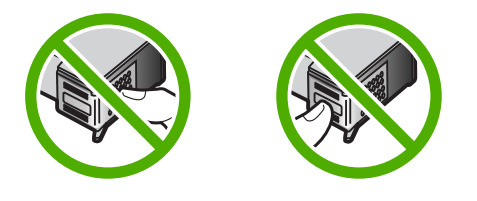

Piezīme. Rīkojieties ar drukas kasetnēm uzmanīgi. Ja kasetnes tiek nomestas zemē vai pakļautas satricinājumam, tas var izraisīt īslaicīgas problēmas vai nenovēršamu bojājumu.

# Tintes aptuvenā līmeņa pārbaude

Lai uzzinātu, kad būs jāmaina drukas kasetne, varat viegli pārbaudīt tintes padeves līmeni. Tintes padeves līmenis parāda drukas kasetnē palikušās tintes līmeni.

- Padoms Varat izdrukāt arī iekšējās pārbaudes atskaiti, lai noskaidrotu, vai nav jāmaina drukas kasetnes.
- Piezīme. HP All-in-One var noteikt tikai oriģinālās HP tintes līmeni. Ja drukas kasetnes ir atkārtoti uzpildītas vai tās ir izmantotas citās ierīcēs, iespējams, tintes līmenis tiek fiksēts neprecīzi.

### Lai pārbaudītu tintes līmeni no HP Photosmart programmatūras

- Programmā HP Kompetences centrs noklikšķiniet uz Settings (lestatījumi), norādiet uz Print Settings (Drukas iestatījumi) un pēc tam noklikšķiniet uz Printer Toolbox (Printera rīklodziņš).
  - Piezīme. Logu Printer Toolbox (Printera rīki) var atvērt arī no dialoglodziņa Print Properties (Drukas rekvizīti). Dialoglodziņā Print Properties (Drukas rekvizīti) noklikšķiniet uz cilnes Services (Pakalpojumi) un pēc tam noklikšķiniet uz Service this device (Veikt šīs ierīces apkalpošanu).

Tiek parādīts lodziņš Printer Toolbox (Printera rīklodziņš).

 Noklikšķiniet uz cilnes Estimated Ink Levels (Aptuvenais tintes līmenis). Tiek parādīts aptuvenais tintes līmenis drukas kasetnēs.

### Saistītās tēmas

"lekšējās pārbaudes atskaites drukāšana" 62. lpp.

### Drukas kasetņu nomaiņa

Ja atlicis maz tintes, izpildiet šos norādījumus.

Piezīme. Kad drukas kasetnē ir maz tintes, datora ekrānā tiek parādīts atbilstošs ziņojums. Tintes daudzumu var pārbaudīt arī, izmantojot ierīces HP All-in-One lietošanai instalēto programmatūru.

Kad tiek parādīts brīdinājuma ziņojums par zemu tintes līmeni, nodrošiniet, lai būtu pieejama nomaiņai paredzēta drukas kasetne. Drukas kasetnes jānomaina arī tad, ja drukātais teksts ir blāvs vai ja drukas kasetņu dēļ pasliktinās drukas kvalitāte.

Lai ierīcei HP All-in-One pasūtītu drukas kasetnes, apmeklējiet Web vietu <u>www.hp.com/buy/supplies</u>. Ja tiek prasīts, izvēlieties savu valsti/reģionu, izpildiet norādījumus, lai izvēlētos savu ierīci un pēc tam lapā noklikšķiniet uz kādas no iepirkšanās saitēm.

### Pareizās kasetņu kombinācijas izvēlēšanās

Izvēlieties savam drukas darbam vispiemērotāko kasetņu kombināciju:

- Ikdienas drukāšana: Lietojiet melnu kasetni kopā ar trīskrāsu kasetni.
- Krāsu fotogrāfijas: Lietojiet melnu kasetni kopā ar trīskrāsu kasetni.

### Lai nomainītu drukas kasetnes

- 1. HP All-in-One ir jābūt ieslēgtam.
  - △ Uzmanību Ja, atverot kasetnes durtiņas un piekļūstot drukas kasetnēm, ierīce HP All-in-One ir izslēgta, HP All-in-One automātiski neaizbīda kasetnes, lai tās varētu nomainīt. Cenšoties izņemt drukas kasetnes, kas nav droši novietotas, var sabojāt ierīci HP All-in-One.
- Atveriet drukas kasetnes piekļuves vāku. Drukas kasetnes turētājam tjāpārvietojas uz ierīces HP All-in-One vidu. Ja drukas kasetnes turētājs nepārvietojas uz vidu, izslēdziet ierīci HP All-in-One un pēc tam ieslēdziet to.

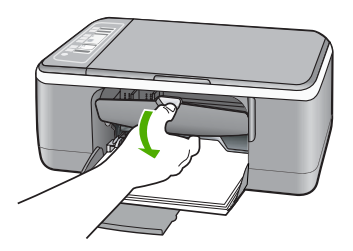

 Pagaidiet, kamēr drukas slīdrāmis nonāk dīkstāvē, un tad viegli uzspiediet uz drukas kasetni, to atbrīvojot.

Ja jūs nomainat trīskrāsu drukas kasetni, izņemiet drukas kasetni no kreisās puses slota.

Ja jūs nomainat melno vai fotogrāfiju drukas kasetni, izņemiet drukas kasetni no labās puses slota.

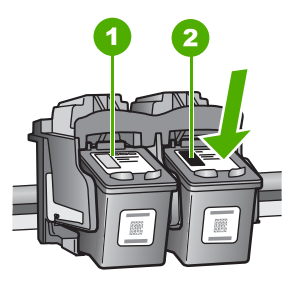

- 1 Drukas kasetnes slots trīskrāsu drukas kasetnei
- 2 Drukas kasetnes slots melnai un fotogrāfijas drukas kasetnei
- 4. Velciet drukas kasetni no slota uz savu pusi.

lerīces HP All-in-One apkope

 Ja izņemat melnās tintes drukas kasetni, lai ievietotu fotodrukas kasetni, ievietojiet melnās tintes drukas kasetni drukas kasetnes aizsarguzmavā vai gaisa necaurlaidīgā plastmasas konteinerī.

Ja izņemat drukas kasetni tādēļ, ka tajā ir maz tintes vai tā ir beigusies, uzpildiet drukas kasetni. HP Inkjet Supplies Recycling Program ir pieejama daudzās valstīs/ reģionos, tā dod iespēju bez maksas atbrīvoties no lietotām drukas kasetnēm. Lai saņemtu plašāku informāciju, skatiet Web vietu:

www.hp.com/hpinfo/globalcitizenship/environment/recycle/inkjet.html

6. Uzmanīgi izņemiet jauno drukas kasetni no iepakojuma, pieskaroties tikai melnās plastmasas daļām. Uzmanīgi noņemiet plastikāta lenti, velkot aiz rozā mēlītes.

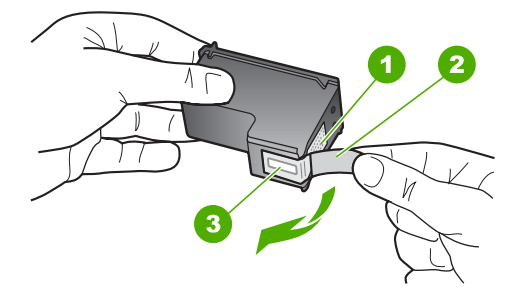

- 1 Vara krāsas kontakti
- 2 Plastmasas lente ar rozā vilkšanas izcilni (pirms uzstādīšanas tas ir jānoņem)
- 3 Tintes sprauslas, nosegtas ar lentu
- Uzmanību Neaizskariet vara kontaktus un tintes sprauslas. Šo detaļu aizskaršana var izraisīt aizsērējumus, tintes padeves traucējumus vai sliktu elektrokontaktu.

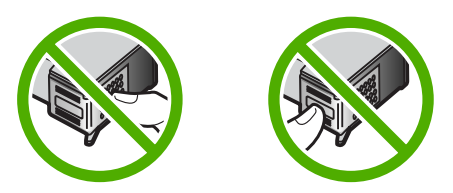

7. Virziet jauno drukas kasetni uz priekšu tukšajā slotā. Pēc tam uzmanīgi pabīdiet drukas kasetnes augšējo daļu uz priekšu, līdz to ar klikšķi nofiksē pamatstāvoklī. Trīskrāsu drukas kasetni ielieciet kreisās puses slotā. Melnbaltās krāsas vai fotodrukas kasetni ielieciet labās puses slotā.

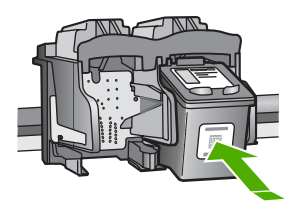

8. Aizveriet drukas kasetnes piekļuves vāku.

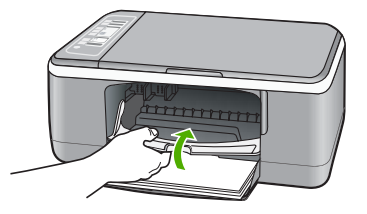

 Ja tiek izdrukāta drukas kasetnes izlīdzināšanas lapa, novietojiet to stikla kreisajā priekšējā stūrī, lapas augšdaļu vēršot pa kreisi.

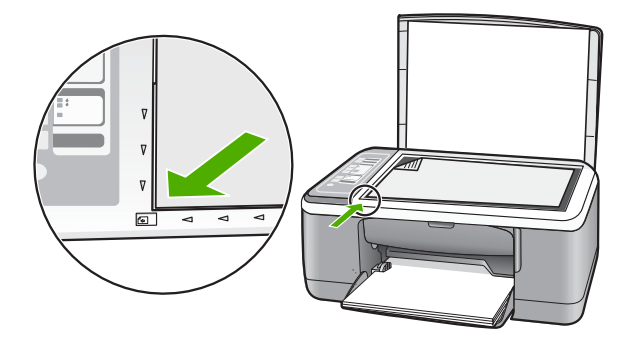

10. Nospiediet pogu Skenēt.

Ierīce HP All-in-One izlīdzina drukas kasetnes. Drukas kasetņu izlīdzināšanas lapu nododiet atkārtotai pārstrādei vai izmetiet to.

### Saistītās tēmas

- "<u>Tintes aptuvenā līmeņa pārbaude</u>" 64. lpp.
- "<u>Vadības paneļa pogas</u>" 8. lpp.

# Tintes taupīšanas režīma izmantošana

Izmantojiet tintes taupīšanas režīmu, lai lietotu HP All-in-One ar tikai vienu drukas kasetni. Tintes taupīšanas režīms tiek aktivizēts, kad no drukas kasetnes ligzdas tiek izņemta drukas kasetne.

Piezīme. Ja HP All-in-One darbojas tintes taupīšanas režīmā, ekrānā ir redzams ziņojums. Ja ziņojums ir redzams un ierīcē ir ievietotas divas drukas kasetnes, pārbaudiet, vai no katras drukas kasetnes ir noņemta plastikāta aizsarglente. Ja plastikāta lente nosedz drukas kasetnes kontaktus, ierīce nevar noteikt, ka drukas kasetne ir ievietota.

Papildinformāciju par tintes taupīšanas režīmu skatiet šajās tēmās:

- <u>Tintes taupīšanas režīma izvade</u>
- <u>Tintes taupīšanas režīma atstāšana</u>

#### Tintes taupīšanas režīma izvade

Drukāšana tintes taupīšanas režīmā palēnina HP All-in-One darbību un ietekmē izdruku kvalitāti.

| Rezultāts                                                                     |
|-------------------------------------------------------------------------------|
| Krāsas tiek drukātas pelēktoņos.                                              |
| Krāsas tiek drukātas, taču melnā krāsa ir pelēkos toņos un nav<br>īsti melna. |
| Krāsas tiek drukātas pelēktoņos.                                              |
|                                                                               |

Piezīme. HP neiesaka izmantot foto drukas kasetni tintes taupīšanas režīmā.

#### Tintes taupīšanas režīma atstāšana

Lai atstātu tintes taupīšanas režīmu, ievietojiet ierīcē HP All-in-One divas drukas kasetnes.

Papildinformāciju par drukas kasetnes ielikšanu skatiet <u>"Drukas kasetņu nomaiņa</u>" 65. lpp..

### Fotodrukas kasetnes izmantošana

Varat uzlabot ierīcē HP All-in-One drukājamo un kopējamo krāsu fotoattēlu kvalitāti, iegādājoties fotodrukas kasetni. Izņemiet melnās drukas kasetni un tās vietā ievietojiet fotodrukas kasetni. Uzstādot trīskrāsu drukas kasetni vai fotodrukas kasetni, iegūstat sešu tinšu sistēmu, kas krāsu fotoattēliem nodrošina labāku kvalitāti.

Lai drukātu parastus teksta dokumentus, uzstādiet atpakaļ melnās tintes kasetni. Izmantojiet drukas kasetnes aizsarguzmavu vai maisiņu, kas nelaiž cauri gaisu, lai aizsargātu kasetni, kad tā netiek izmantota.
#### Saistītās tēmas

- "Drukas kasetņu nomaiņa" 65. lpp.
- "Vadības paneļa pogas" 8. lpp.

#### Drukas kasetņu glabāšana

levērojiet šos norādījumus par HP drukas kasetņu ekspluatāciju un glabāšanu, lai nodrošinātu atbilstošu atbilstošu drukas kvalitāti.

- Drukas kasetņu glabāšana un lietošana
- Drukas kasetnes korpuss

#### Drukas kasetņu glabāšana un lietošana

levērojiet šos norādījumus, kas palīdz uzturēt HP drukas kasetnes labā stāvoklī un nodrošināt nemainīgi augstu drukas kvalitāti:

- Kasetne jāievieto ierīcē pirms vai tieši Install by (levietot līdz) datumā, kurš ir uzdrukāts uz kasetnes iepakojuma.
- Kad drukas kasetni izņemat no ierīces, ievietojiet to hermētiski noslēdzamā plastmasas iepakojumā, lai neļautu izžūt tintei. Ja novietojat glabāšanai foto drukas kasetni, varat izmantot drukas kasetnes korpusu. Papildu informāciju skatiet <u>"Drukas</u> kasetnes korpuss" 70. lpp..
- Kamēr tās netiek izmantotas, glabājiet visas nelietotās drukas kasetnes to sākotnējā noslēgtajā iepakojumā. Uzglabājiet drukas kasetnes istabas temperatūrā (15–35 °C jeb 59–95 °F).
- Nenoņemiet plastmasas lenti no tintes sprauslām, līdz esat sagatavojies drukas kasetnes ievietošanai ierīcē. Kad plastmasas lente no drukas kasetnes ir noņemta, nemēģiniet to uzlikt atpakaļ. Aizsarglentes atkārtota pievienošana bojā drukas kasetni.
- △ Uzmanību Vienmēr izslēdziet ierīci HP All-in-One ar ieslēgšanas/izslēgšanas pogu, pirms izņemt strāvas kabeli no rozetes vai izslēgt pagarinātāju. Tādējādi ierīce var pareizi apstādināt drukas kasetnes. Novietojot ierīci HP All-in-One glabāšanai, vienmēr atstājiet aktīvās drukas kasetnes ierīcē.

#### Drukas kasetnes korpuss

Vairākās valstīs/reģionos, iegādājoties fotogrāfiju drukas kasetni, var saņemt arī drukas kasetnes aizsarguzmavu. Ja drukas kasetnes korpuss nav pieejams, drukas kasetni var saglabāt arī, izmantojot hermētiski noslēdzamu plastmasas iepakojumu.

Drukas kasetnes korpuss ir paredzēts drukas kasetnes drošai uzglabāšanai, lai kasetnē neizžūtu tinte, ja tā netiek lietota. Ikreiz, kad drukas kasetni no HP All-in-One izņemat uz laiku, kasetni ievietojiet drukas kasetņu korpusā. Piemēram, melno drukas kasetni

ievietojiet drukas kasetņu kopusā, ja to izņemat, kamēr tiek drukāti augstas kvalitātes fotoattēli, izmantojot fotokasetni un trīskrāsu drukas kasetnes.

#### Lai drukas kasetni ievietotu drukas kasetnes aizsarguzmavā

Ievietojiet drukas kasetni drukas kasetnes aizsarguzmavā nelielā leņķī un ar klikšķi nofiksējiet to vietā.

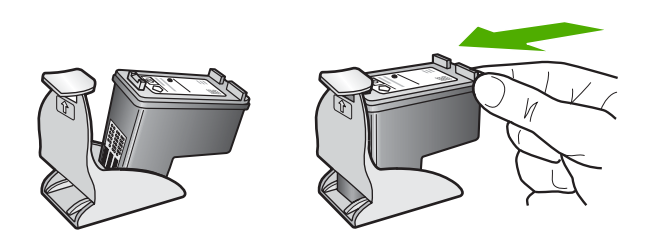

#### Lai izņemtu drukas kasetni no tās drukas kasetnes aizsarguzmavas

Uzspiediet uz drukas kasetnes aizsarguzmavas augšdaļas, lai atbrīvotu drukas kasetni, pēc tam uzmanīgi izņemiet drukas kasetni no aizsarguzmavas.

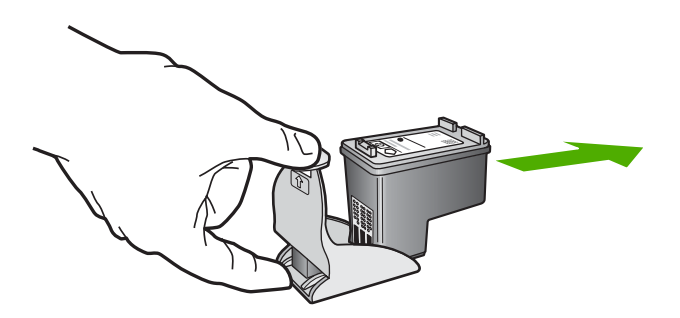

### Drukas kasetņu izlīdzināšana

Ierīce HP All-in-One prasa izlīdzināt kasetnes ikreiz, kad uzstādāt vai nomaināt drukas kasetni. Drukas kasetnes var izlīdzināt arī jebkurā citā laikā, izmantojot vadības paneli vai datorā instalēto ierīces HP All-in-One programmatūru. Izlīdzinot drukas kasetnes, var iegūt augstas kvalitātes izdrukas.

Piezīme. Ja izņemat un atkārtoti uzstādāt to pašu drukas kasetni, HP All-in-One nepieprasa drukas kasetņu izlīdzināšanu. HP All-in-One atceras izlīdzināšanas vērtības šai drukas kasetnei, tāpēc nav vajadzības drukas kasetni izlīdzināt no jauna.

#### Lai izlīdzinātu tikko ievietotas drukas kasetnes

1. Pārliecinieties, vai ievades teknē ir ievietots Letter vai A4 formāta parastais baltais papīrs.

HP All-in-One izdrukā drukas kasetnes izlīdzināšanas lapu.

Piezīme. Ja ievades teknē ir ievietots krāsu papīrs, drukas kasetņu izlīdzināšana var neizdoties. Ievietojiet padevē nelietotu baltu parasto papīru un vēlreiz mēģiniet veikt izlīdzināšanu.

Ja tā atkal ir neveiksmīga, iespējams, ka sensors vai drukas kasetne ir bojāta. Izmantojiet HP klientu atbalsta pakalpojumus. Dodieties uz <u>www.hp.com/</u> <u>support</u>. Ja tiek parādīts atbilstošs uzaicinājums, izvēlieties savu valsti/reģionu un pēc tam noklikšķiniet uz **Contact HP (sazināties ar HP)**, lai iegūtu informāciju, kā sazvanīt tehnisko atbalstu.

- Novietojiet drukas kasetnes izlīdzināšanas lapu stikla kreisajā priekšējā stūrī, lappuses augšdaļu vēršot pa kreisi.
- Nospiediet pogu Skenēt. Ierīce HP All-in-One izlīdzina drukas kasetnes. Drukas kasetņu izlīdzināšanas lapu nododiet atkārtotai pārstrādei vai izmetiet to.

#### Lai izlīdzinātu drukas kasetnes, izmantojot HP Photosmart programmatūru

- 1. levietojiet ievades teknē Letter vai A4 formāta nelietotu parasto balto papīru.
  - Piezīme. Ja ievades teknē ir ievietots krāsu papīrs, drukas kasetņu izlīdzināšana var neizdoties. Ievietojiet padevē nelietotu baltu parasto papīru un vēlreiz mēģiniet veikt izlīdzināšanu.

Ja tā atkal ir neveiksmīga, iespējams, ka sensors vai drukas kasetne ir bojāta. Izmantojiet HP klientu atbalsta pakalpojumus. Dodieties uz <u>www.hp.com/</u> <u>support</u>. Ja tiek parādīts atbilstošs uzaicinājums, izvēlieties savu valsti/reģionu un pēc tam noklikšķiniet uz **Contact HP (sazināties ar HP)**, lai iegūtu informāciju, kā sazvanīt tehnisko atbalstu.

- Programmā HP Kompetences centrs noklikšķiniet uz Settings (lestatījumi), norādiet uz Print Settings (Drukas iestatījumi) un pēc tam noklikšķiniet uz Printer Toolbox (Printera rīki).
  - Piezīme. Logu Printer Toolbox (Printera rīki) var atvērt arī no dialoglodziņa Print Properties (Drukas rekvizīti). Dialoglodziņā Print Properties (Drukas rekvizīti) noklikšķiniet uz cilnes Services (Pakalpojumi) un pēc tam noklikšķiniet uz Service this device (Veikt šīs ierīces apkalpošanu).

Tiek parādīts lodziņš **Printer Toolbox** (Printera rīki).

- 3. Noklikšķiniet uz cilnes Device Services (lerīces pakalpojumi).
- Noklikšķiniet uz Align the Print Cartridges (Izlīdzināt drukas kasetnes). HP All-in-One izdrukā drukas kasetņu izlīdzināšanas lapu.

- Novietojiet drukas kasetnes izlīdzināšanas lapu ar apdrukāto pusi uz leju stikla kreisajā priekšējā stūrī.
- 6. Nospiediet pogu Skenēt.

lerīce HP All-in-One izlīdzina drukas kasetnes. Drukas kasetņu izlīdzināšanas lapu nododiet atkārtotai pārstrādei vai izmetiet to.

#### Saistītās tēmas

"Vadības paneļa pogas" 8. lpp.

#### Drukas kasetņu tīrīšana

Izmantojiet šo iespēju, ja, pirmo reizi uzstādot drukas kasetni, iekšējās pārbaudes atskaitē ir redzamas baltas līnijas pāri jebkurai no krāsu līnijām vai ja krāsas ir blāvas. Neveiciet drukas kasetņu tīrīšanu bez vajadzības, jo tādējādi tiek nelietderīgi tērēta tinte un saīsināts tintes sprauslu izmantošanas laiks.

#### Lai no HP Photosmart programmatūras veiktu drukas kasetņu tīrīšanu

- 1. levietojiet ievades teknē baltu Letter, A4 vai Legal formāta papīru.
- Programmā HP Kompetences centrs noklikšķiniet uz Settings (lestatījumi), norādiet uz Print Settings (Drukas iestatījumi) un pēc tam noklikšķiniet uz Printer Toolbox (Printera rīklodziņš).
  - Piezīme. Logu Printer Toolbox (Printera rīki) var atvērt arī no dialoglodziņa Print Properties (Drukas rekvizīti). Dialoglodziņā Print Properties (Drukas rekvizīti) noklikšķiniet uz cilnes Services (Pakalpojumi) un pēc tam noklikšķiniet uz Service this device (Veikt šīs ierīces apkalpošanu).

Tiek parādīts lodziņš Printer Toolbox (Printera rīklodziņš).

- 3. Noklikšķiniet uz cilnes Device Services (lerīces pakalpojumi).
- 4. Noklikšķiniet uz Clean the Print Cartridges (Drukas kasetņu tīrīšana).
- Izpildiet norādījumus, līdz esat apmierināts ar izdruku kvalitāti, un pēc tam noklikšķiniet uz Done (Gatavs).
   Ja arī pēc kasetņu tīrīšanas kopiju vai drukas kvalitāte joprojām nav apmierinoša, pirms drukas kasetnes nomaiņas mēģiniet notīrīt tās kontaktus.

#### Saistītās tēmas

- "Drukas kasetnes kontaktu tīrīšana" 73. lpp.
- "<u>Drukas kasetņu nomaiņa</u>" 65. lpp.

#### Drukas kasetnes kontaktu tīrīšana

Ja pēc drukas kasetņu tīrīšanas vai izlīdzināšanas datora ekrānā vairākkārt tiek rādīti ziņojumi ar aicinājumu pārbaudīt drukas kasetni vai mirgo indikators Pārbaudiet drukas kasetni, notīriet drukas kasetnes kontaktus.

Pirms kontaktu tīrīšanas izņemiet drukas kasetni un pārbaudiet, vai drukas kasetnes kontaktiem nav kāds pārklājums. Pēc tam ievietojiet kasetni atpakaļ tās slotā. Ja jūs saņemat atkārtotu paziņojumus, kas prasa pārbaudīt drukas kasetnes, nepieciešams notīrīt drukas kasetnes kontaktus.

Pārliecinieties, ka jūsu rīcībā ir šādi materiāli:

- Sausa putugumijas slotiņa, bezplūksnu drāna vai cits materiāls, kas nesadalās un neatstāj šķiedras.
  - Padoms Drukas kasetņu tīrīšanai labi noder kafijas automātu filtri, jo tiem nav plūksnu.
- Destilēts, filtrēts vai pudelē pildīts ūdens (ūdensvada ūdenī var būt sārņi, kas var sabojāt drukas kasetnes).
  - △ Uzmanību Drukas kasetņu kontaktu tīrīšanai nedrīkst izmantot tīrīšanas līdzekļus vai spirtu. Tie var sabojāt drukas kasetni vai ierīci HP All-in-One.

#### Lai notīrītu drukas kasetnes kontaktus

- Ieslēdziet ierīci HP All-in-One un atveriet drukas kasetnes piekļuves vāku. Drukas kariete tiek pārvietota uz ierīces HP All-in-One vidu.
- Uzgaidiet, līdz drukas slīdrāmis nonāk dīkstāves stāvoklī, un tad atvienojiet strāvas vadu no HP All-in-One aizmugures.
- Viegli uzspiediet uz drukas kasetni, lai to atbrīvotu, un tad to pavelciet no slota uz savu pusi.
  - Piezīme. Neizņemiet abas kasetnes vienlaicīgi. Katru drukas kasetni izņemiet un notīriet atsevišķi. Neatstājiet drukas kasetni ārpus ierīces HP All-in-One ilgāk par 30 minūtēm.
- Pārbaudiet, vai uz drukas kasetnes kontaktiem neatrodas tinte un nav sakrājušies gruži.
- Iemērciet tīru putugumijas slotiņu vai vilnu nesaturošu drānu destilētā ūdenī un izspiediet visu lieko ūdeni.
- 6. Turiet drukas kasetni aiz tās malām.
- 7. Notīriet vara kontaktus. Pirms ielikt tās vietā, uzgaidiet aptuveni 10 minūtes, lai drukas kasetnes nožūtu.

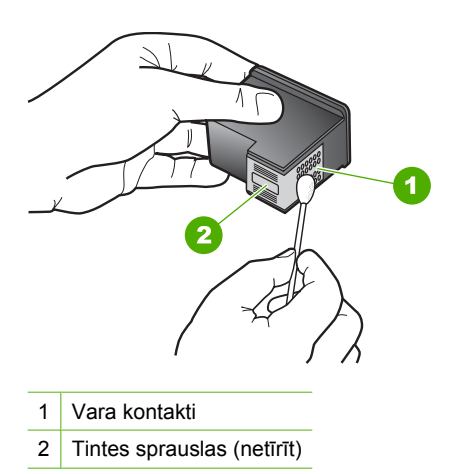

lerices HP All-in-One apkope

- Slidiniet drukas kasetni atpakaļ slotā. Virziet drukas kasetni uz priekšu, līdz tā ir pilnībā ievietota.
- 9. Ja nepieciešams, atkārtojiet šīs darbības arī ar otru drukas kasetni.
- Uzmanīgi aiztaisiet drukas kasetnes piekļuves vāku un pievienojiet strāvas kabeli HP All-in-One aizmugurē.

#### Saistītās tēmas

- "Notīriet laukumu ap tintes sprauslām" 75. lpp.
- "Drukas kasetņu nomaiņa" 65. lpp.

#### Notīriet laukumu ap tintes sprauslām

Ja HP All-in-One tiek lietots putekļainā vidē, ierīces iekšpusē var uzkrāties nedaudz netīrumu. Šie netīrumi var būt putekļi, mati, paklāja vai apģērba šķiedras. Ja netīrumi iekļūst drukas kasetnē, tie var radīt švīkas un smērējumus uz izdrukātajām lapām. Tintes švīkas var novērst, iztīrot tintes sprauslu apkārtni kā šeit norādīts.

Piezīme. Tīriet zonu ap tintes sprauslām tikai tad, ja izdrukās joprojām ir redzamas švīkas un traipi pēc drukas kasetņu tīrīšanas, ko veicāt ar programmatūras palīdzību, kuru instalējāt kopā ar ierīci HP All-in-One.

Pārliecinieties, ka jūsu rīcībā ir šādi materiāli:

- Sausa putugumijas slotiņa, drāna, kas nesatur vilnu vai cits materiāls, kas nesadalās un neatstāj šķiedras.
  - Padoms Drukas kasetņu tīrīšanai labi noder kafijas automātu filtri, jo tiem nav plūksnu.
- Destilēts, filtrēts vai pudelē iepildīts ūdens (ūdensvada ūdens var saturēt sārņus, kas var sabojāt drukas kasetnes).
  - △ Uzmanību Neaizskariet vara kontaktus un tintes sprauslas. Šo detaļu aizskaršana var izraisīt aizsērējumus, tintes padeves traucējumus vai sliktu elektrokontaktu.

#### Iztīriet zonu ap tintes sprauslām.

- Ieslēdziet ierīci HP All-in-One un atveriet drukas kasetnes piekļuves vāku. Drukas kariete tiek pārvietota uz ierīces HP All-in-One vidu.
- Uzgaidiet, līdz drukas slīdrāmis nonāk dīkstāves stāvoklī, un tad atvienojiet strāvas vadu no HP All-in-One aizmugures.
- Viegli uzspiediet uz drukas kastenes, lai to atbrīvotu, un tad velciet to uz savu pusi no slota.
  - Piezīme. Neizņemiet abas kasetnes vienlaicīgi. Katru drukas kasetni izņemiet un notīriet atsevišķi. Neatstājiet drukas kasetni ārpus ierīces HP All-in-One ilgāk par 30 minūtēm.
- 4. Novietojiet drukas kasetni uz papīra lapas ar tintes sprauslām uz augšu.
- 5. Viegli samitriniet tīru putugumijas slotiņu ar destilētu ūdeni.

 Ar slotiņu notīriet virspusi un malas apkārt tintes sprauslu zonai, kā attēlots turpinājumā.

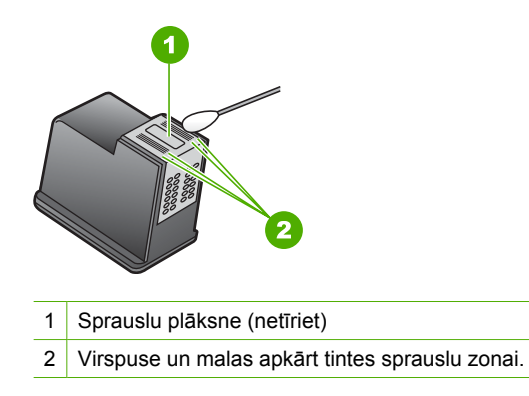

- △ Uzmanību Netīriet sprauslu plāksni.
- Slidiniet drukas kasetni atpakaļ slotā. Virziet drukas kasetni uz priekšu, līdz tā ir pilnībā ievietota.
- 8. Ja nepieciešams, atkārtojiet šīs darbības arī ar otru drukas kasetni.
- Uzmanīgi aiztaisiet drukas kasetnes piekļuves vāku un pievienojiet strāvas vadu HP All-in-One aizmugurē.

#### Saistītās tēmas

"Drukas kasetņu tīrīšana" 73. lpp.

#### Tintes notīrīšana no ādas un apģērba

Lai notīrītu tinti no ādas un apģērba, izpildiet šos norādījumus:

| Virsma       | Līdzeklis                                                                           |
|--------------|-------------------------------------------------------------------------------------|
| Āda          | Nomazgājiet virsmu ar abrazīvām ziepēm.                                             |
| Balts audums | Nomazgājiet audumu <i>aukstā</i> ūdenī, izmantojot balinātāju, kurš<br>satur hloru. |
| Krāsu audums | Nomazgājiet audumu <i>aukstā</i> ūdenī, izmantojot ziepjainu<br>amonjaka šķīdumu.   |

△ **Uzmanību** Vienmēr tīriet tintes traipus no auduma ar aukstu ūdeni. Mazgājot audumu ar siltu vai karstu ūdeni, tinte var iesūkties audumā.

# 11 Drukāšanas krājumu iegādāšanās

HP izstrādājumus, piemēram, ieteicamā veida papīru un drukas kasetnes, var nopirkt tiešsaistē, apmeklējot HP tīmekļa vietni.

Šajā sadaļā ir iekļautas šādas tēmas:

- <u>Papīra vai citu materiālu pasūtīšana</u>
- Drukas kasetņu pasūtīšana
- Citu izejmateriālu pasūtīšana

# Papīra vai citu materiālu pasūtīšana

Lai pasūtītu HP papīru un citus materiālus, piemēram HP Premium fotopapīru vai HP All-in-One papīru, dodieties uz <u>www.hp.com/buy/supplies</u>. Ja tiek parādīts atbilstošs uzaicinājums, izvēlieties savu valsti/reģionu, izpildiet norādījumus, lai izvēlētos vajadzīgo produktu, un pēc tam lapā noklikšķiniet uz kādas no iepirkšanās saitēm.

## Drukas kasetņu pasūtīšana

Drukas kasetņu numuru sarakstu meklējiet HP All-in-One komplektācijā iekļautajā izdrukātajā dokumentācijā. Lai atrastu visu drukas kasetņu pasūtījumu numurus, varat izmantot arī ierīces HP All-in-One komplektācijā iekļauto programmatūru. Drukas kasetnes var pasūtīt tiešsaistē, apmeklējot HP tīmekļa vietni. Turklāt varat sazināties ar vietējo HP izplatītāju, lai uzzinātu pareizo drukas kasetņu pasūtījuma numuru šai ierīcei, kā arī iegādātos drukas kasetnes.

Lai pasūtītu HP papīru un citus piederumus, dodieties uz <u>www.hp.com/buy/supplies</u>. Ja tiek parādīts atbilstošs uzaicinājums, izvēlieties savu valsti/reģionu, izpildiet norādījumus, lai izvēlētos vajadzīgo produktu, un pēc tam lapā noklikšķiniet uz kādas no iepirkšanās saitēm.

Piezīme. Pašreiz dažas HP tīmekļa vietnes sadaļas ir pieejamas tikai angļu valodā.

**Piezīme.** Drukas kasetņu pasūtīšana internetā netiek veikta visās valstīs/reģionos. Ja tā nav atbalstīta jūsu valstī/reģionā, sazinieties ar vietējo HP izplatītāju, lai saņemtu informāciju par drukas kasetņu iegādi.

#### Lai pasūtītu drukas kasetnes, izmantojot programmatūru HP Photosmart

- Programmā HP Kompetences centrs noklikšķiniet uz Settings (lestatījumi), norādiet uz Print Settings (Drukas iestatījumi) un pēc tam noklikšķiniet uz Printer Toolbox (Printera rīku lodziņš).
  - Piezīme. Logu Printer Toolbox (Printera rīki) var atvērt arī no dialoglodziņa Print Properties (Drukas rekvizīti). Dialoglodziņā Print Properties (Drukas rekvizīti) noklikšķiniet uz cilnes Services (Pakalpojumi) un pēc tam noklikšķiniet uz Service this device (Veikt šīs ierīces apkalpošanu).
- 2. Noklikšķiniet uz cilnes Estimated Ink Levels (Aptuvenais tintes līmenis).
- Noklikšķiniet uz Print Cartridge Ordering Information (Drukas kasetņu pasūtīšanas informācija).

Tiek parādīti drukas kasetņu pasūtīšanas numuri.

4. Noklikšķiniet Order Online (Pasūtīt tiešsaistē). HP nosūta detalizētu printera informāciju, ieskaitot modeļa numuru, sērijas numuru un tintes daudzuma līmeni, autorizētam tiešsaistes izplatītājam. Tiek veikta automātiska vajadzīgo materiālu atlase; varat mainīt daudzumu, pievienot vai noņemt pirkumus un pēc tam veikt pasūtījumu.

# Citu izejmateriālu pasūtīšana

Lai pasūtītu citus materiālus, piemēram, HP Photosmart programmatūru, papildu Uzstādīšanas pamācība eksemplāru vai citu drukātu dokumentāciju, kā arī komponentus, kuru nomaiņu var veikt pats klients, zvaniet uz jūsu valstij/reģionam atbilstošo tālruņa numuru.

| Valsts/reģions                                    | Tālruņa numurs pasūtījumu veikšanai                           |
|---------------------------------------------------|---------------------------------------------------------------|
| Āzija un Klusā okeāna reģions (izņemot<br>Japānu) | 65 272 5300                                                   |
| Austrālija                                        | 1300 721 147                                                  |
| Eiropa                                            | +49 180 5 290220 (Vācija)<br>+44 870 606 9081 (Lielbritānija) |
| Jaunzēlande                                       | 0800 441 147                                                  |
| Dienvidāfrika                                     | +27 (0)11 8061030                                             |
| ASV un Kanāda                                     | 1-800-HP-INVENT (1-800-474-6836)                              |

Lai pasūtītu materiālus citās valstīs/reģionos, kas nav norādīti tabulā, dodieties uz <u>www.hp.com/support</u>. Lai uzzinātu, kā saņemt tehnisko atbalstu, izvēlieties savu valsti/ reģionu (ja tiek pieprasīts) un pēc tam noklikšķiniet uz **Contact HP (Sazināties ar HP)**.

Piezīme. Pašreiz dažas HP tīmekļa vietnes sadaļas ir pieejamas tikai angļu valodā.

# 12 Problēmu novēršana

Šajā sadaļā ir iekļautas šādas tēmas:

- <u>Padomi, veicot problēmu novēršanu</u>
- <u>Aprīkojuma iestatījumu traucējummeklēšana</u>
- Programmatūras uzstādīšanas traucējummeklēšana
- Ar drukas kasetnēm saistītu problēmu novēršana
- Drukas kvalitātes problēmu novēršana
- Drukāšanas problēmu novēršana
- Kopēšanas problēmu novēršana
- <u>Skenēšanas problēmu novēršana</u>
- Kļūdas

# Padomi, veicot problēmu novēršanu

Šajā sadaļā ir iekļautas šādas tēmas:

- Sakaru problēmas USB savienojumā
- Informācija par papīru
- lestrēguša papīra izņemšana
- Readme faila apskate

#### Sakaru problēmas USB savienojumā

Ja ierīce HP All-in-One un dators neveido sakarus, mēģiniet veikt šādas darbības:

- Skatiet ierīces HP All-in-One priekšpusē esošo indikatoru leslēgt. Ja tas nedeg, ierīce HP All-in-One ir izslēgta. Pārliecinieties, vai strāvas vads ir stingri pievienots ierīcei HP All-in-One un strāvas kontaktligzdai. Nospiediet pogu leslēgt, lai ieslēgtu ierīci HP All-in-One.
- Pārbaudiet USB kabeli. Ja tiek izmantots vecāks kabelis, tas var nedarboties pareizi. Mēģiniet USB kabeli pievienot citai ierīcei, lai pārbaudītu, vai tas darbojas. Ja rodas problēmas, iespējams, ka USB kabelis ir jāmaina. Pārbaudiet arī, vai kabeļa garums nepārsniedz 3 metrus.

 Pārbaudiet HP All-in-One savienojumu ar datoru. Pārbaudiet, vai USB kabelis ir droši ievietots USB portā ierīces HP All-in-One aizmugurē. Pārliecinieties, vai USB kabelis ir ievietots datora USB portā. Pēc pareizas kabeļa pievienošanas izslēdziet ierīci HP All-in-One un pēc tam no jauna ieslēdziet to.

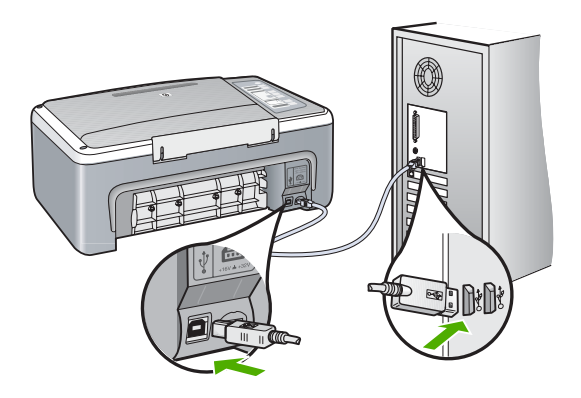

- Ja ierīce HP All-in-One ir pieslēgta USB centrmezglam, pārliecinieties, vai centrmezgls ir ieslēgts. Ja centrmezgls ir ieslēgts, mēģiniet pieslēgt ierīci tieši datoram.
- Pārbaudiet citus printerus un skenerus. Var gadīties, ka vecākas ierīces no datora jāatvieno.
- Pamēģiniet pievienot USB kabeli citam datora USB portam. Pēc savienojumu pārbaudes restartējiet datoru. Izslēdziet ierīci HP All-in-One un no jauna ieslēdziet to.
- Ja nepieciešams, noņemiet un pēc tam no jauna instelējiet HP All-in-One programmatūru.

Plašāku informāciju skatiet:

- "Programmatūras atinstalēšana un atkārtota uzstādīšana" 89. lpp.
- "Papildinformācijas saņemšana" 13. lpp.

#### Informācija par papīru

Ierīce HP All-in-One ir veidota tā, lai tajā veiksmīgi varētu izmantot daudzu veidu papīrus. Pirms iegādājaties lielus papīra apjomus, izmēģiniet dažādus papīra veidus. Atrodiet tādu papīru, kas ir piemērots un viegli nopērkams. HP Premium papīrs ir izstrādāts ar mērķi iegūt viskvalitatīvākos rezultātus. Papildus sekojiet šiem padomiem:

- Nelietojiet papīru, kas ir pārāk plāns, ar gludu faktūru vai viegli stiepjas. Tas var tikt nepareizi padots, izraisot papīra iestrēgšanu.
- Glabājiet fotodrukas izejmateriālus oriģinālajā iepakojumā, ievietojot tos atkārtoti noslēdzamā plastikāta maisiņā, uz plakanas virsmas vēsā, sausā vietā. Kad esat gatavs drukāt, izņemiet tikai to papīru, ko gatavojaties izmantot nekavējoties. Kad drukāšana ir galā, atgrieziet neizlietoto fotopapīru atpakaļ plastikāta maisiņā.
- Neatstājiet neizmantotu fotopapīru ievades teknē. Papīrs var sākt liekties, kas var samazināt izdrukas kvalitāti. Ieliecies papīrs var arī iestrēgt.

- Fotopapīru vienmēr turiet aiz malām. Uz fotopapīra atstāti pirkstu nospiedumi var samazināt drukas kvalitāti.
- Neizmantojiet papīru ar sarežģītu tekstūru. Tas var neļaut pareizi izdrukāt attēlus vai tekstu.
- Neievietojiet ievades teknē dažādu veidu vai formātu papīru vienlaikus; visai ievades teknē ievietotajai papīra kaudzītei jābūt vienam papīra formātam un veidam.
- Novietojiet izdrukātos fotoattēlus zem stikla vai albumā, lai pārmērīga mitruma ietekmē neizplūstu krāsas. Lai panāktu maksimāli augstvērtīgu rezultātu, izmantojiet HP Premium Plus fotopapīru.

### lestrēguša papīra izņemšana

Ja ierīcē HP All-in-One ir iestrēdzis papīrs, pārbaudiet aizmugurējo vāku.

### Lai, izmantojot aizmugures vāku, izņemtu iestrēgušu papīru

1. Piespiediet aizmugures vāka kreisās malas fiksatoru, lai atbrīvotu vāku. Noņemiet vāku, izvelkot to no ierīces HP All-in-One.

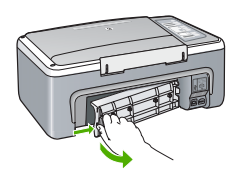

- 2. Uzmanīgi izvelciet papīru no veltnīšiem.
  - △ Uzmanību Ja, izņemot papīru no veltnīšiem, to saplēšat, pārbaudiet veltnīšus un riteņus un izņemiet saplēstos papīra gabaliņus no ierīces. Ja no ierīces HP All-in-One neizņem visu papīru, tas parasti izraisa atkārtotu papīra iestrēgšanu.
- Pievienojiet aizmugures vāku. Uzmanīgi spiediet vāku uz priekšu, līdz tas nofiksējas savā vietā.
- 4. Nospiediet Resume (Atsākt), lai turpinātu pašreizējo darbu.

### Readme faila apskate

lepazīstieties ar Readme ("lasimani") datni, ja nepieciešams uzzināt sistēmas prasības vai iespējamās uzstādīšanas problēmas.

Windows operētājsistēmā failu Readme var atvērt, Windows uzdevumjoslā noklikšķinot uz **Start** (Sākt), norādot uz **Programs** (Programmas) vai **All Programs** (Visas programmas), norādot uz **HP**, norādot uz **Deskjet F4100 All-In-One series**, un pēc tam noklikšķinot uz **Readme**.

# Aprīkojuma iestatījumu traucējummeklēšana

Šī nodaļa satur informāciju par HP All-in-One aparatūras traucējummeklēšanu.

Daudzi rezultāti ir radušies tad, kad HP All-in-One ir savienots ar datoru, kas izmanto USB vadu, pirms HP All-in-One programmatūras instalēšanas datorā. Jā jūs esat pievienojies HP All-in-One datoram pirms programmatūras instalēšanas, pildot ekrāna norādījumus, veiciet atbilstošas darbības:

#### Izplatītāko uzstādīšanas problēmu traucējummeklēšana

- 1. Atvienojiet USB vadu no datora.
- 2. Atinstalējiet programmatūru (ja esat to jau instalējis).
- 3. Restartējiet datoru.
- 4. Izslēdziet HP All-in-One, uzgaidiet vienu minūti un restartējiet to.
- 5. Atkal uzstādiet HP All-in-One programmatūru.
- △ Uzmanību Nepievienojiet datoram USB vadu, kamēr to nepieprasa programmatūras uzstādīšanas ekrānā.

#### Šajā sadaļā ir iekļautas šādas tēmas:

- HP All-in-One neieslēdzas
- Ir savienots ar USB vadu, bet man ir problēmas, izmantojot HP All-in-One ar manu datoru.
- <u>HP All-in-One nedrukā</u>

#### HP All-in-One neieslēdzas

lemesls: Ierīce HP All-in-One nav pareizi pievienota strāvas padevei.

#### Risinājums:

 Pārbaudiet, vai strāvas kabelis ir kārtīgi pievienots gan ierīcei HP All-in-One, gan strāvas adapterim. Iespraudiet strāvas kabeli iezemētā kontaktligzdā, pārsprieguma aizsardzības ierīcē vai strāvas sadalītājā.

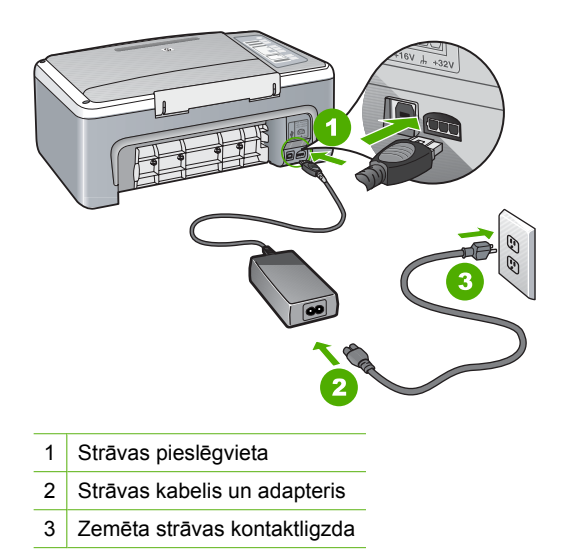

- Ja lietojat strāvas sadalītāju, pārliecinieties, vai tas ir ieslēgts. Vai mēģiniet ierīci HP All-in-One pievienot tieši iezemētai strāvas kontaktligzdai.
- Pārbaudiet, vai strāvas kontaktligzda darbojas. Pievienojiet tai elektroierīci, kas darbojas, un pārbaudiet, vai kontaktligzdā ir strāva. Ja strāvas nav, iespējams, ka kontaktligzda nedarbojas.
- Ja ierīci HP All-in-One pievienojat kontaktligzdai ar pārslēgu, pārliecinieties, vai pārslēgs ir ieslēgts. Ja tas ir ieslēgts, bet tomēr nedarbojas, problēmas cēlonis, iespējams, ir meklējams strāvas kontaktligzdā.

lemesls: Esat pārāk ātri nospiedis pogu leslēgt.

**Risinājums:** lerīce HP All-in-One var nereaģēt, ja pogu **leslēgt** nospiež pārāk ātri. Nospiediet pogu **leslēgt** vienreiz. Lai ierīce HP All-in-One tiktu ieslēgta, var būt nepieciešamas dažas minūtes. Ja šajā laikā poga **leslēgt** tiek nospiesta vēlreiz, ierīce var tikt izslēgta.

Uzmanību Ja HP All-in-One joprojām neieslēdzas, iespējams, ka ierīcei ir mehānisks bojājums. Atvienojiet HP All-in-Onee no strāvas un sazinieties ar HP. Apmeklējiet vietni: <u>www.hp.com/support</u>. Ja tas tiek prasīts, izvēlieties savu valsti/ reģionu un noklikšķiniet uz Contact HP (Sazināties ar HP), lai saņemtu informāciju par tehniskā atbalsta pieprasīšanu.

# Ir savienots ar USB vadu, bet man ir problēmas, izmantojot HP All-in-One ar manu datoru.

**lemesis:** USB kabelis tika pievienots, pirms tika instalēta programmatūra. USB kabeļa pievienošana pirms pieprasījuma var izraisīt kļūdas.

**Risinājums:** Vispirms instalējiet programmatūru, kas ir iekļauta HP All-in-One komplektācijām, un tikai pēc tam pievienojiet USB kabeli. Instalēšanas laikā nepievienojiet USB kabeli, līdz ekrānā tiek parādīts atbilstošs uzaicinājums.

Tiklīdz ir instalēta programmatūra, datora pievienošana ierīcei HP All-in-One ar USB kabeli ir vienkārša. Vienkārši pievienojiet vienu USB kabeļa galu datora aizmugurē un otru — ierīces HP All-in-One aizmugurē. Kabeli var pievienot jebkuram USB portam datora aizmugurē.

Ja instalējāt programmatūru, deinstalējiet to un no jauna instalējiet, pievienojot USB kabeli tikai, kad tas tiek prasīts.

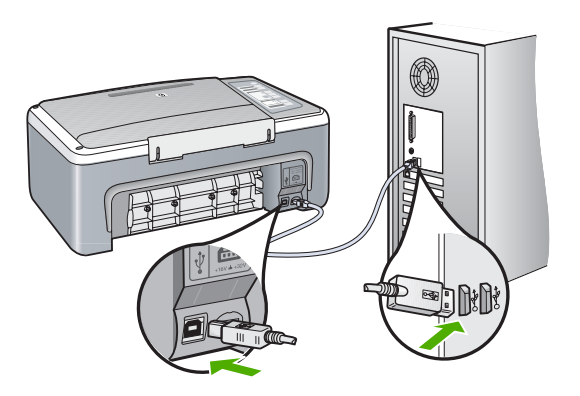

Lai saņemtu plašāku informāciju par programmatūras instalēšanu un USB kabeļa pievienošanu, skatiet ierīces HP All-in-One komplektācijā iekļauto Uzstādīšanas rokasgrāmatu.

#### HP All-in-One nedrukā

lemesls: HP All-in-One un dators neveic savstarpējo komunikāciju.

#### **Risinājums:**

- Skatiet ierīces HP All-in-One priekšpusē esošo indikatoru leslēgt. Ja tas nedeg, ierīce HP All-in-One ir izslēgta. Pārliecinieties, vai strāvas vads ir stingri pievienots ierīcei HP All-in-One un strāvas kontaktligzdai. Nospiediet pogu leslēgt, lai ieslēgtu ierīci HP All-in-One.
- Pārliecinieties, vai ir uzstādītas drukas kasetnes.
- Pārliecinieties, vai teknē ir ievietots papīrs.
- Pārbaudiet, vai ierīcē HP All-in-One nav iestrēdzis papīrs.
- Pārliecinieties, vai nav iestrēdzis drukas kasetņu turētājs.
  Lai piekļūtu drukas kasetņu turētājam, atveriet drukas kasetņu turētāja durtiņas.
  Izņemiet visus priekšmetus, kas kavē drukas kasetņu turētāja kustību, ieskaitot papīru un visus iepakojuma materiālus. Izslēdziet ierīci HP All-in-One un no jauna ieslēdziet to.
- Pārbaudiet, vai HP All-in-One drukas rindai nav iestatīta pauze. Ja tā ir, izvēlieties attiecīgu iestatījumu, lai atsāktu drukāšanu. Papildinformāciju par drukas rindas atvēršanu skatiet dokumentācijā, kuru saņēmāt kopā ar datorā uzstādīto operētājsistēmu.
- Pārbaudiet USB kabeli. Ja izmanto senāku kabeli, tas var strādāt nepareizi. Mēģiniet savienot to ar citu iekārtu, lai redzētu, vai USB kabelis darbojas. Ja rodas problēmas, iespējams, USB kabeli ir jānomaina. Tāpat pārbaudiet, vai kabelis nepārsniedz 3 metru garumu.

- Pārliecinieties, vai jūsu datoram ir USB funkcionalitāte un vai lietojat piemērotu operētājsistēmu. Papildu informāciju meklējiet Readme (Lasimani) failā.
- Pārbaudiet HP All-in-One savienojumu ar datoru. Pārbaudiet, vai USB kabelis ir droši ievietots USB portā ierīces HP All-in-One aizmugurē. Pārliecinieties, vai USB kabelis ir ievietots datora USB portā. Pēc pareizas kabeļa pievienošanas izslēdziet ierīci HP All-in-One un pēc tam no jauna ieslēdziet to.

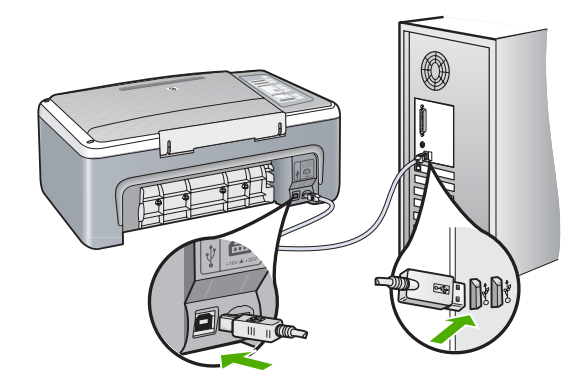

- Ja ierīce HP All-in-One ir pieslēgta USB centrmezglam, pārliecinieties, vai centrmezgls ir ieslēgts. Ja centrmezgls ir ieslēgts, mēģiniet pieslēgt ierīci tieši datoram.
- Pārbaudiet pārējos printerus vai skenerus. Iespējams, jums būs jāatvieno senākās iekārtas no datora.
- Pamēģiniet pievienot USB kabeli citam datora USB portam. Pēc savienojumu pārbaudes restartējiet datoru. Izslēdziet ierīci HP All-in-One un no jauna ieslēdziet to.
- Pēc savienojumu pārbaudes restartējiet datoru. Izslēdziet ierīci HP All-in-One un no jauna ieslēdziet to.
- Ja nepieciešams, noņemiet un pēc tam no jauna instalējiet HP All-in-One programmatūru. Papildu informāciju skatiet <u>"Programmatūras atinstalēšana un</u> <u>atkārtota uzstādīšana</u>" 89. lpp..

Plašāku informāciju par HP All-in-One uzstādīšanu un pievienošanu datoram skatiet HP All-in-One komplektācijā iekļautajā Uzstādīšanas pamācība.

## Programmatūras uzstādīšanas traucējummeklēšana

Izmantojiet šo sadaļu, lai novērstu problēmas, kas var rasties HP All-in-One programmatūras uzstādīšanas laikā.

Šajā sadaļā ir iekļautas šādas tēmas:

- levietojot kompaktdisku datora kompaktdisku diskdzinī, nekas nenotiek
- <u>Tiek atvērts minimālo sistēmas prasību pārbaudes ekrāns</u>
- Parādās sarkans X uz USB savienojuma pieprasījuma.
- Ir saņemts ziņojums, ka radusies neatpazīstama kļūda

- Programmā HP Kompetences centrs trūkst dažu pogu
- <u>Netiek parādīts reģistrācijas ekrāns</u>
- <u>Sistēmas paletē netiek parādīta ikona HP Digital Imaging Monitor (HP ciparu attēlveidošanas pārraugs)</u>
- Nav HP Photosmart programmatūras
- Programmatūras atinstalēšana un atkārtota uzstādīšana

#### levietojot kompaktdisku datora kompaktdisku diskdzinī, nekas nenotiek

lemesls: Instalāciju neizdevās palaist automātiski.

**Risinājums:** Ja uzstādīšanas process nesākas automātiski, varat to sākt manuāli (ar roku).

#### Uzstādīšanas sākšana, izmantojot Windows datoru

- 1. No Windows Start (sākt) izvēlnes noklikšķiniet uz Run (veikt).
- Dialoglodziņā Run (Palaišana) ievadiet d:\setup.exeun pēc tam noklikšķiniet uz OK (Labi).

Ja CD-ROM diskdzinim ir piešķirts nevis D, bet cits burts, ievadiet atbilstošo burtu.

#### Tiek atvērts minimālo sistēmas prasību pārbaudes ekrāns

**lemesls:** Datora sistēma neatbilst minimālajām prasībām, lai instalētu šo programmatūru.

**Risinājums:** Noklikšķiniet uz **Details** (Detaļas), lai apskatītu informāciju par konkrēto problēmu, un novērsiet to pirms programmatūras instalēšanas mēģinājuma.

#### Parādās sarkans X uz USB savienojuma pieprasījuma.

**lemesls:** Parasti parādās zaļa iezīme, kas norāda, ka pieslēgšanās ir veiksmīga. Sarkans X norāda, ka pieslēgšanās ir neveiksmīga.

#### **Risinājums:**

#### Lai atkārtoti mēģinātu izmantot standartu plug and play

- 1. Pārbaudiet, vai vadības paneļa pārklājs ir piestiprināts stingri, izņemiet no kontaktligzdas HP All-in-One strāvas vadu un tad pieslēdziet to no jauna.
- 2. Pārbaudiet, vai ir pievienots USB vads un strāvas vads.

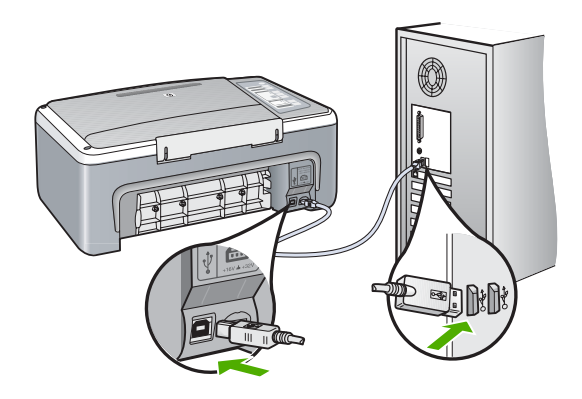

- Nospiediet Retry (atkārtot), lai atkārtotu pieslēgšanu un tukšgaitas iestatīšanu. Ja tas nedarbojas, turpiniet nākamo soli.
- 4. Šādi pārbaudiet, vai USB vads ir iestatīts pareizi:
  - Atvienojiet USB vadu un pievienojiet to atkal.
  - Nepievienojiet USB vadu tastatūrai vai centrmezglam bez strāvas.
  - Pārbaudiet, vai USB kabeļa garums nepārsniedz 3 metrus.
  - Ja pie jūsu datora ir pievienotas vairākas USB ierīces, var rasties nepieciešamība instalācijas laikā pārējās ierīces atvienot no strāvas.
- 5. Turpiniet uzstādīšanu un restartējiet datoru, kad to prasa.
- 6. Ja izmantojat datoru, kurā uzstādīta operētājsistēma Windows, atveriet programmu HP Kompetences centrs un izmantojiet ierīcei atbilstošās pogas (piemēram, Make Copies (Veidot kopijas)). Ja pogas nav redzamas, noņemiet programmatūru un pēc tam instalējiet to no jauna. Plašāku informāciju skatiet:

"Programmatūras atinstalēšana un atkārtota uzstādīšana" 89. lpp.

#### Ir saņemts ziņojums, ka radusies neatpazīstama kļūda

lemesis: Kļūdas avots ir nezināms.

**Risinājums:** Mēģiniet turpināt instalēšanu. Ja tas nedarbojas, pārtrauciet instalēšanu un pēc tam sāciet to no jauna, pildot ekrānā redzamos norādījumus. Ja rodas kļūda, iespējams, ir programmatūra ir jāatinstalē un pēc tam tā jāinstalē no jauna. HP All-in-One programmas failus nedrīkst vienkārši izdzēst no datora. Programma jāatinstalē, izmantojot attiecīgo atinstalēšanas utilītu, kas uzstādīta kopā ar ierīces HP All-in-One komplektācijā iekļauto programmatūru.

Plašāku informāciju skatiet:

"Programmatūras atinstalēšana un atkārtota uzstādīšana" 89. lpp.

#### Programmā HP Kompetences centrs trūkst dažu pogu

lemesls: lespējams, instalēšana nav veikta līdz galam.

**Risinājums:** Ja ierīcei atbilstošās pogas (piemēram, **Make Copies** (Veidot kopijas)) nav redzamas, iespējams, instalēšana nav veikta līdz galam un programmatūra ir jāatinstalē un pēc tam jāinstalē no jauna. HP All-in-One programmas failus nedrīkst vienkārši izdzēst no cietā diska. Programma jāatinstalē, izmantojot attiecīgo atinstalēšanas utilītu, kas uzstādīta kopā ar ierīces HP All-in-One komplektācijā iekļauto programmatūru.

Plašāku informāciju skatiet:

"Programmatūras atinstalēšana un atkārtota uzstādīšana" 89. lpp.

#### Netiek parādīts reģistrācijas ekrāns

lemesls: Reģistrācijas ekrāns netika palaists automātiski.

**Risinājums:** Jūs varat piekļūt reģistrācijas ekrānam (Sign up now (Reģistrēties tagad)) no Windows uzdevumjoslas, klikšķinot uz **Start** (Sākt), norādot uz **Programs** (Programmas) vai **All programs** (Visas programmas), **HP**, **Deskjet F4100 All-In-One series** un pēc tam klikšķinot uz **Product Registration** (Produkta reģistrēšana).

# Sistēmas paletē netiek parādīta ikona HP Digital Imaging Monitor (HP ciparu attēlveidošanas pārraugs)

lemesls: lespējams, instalēšana nav veikta līdz galam.

**Risinājums:** Ja ikona **HP Digital Imaging Monitor** (HP ciparu attēlveidošanas pārraugs) netiek rādīta sistēmas paletē (kas parasti atrodas darbvirsmas labajā apakšējā stūrī), palaidiet programmu HP Kompetences centrs.

Ja ierīcei atbilstošās pogas (piemēram, **Make Copies** (Veidot kopijas)) nav redzamas, iespējams, instalēšana nav veikta līdz galam un programmatūra ir jāatinstalē un pēc tam jāinstalē no jauna. HP All-in-One programmas failus nedrīkst vienkārši izdzēst no cietā diska. Noteikti noņemiet tos pareizi, izmantojot atinstalēšanas utilītu, kas iekļauta HP All-in-One programmu grupā.

Plašāku informāciju skatiet:

"Programmatūras atinstalēšana un atkārtota uzstādīšana" 89. lpp.

#### Nav HP Photosmart programmatūras

lemesls: HP Photosmart programmatūra nav instalēta.

**Risinājums:** Instalējiet HP Photosmart programmatūru, kas bija iekļauta ierīces HP All-in-One. komplektācijā. Ja tā ir instalēta, restartējiet datoru.

#### Lai instalētu HP Photosmart programmatūru

- Ielieciet HP All-in-One kompaktdisku jūsu datora kompaktdisku diskdzinī un aktivizējiet Setup (uzstādīšana) programmu.
- 2. Kad parādās uzvedne, noklikšķiniet uz Install More Software (Instalēt citas programmas), lai instalētu HP Photosmart programmatūru.
- 3. Izpildiet ekrānā redzamos un ierīces HP All-in-One komplektācijā iekļautajā Uzstādīšanas rokasgrāmatā sniegtos norādījumus.

lemesls: lerīce HP All-in-One ir izslēgta.

Risinājums: Ieslēdziet ierīci HP All-in-One.

lemesls: Dators ir izslēgts.

Risinājums: leslēdziet datoru.

lemesls: Ierīce HP All-in-One nav pareizi savienota ar datoru.

**Risinājums:** Pārbaudiet ierīces HP All-in-One savienojumu ar datoru. Pārbaudiet, vai USB kabelis ir droši ievietots USB portā ierīces HP All-in-One aizmugurē. Pārliecinieties, vai USB kabelis ir ievietots datora USB portā. Kad kabelis ir pievienots pareizi, izslēdziet ierīci HP All-in-One un pēc tam ieslēdziet to.

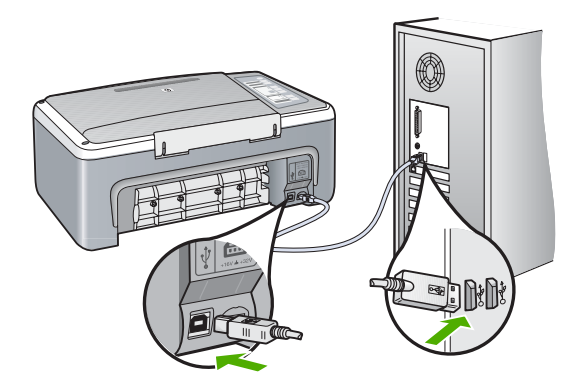

Plašāku informāciju par ierīces HP All-in-One uzstādīšanu un pievienošanu datoram skatiet HP All-in-One komplektācijā iekļautajā Uzstādīšanas rokasgrāmatā.

#### Programmatūras atinstalēšana un atkārtota uzstādīšana

Ja instalēšana nav pabeigta vai USB kabelis tika pievienots datoram, pirms programmatūras instalēšanas ekrānā tika parādīts atbilstošs uzaicinājums, iespējams, programmatūra jāatinstalē un pēc tam jāinstalē no jauna. HP All-in-One programmas failus nedrīkst vienkārši izdzēst no datora. Programma jāatinstalē, izmantojot attiecīgo atinstalēšanas utilītu, kas uzstādīta kopā ar ierīces HP All-in-One komplektācijā iekļauto programmatūru.

#### 1. Metode, lai atinstalētu no Windows datora

- 1. Atvienojiet ierīci HP All-in-One no datora. Nesavienojiet ierīci HP All-in-One un datoru, pirms programmatūra nav atinstalēta.
- Windows uzdevumu joslā noklikšķiniet uz Start (Sākt), Programs (Programmas) vai All Programs (Visas programmas) (XP), HP, Deskjet F4100 All-In-One series, Uninstall (Atinstalēt).
- 3. Rīkojieties atbilstoši ekrānā redzamajiem norādījumiem.
- Ja jums jautā, vai vēlaties iznīcināt pārsūtītos failus, noklikšķiniet No (nē). Ja šie faili tiks izdzēsti, var nedarboties pārējās programmas, kas izmanto tos.
- 5. Restartējiet datoru.
  - Piezīme. Ir svarīgi pirms datora restartēšanas atvienot ierīci HP All-in-One. Nesavienojiet ierīci HP All-in-One un datoru, pirms programmatūra nav atinstalēta.
- Lai no jauna instalētu programmatūru, ievietojiet HP All-in-One kompaktdisku datora CD-ROM diskdzinī un izpildiet ekrānā redzamos norādījumus un norādījumus ierīces HP All-in-One komplektācijā iekļautajā Uzstādīšanas pamācība.
- 7. Kad programmatūra ir instalēta, pievienojiet HP All-in-One pie datora.
- Nospiediet pogu leslēgt, lai ieslēgtu ierīci HP All-in-One. Pēc ierīces HP All-in-One pievienošanas un ieslēgšanas, iespējams, nāksies gaidīt vairākas minūtes, līdz tiks pabeigtas visas Plug and Play ierīču pieslēgšanas darbības.
- 9. Rīkojieties atbilstoši ekrānā redzamajiem norādījumiem.

#### 2. Metode, kā atinstalēt programmatūru Windows datorā

- Piezīme. Izmantojiet šo metodi, ja Windows izvēlnē Start (Sākt) nav pieejama iespēja Uninstall (Atinstalēt).
- 1. Windows uzdevumu joslā noklikšķiniet Start (sākt), Settings (iestatījumi), Control Panel (vadības panelis).
- 2. Divreiz noklikšķiniet Add/Remove Programs (pievienot/dzēst programmas).
- Izvēlieties HP Deskjet All-In-One Driver Software (HP Deskjet All-In-One draiveru programmatūra) un noklikšķiniet uz Change/Remove (Mainīt/noņemt).
   Rīkojieties atbilstoši ekrānā redzamajiem norādījumiem.
- 4. Atvienojiet ierīci HP All-in-One no datora.
- 5. Restartējiet datoru.
  - Piezīme. Ir svarīgi pirms datora restartēšanas atvienot ierīci HP All-in-One. Nesavienojiet ierīci HP All-in-One un datoru, pirms programmatūra nav atinstalēta.

- Ielieciet HP All-in-One kompaktdisku jūsu datora kompaktdisku diskdzinī un aktivizējiet Setup (uzstādīšana) programmu.
- Izpildiet ekrānā redzamos un ierīces HP All-in-One komplektācijā iekļautajā Uzstādīšanas pamācība sniegtos norādījumus.

#### 3. Metode, lai atinstalētu no Windows datora

- Piezīme. Izmantojiet šo metodi, ja Windows izvēlnē Start (Sākt) nav pieejama iespēja Uninstall (Atinstalēt).
- Ielieciet HP All-in-One kompaktdisku jūsu datora kompaktdisku diskdzinī un aktivizējiet Setup (uzstādīšana) programmu.
- 2. Atvienojiet ierīci HP All-in-One no datora.
- 3. Izvēlieties Uninstall (atinstalēt) un ievērojiet ekrānā redzamos norādījumus.
- 4. Restartējiet datoru.
  - Piezīme. Ir svarīgi pirms datora restartēšanas atvienot ierīci HP All-in-One. Nesavienojiet ierīci HP All-in-One un datoru, pirms programmatūra nav atinstalēta.
- 5. Vēlreiz aktivizējiet HP All-in-One uzstādīšanas programmu.
- 6. Izvēlieties Install (Instalēt).
- Izpildiet ekrānā redzamos un ierīces HP All-in-One komplektācijā iekļautās Uzstādīšanas pamācība sniegtos norādījumus.

Kad programmatūras instalēšana ir pabeigta, Windows sistēmas paletē tiek pievienota ikona **HP Digital Imaging Monitor** (HP ciparu attēlveidošanas pārraugs).

Lai pārbaudītu, vai programmatūra ir instalēta pareizi, darbvirsmā veiciet dubultklikšķi uz ikonas HP Kompetences centrs. Ja programmā HP Kompetences centrs ir redzamas galvenās ikonas (**Scan Picture** (Skenēt attēlu) un **Scan Document** (Skenēt dokumentu)), programmatūra ir instalēta pareizi.

## Ar drukas kasetnēm saistītu problēmu novēršana

Ja drukāšanas laikā rodas problēmas, iespējams, ir problēma ar kādu no drukas kasetnēm. Ja saņemat kļūdas ziņojumu par drukas kasetnēm, skatiet <u>"Ziņojumi par</u> <u>drukas kasetnēm</u>" 129. lpp. papildinformāciju.

Izmēģiniet veikt šādas darbības:

#### Lai novērstu problēmas ar drukas kasetnēm

 Izņemiet melno drukas kasetni no slota pa labi. Neaizskariet tintes sprauslas un vara krāsas kontaktus. Pārbaudiet, vai nav bojātas tintes sprauslas vai vara krāsas kontakti.

Plastmasas lentei ir jābūt noņemtai. Ja tā joprojām pārklāj tintes sprauslas, uzmanīgi noņemiet plastmasas lenti, velkot aiz sarkanīgās mēlītes.

 levietojiet drukas kasetnes atpakaļ, iebīdot tās slotos. Pēc tam virziet drukas kasetni uz priekšu, līdz tā nofiksējas ligzdā.

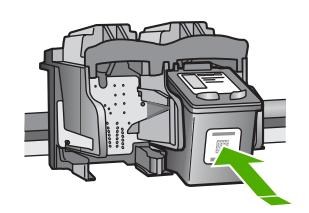

- 3. Atkārtojiet 1. un 2. darbību ar trīskrāsu drukas kasetni, kas atrodas pa kreisi.
- Ja problēma netiek novērsta, izdrukājiet iekšējās pārbaudes atskaiti, lai noteiktu, vai problēmas iemesls ir drukas kasetnes.
   Šī atakaita priodz lietderīmu informāciju par drukas kasetnām, prī atatuse informāciju.

Šī atskaite sniedz lietderīgu informāciju par drukas kasetnēm, arī statusa informāciju.

- 5. Ja iekšējās pārbaudes atskaite norāda uz problēmu, iztīriet drukas kasetnes.
- Notīriet vara kontaktus. Pirms ielikt tās vietā, uzgaidiet aptuveni 10 minūtes, lai drukas kasetnes nožūtu.

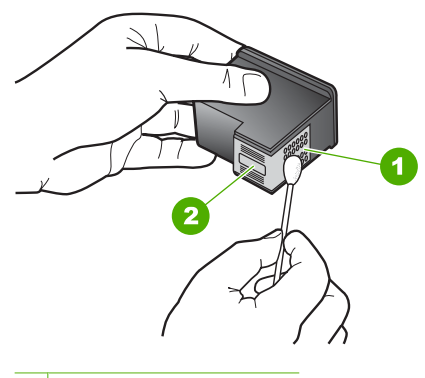

- 1 Vara kontakti
- 2 Tintes sprauslas (netīrīt)
- 7. Ja vēl aizvien pastāv problēmas ar drukāšanu, nosakiet, kura kasetne rada problēmas, un nomainiet to.

#### Lai pārbaudītu tintes līmeni no HP Photosmart programmatūras

- Programmā HP Kompetences centrs noklikšķiniet uz Settings (lestatījumi), norādiet uz Print Settings (Drukas iestatījumi) un pēc tam noklikšķiniet uz Printer Toolbox (Printera rīklodziņš).
  - Piezīme. Logu Printer Toolbox (Printera rīki) var atvērt arī no dialoglodziņa Print Properties (Drukas rekvizīti). Dialoglodziņā Print Properties (Drukas rekvizīti) noklikšķiniet uz cilnes Services (Pakalpojumi) un pēc tam noklikšķiniet uz Service this device (Veikt šīs ierīces apkalpošanu).

Tiek parādīts lodziņš **Printer Toolbox** (Printera rīklodziņš).

 Noklikšķiniet uz cilnes Estimated Ink Levels (Aptuvenais tintes līmenis). Tiek parādīts aptuvenais tintes līmenis drukas kasetnēs.

#### Lai izdrukātu paštesta atskaiti

- 1. levietojiet ievades teknē Letter vai A4 formāta nelietotu parasto balto papīru.
- Nospiediet un turiet nospiestu pogu Atcelt, bet pēc tam nospiediet pogu Start Copy Color (Sākt krāsu kopēšanu).

lerīce HP All-in-One izdrukā paštesta atskaiti, kas var norādīt drukas problēmu cēloni. Attēlā redzams atskaites tintes testa apgabala paraugs.

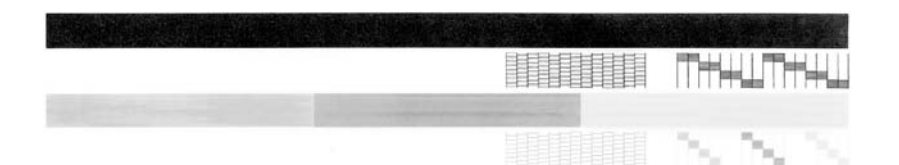

- Pārliecinieties, vai testa rakstā redzamais režģis ir pilnīgs un vai biezās krāsu līnijas ir pilnas.
  - Ja rakstā vairākas līnijas ir raustītas, tas var liecināt par sprauslu problēmām. Iespējams, ka ir jātīra drukas kasetnes.
  - Ja melnās līnijas nav, tā ir blāva vai svītraina, iespējams, pastāv problēmas ar melnās tintes drukas kasetni, kas ievietota labās puses slotā.
  - Ja nav kādas no krāsu līnijām, tā ir blāva vai svītraina, iespējams, pastāv problēmas ar trīskrāsu drukas kasetni, kas ievietota kreisās puses slotā.

#### Lai no HP Photosmart programmatūras veiktu drukas kasetņu tīrīšanu

- 1. levietojiet ievades teknē baltu Letter, A4 vai Legal formāta papīru.
- Programmā HP Kompetences centrs noklikšķiniet uz Settings (lestatījumi), norādiet uz Print Settings (Drukas iestatījumi) un pēc tam noklikšķiniet uz Printer Toolbox (Printera rīklodziņš).
  - Piezīme. Logu Printer Toolbox (Printera rīki) var atvērt arī no dialoglodziņa Print Properties (Drukas rekvizīti). Dialoglodziņā Print Properties (Drukas rekvizīti) noklikšķiniet uz cilnes Services (Pakalpojumi) un pēc tam noklikšķiniet uz Service this device (Veikt šīs ierīces apkalpošanu).

Tiek parādīts lodziņš **Printer Toolbox** (Printera rīklodziņš).

- 3. Noklikšķiniet uz cilnes Device Services (lerīces pakalpojumi).
- 4. Noklikšķiniet uz Clean the Print Cartridges (Drukas kasetņu tīrīšana).
- Izpildiet norādījumus, līdz esat apmierināts ar izdruku kvalitāti, un pēc tam noklikšķiniet uz Done (Gatavs).
   Ja arī pēc kasetņu tīrīšanas kopiju vai drukas kvalitāte joprojām nav apmierinoša, pirms drukas kasetnes nomaiņas mēģiniet notīrīt tās kontaktus.

#### Lai notīrītu drukas kasetnes kontaktus

- Ieslēdziet ierīci HP All-in-One un atveriet drukas kasetnes piekļuves vāku. Drukas kariete tiek pārvietota uz ierīces HP All-in-One vidu.
- Uzgaidiet, līdz drukas slīdrāmis nonāk dīkstāves stāvoklī, un tad atvienojiet strāvas vadu no HP All-in-One aizmugures.
- Viegli uzspiediet uz drukas kasetni, lai to atbrīvotu, un tad to pavelciet no slota uz savu pusi.
  - Piezīme. Neizņemiet abas kasetnes vienlaicīgi. Katru drukas kasetni izņemiet un notīriet atsevišķi. Neatstājiet drukas kasetni ārpus ierīces HP All-in-One ilgāk par 30 minūtēm.
- Pārbaudiet, vai uz drukas kasetnes kontaktiem neatrodas tinte un nav sakrājušies gruži.
- lemērciet tīru putugumijas slotiņu vai vilnu nesaturošu drānu destilētā ūdenī un izspiediet visu lieko ūdeni.
- 6. Turiet drukas kasetni aiz tās malām.
- 7. Notīriet vara kontaktus. Pirms ielikt tās vietā, uzgaidiet aptuveni 10 minūtes, lai drukas kasetnes nožūtu.

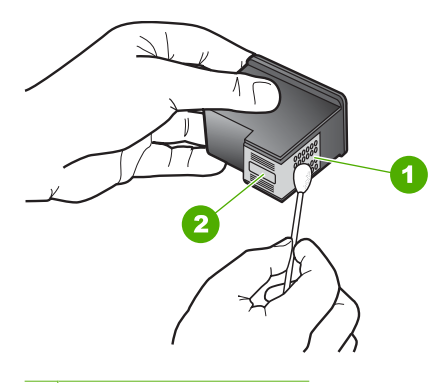

- 1 Vara kontakti
- 2 Tintes sprauslas (netīrīt)
- Slidiniet drukas kasetni atpakaļ slotā. Virziet drukas kasetni uz priekšu, līdz tā ir pilnībā ievietota.
- 9. Ja nepieciešams, atkārtojiet šīs darbības arī ar otru drukas kasetni.
- Uzmanīgi aiztaisiet drukas kasetnes piekļuves vāku un pievienojiet strāvas kabeli HP All-in-One aizmugurē.

#### Lai nomainītu drukas kasetnes

- 1. HP All-in-One ir jābūt ieslēgtam.
  - Uzmanību Ja, atverot kasetnes durtiņas un piekļūstot drukas kasetnēm, ierīce HP All-in-One ir izslēgta, HP All-in-One automātiski neaizbīda kasetnes, lai tās varētu nomainīt. Cenšoties izņemt drukas kasetnes, kas nav droši novietotas, var sabojāt ierīci HP All-in-One.
- Atveriet drukas kasetnes piekļuves vāku. Drukas kasetnes turētājam tjāpārvietojas uz ierīces HP All-in-One vidu. Ja drukas kasetnes turētājs nepārvietojas uz vidu, izslēdziet ierīci HP All-in-One un pēc tam ieslēdziet to.

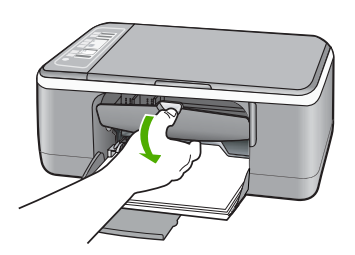

 Pagaidiet, kamēr drukas slīdrāmis nonāk dīkstāvē, un tad viegli uzspiediet uz drukas kasetni, to atbrīvojot.

Ja jūs nomainat trīskrāsu drukas kasetni, izņemiet drukas kasetni no kreisās puses slota.

Ja jūs nomainat melno vai fotogrāfiju drukas kasetni, izņemiet drukas kasetni no labās puses slota.

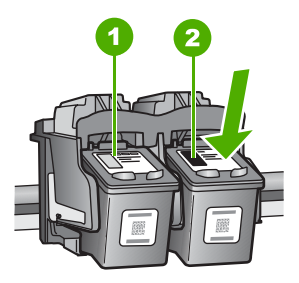

- 1 Drukas kasetnes slots trīskrāsu drukas kasetnei
- 2 Drukas kasetnes slots melnai un fotogrāfijas drukas kasetnei
- 4. Velciet drukas kasetni no slota uz savu pusi.

 Ja izņemat melnās tintes drukas kasetni, lai ievietotu fotodrukas kasetni, ievietojiet melnās tintes drukas kasetni drukas kasetnes aizsarguzmavā vai gaisa necaurlaidīgā plastmasas konteinerī.

Ja izņemat drukas kasetni tādēļ, ka tajā ir maz tintes vai tā ir beigusies, uzpildiet drukas kasetni. HP Inkjet Supplies Recycling Program ir pieejama daudzās valstīs/ reģionos, tā dod iespēju bez maksas atbrīvoties no lietotām drukas kasetnēm. Lai saņemtu plašāku informāciju, skatiet Web vietu:

www.hp.com/hpinfo/globalcitizenship/environment/recycle/inkjet.html

 Uzmanīgi izņemiet jauno drukas kasetni no iepakojuma, pieskaroties tikai melnās plastmasas daļām. Uzmanīgi noņemiet plastikāta lenti, velkot aiz rozā mēlītes.

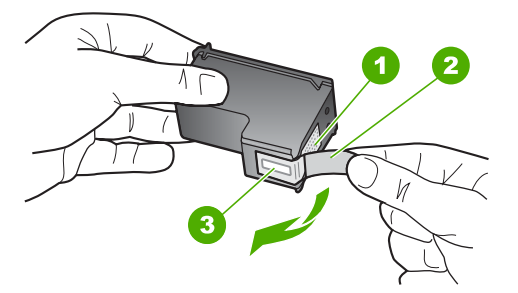

- 1 Vara krāsas kontakti
- 2 Plastmasas lente ar rozā vilkšanas izcilni (pirms uzstādīšanas tas ir jānoņem)
- 3 Tintes sprauslas, nosegtas ar lentu
- Uzmanību Neaizskariet vara kontaktus un tintes sprauslas. Šo detaļu aizskaršana var izraisīt aizsērējumus, tintes padeves traucējumus vai sliktu elektrokontaktu.

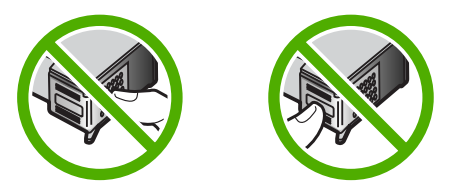

7. Virziet jauno drukas kasetni uz priekšu tukšajā slotā. Pēc tam uzmanīgi pabīdiet drukas kasetnes augšējo daļu uz priekšu, līdz to ar klikšķi nofiksē pamatstāvoklī. Trīskrāsu drukas kasetni ielieciet kreisās puses slotā. Melnbaltās krāsas vai fotodrukas kasetni ielieciet labās puses slotā.

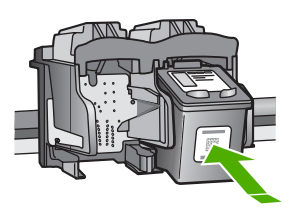

8. Aizveriet drukas kasetnes piekļuves vāku.

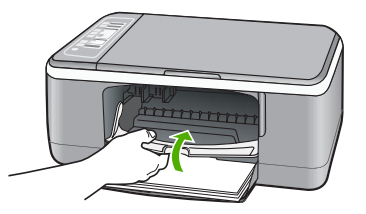

 Ja tiek izdrukāta drukas kasetnes izlīdzināšanas lapa, novietojiet to stikla kreisajā priekšējā stūrī, lapas augšdaļu vēršot pa kreisi.

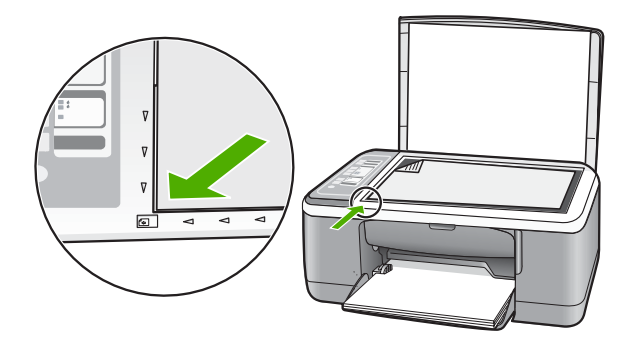

10. Nospiediet pogu Skenēt.

Ierīce HP All-in-One izlīdzina drukas kasetnes. Drukas kasetņu izlīdzināšanas lapu nododiet atkārtotai pārstrādei vai izmetiet to.

### Informācija par drukas kasetnēm

Lai sasniegtu pēc iespējas labākus rezultātus, izmantojiet HP drukas kasetnes. Tālāk sniegti padomi, kuru ievērošana ļauj uzturēt HP drukas kasetnes labā stāvoklī un nodrošināt nemainīgu drukas kvalitāti.

- Glabājiet visas drukas kasetnes to sākotnējā noslēgtajā iepakojumā, līdz tās ir nepieciešamas.
- Glabājiet drukas kasetnes istabas temperatūrā (15,6–26,6 °C jeb 60–78 °F).
- Pēc aizsarglentes noņemšanas no drukas kasetnes nemēģiniet to pievienot no jauna. Atkārtoti pievienojot plastmasas aizsarglenti, var sabojāt drukas kasetni. Pēc plastmasas aizsarglentes noņemšanas drukas kasetne nekavējoties jāuzstāda ierīcē HP All-in-One. Ja tas nav iespējams, ievietojiet to drukas kasetņu aizsarguzmavā vai gaisu necaurlaidīgā plastmasas konteinerī.
- HP iesaka neizņemt drukas kasetnes no ierīces HP All-in-One līdz brīdim, kad uzstādīšanai ir pieejamas jaunas drukas kasetnes.
- Izslēdziet ierīci HP All-in-One, izmantojot vadības paneli. Neizslēdziet ierīci, izmantojot strāvas padeves slēdzi vai atvienojot HP All-in-One strāvas kabeli. Ja ierīce HP All-in-One tiek nepareizi izslēgta, drukas kasetnes turētājs var neatgriezties pareizajā stāvoklī un drukas kasetnes var izžūt.
- Atveriet drukas kasetņu durtiņu tikai nepieciešamības gadījumā. Šīs darbības rezultātā drukas kasetnes tiek pakļautas gaisa iedarbībai, kas samazina to ekspluatācijas laiku.
  - Piezīme. Ja uz ilgu laiku atstāj atvērtas drukas kasetnes turētāja durtiņas, HP All-in-One nosedz drukas kasetnes, lai tās pasargātu no gaisa iedarbības.
- Tīriet drukas kasetnes, ja pamanāt būtiskus kvalitātes zudumus.
  - Padoms Ja drukas kasetnes ilgu laiku nav lietotas, var pazemināties izdruku kvalitāte.
- Netīriet drukas kasetnes, ja tas nav nepieciešams. Šīs darbības rezultātā tiek patērēta tinte un saīsināts kasetņu ekspluatācijas laiks.
- Rīkojieties ar drukas kasetnēm uzmanīgi. To nomešana, satricināšana vai nevērīga apiešanās uzstādīšanas laikā var izraisīt īslaicīgas ar drukāšanu saistītas problēmas. Ja pēc kasetnes uzstādīšanas drukas kvalitāte ir zema, pagaidiet pusstundu, lai ļautu atjaunot drukas kasetnes resursu.

Plašāku informāciju skatiet:

"Ar drukas kasetnēm saistītu problēmu novēršana" 91. lpp.

# Drukas kvalitātes problēmu novēršana

Ja jums ir radušās problēmas ar drukas kvalitāti, izmēģiniet šajān nodaļā minētos risinājumus un izpildiet tālākminētos norādījumus:

- Nomainiet atkārtoti uzpildītas vai tukšas kasetnes.
- Pārbaudiet ierīces iestatījumus, lai pārliecinātos, vai drukas režīms un izvēlētais papīra tips atbilst ierīcē esošajam papīram un uzdevumam.
   Papildu informāciju skatiet <u>"Papīra tipa iestatīšana drukāšanai</u>" 32. lpp. un <u>"Papīra izvēle drukas un kopēšanas darbiem</u>" 19. lpp..

- Izdrukājiet un novērtējiet paštestu.
  Papildu informāciju skatiet <u>"lekšējās pārbaudes atskaites drukāšana</u>" 62. lpp.. Ja paštests uzrāda kļūmi, mēģiniet veikt šādas darbības:
  - Automātiski iztīrīt drukas kasetnes. Papildu informāciju skatiet <u>"Drukas kasetņu</u> <u>tīrīšana</u>" 73. lpp..
  - Ja drukājot tiek izlaistas rindiņas, notīriet elektriskos kontaktus. Papildu informāciju skatiet <u>"Notīriet laukumu ap tintes sprauslām</u>" 75. lpp..
  - Nomainiet drukas kasetni. Papildu informāciju skatiet <u>"Drukas kasetņu</u> <u>nomaiņa</u>" 65. lpp..
- Ja paštests neuzrāda problēmu, meklējiet citus cēloņus, piemēram, attēla faila vai datorprogrammā.

Papildinformāciju ar drukas kasetnēm saistītu problēmu novēršanai meklējiet HP tīmekļa vietnē <u>www.hp.com/support</u>.

Šajā sadaļā ir iekļautas šādas tēmas:

- <u>Tinte tek vai smērējas</u>
- <u>Tinte neaizpilda tekstu vai attēlus pilnībā</u>
- <u>Tekstam ir robotas malas</u>
- Izdrukas apakšējā daļā ir horizontāla josla vai deformācija
- Izdrukas vai kopijas šķiet izplūdušas vai neskaidras
- Izdrukās vai kopijās redzamas vertikālas svītras
- Papīrs netiek padots no ievades teknes
- Izdrukas vai kopijas ir sašķiebtas vai greizas

#### Tinte tek vai smērējas

lemesls: Papīra veids nav piemērots izmantošanai ierīcē HP All-in-One.

**Risinājums:** Lietojiet HP Premium papīru vai jebkuru citu ierīcei HP All-in-One piemērotu papīra veidu.

lemesls: lespējams, jāveic drukas kasetņu tīrīšana.

**Risinājums:** Pārbaudiet, cik daudz tintes aptuveni atlicis drukas kasetnēs. Ja drukas kasetnēs ir maz tintes vai tā ir beigusies, iespējams, drukas kasetnes jānomaina.

Ja drukas kasetnēs ir tinte, bet problēma joprojām pastāv, izdrukājiet iekšējās pārbaudes atskaiti, lai noteiktu, vai problēmas cēlonis ir drukas kasetnes. Ja iekšējās pārbaudes atskaite norāda uz problēmu, iztīriet drukas kasetni. Ja problēma joprojām pastāv, iespējams, jāmaina drukas kasetnes.

Plašāku informāciju skatiet:

- "Ar drukas kasetnēm saistītu problēmu novēršana" 91. lpp.
- "lekšējās pārbaudes atskaites drukāšana" 62. lpp.

lemesls: Drukāšanas laikā papīrs atrodas pārāk tuvu drukas kasetnei.

**Risinājums:** Ja drukāšanas laikā papīrs atrodas pārāk tuvu drukas kasetnei, tinte var tikt izsmērēta. Tas var notikt, ja papīrs ir izliekts, saburzīts vai ļoti biezs, piemēram,

drukājot uz aploksnes. Papīram ievades teknē jābūt novietotam horizontāli un tas nedrīkst būt pārāk saburzīts.

#### Tinte neaizpilda tekstu vai attēlus pilnībā

lemesls: Drukas kasetnēm nepieciešama tīrīšana vai arī tajās ir beigusies tinte.

**Risinājums:** Pārbaudiet, cik daudz tintes aptuveni atlicis drukas kasetnēs. Ja drukas kasetnēs ir maz tintes vai tā ir beigusies, iespējams, drukas kasetnes jānomaina.

Ja drukas kasetnēs ir tinte, bet problēma joprojām pastāv, izdrukājiet iekšējās pārbaudes atskaiti, lai noteiktu, vai problēmas cēlonis ir drukas kasetnes. Ja iekšējās pārbaudes atskaite norāda uz problēmu, iztīriet drukas kasetni. Ja problēma joprojām pastāv, iespējams, jāmaina drukas kasetnes.

Plašāku informāciju par drukas kasetnēm skatiet "<u>Ar drukas kasetnēm saistītu</u> problēmu novēršana" 91. lpp.

lemesls: Nepareizi norādīts kopēšanai vai drukāšanai paredzētā papīra veids.

**Risinājums:** Izmainiet papīra veida iestatījumu, lai tas atbilstu ievades teknē ievietotā papīra veidam.

Plašāku informāciju skatiet:

- "Papīra tipa iestatīšana drukāšanai" 32. lpp.
- "Kopiju papīra veidu iestatīšana" 51. lpp.

**lemesls:** Ierīcē HP All-in-One norādīts pārāk zems drukāšanas vai kopēšanas kvalitātes iestatījums.

**Risinājums:** Pārbaudiet kvalitātes iestatījuma vērtību. Izmantojiet augstāku kvalitātes iestatījuma vērtību, lai palielinātu drukāšanas laikā lietotās tintes daudzumu.

Plašāku informāciju skatiet:

- "Drukāšanas ātruma vai kvalitātes mainīšana" 32. lpp.
- "Kopēšanas ātruma mainīšana" 52. lpp.

#### Tekstam ir robotas malas

lemesls: Tiek izmantots pielāgota lieluma fonts.

**Risinājums:** Dažas programmas piedāvā izmantot fontus, kuriem palielinot vai drukājot ir robainas malas. Arī tad, ja drukājat bitkartētu tekstu, tam palielinot vai drukājot var būt robainas malas.

Lai nodrošinātu, ka ierīce HP All-in-One drukā fontus pareizi, lietojiet TrueType saimes fontus. Izvēloties fontu, meklējiet TrueType vai OpenType ikonu.

#### Izdrukas apakšējā daļā ir horizontāla josla vai deformācija

**lemesls:** Izdrukātas lappuses beigās fotoattēlam ir gaiši zila, pelēka vai brūna nokrāsa.

**Risinājums:** levietojiet ievades teknē augstas kvalitātes papīru un drukājiet attēlu, izmantojot augstu kvalitātes iestatījumu, piemēram, **Best** (Vislabākā), **Maximum dpi** (Maksimālais dpi skaits) vai **High Resolution** (Augsta izšķirtspēja). Vienmēr drukājiet uz gluda papīra. Lai, drukājot attēlus, iegūtu vislabākos rezultātus, izmantojiet papīru HP Premium Plus Photo Paper (HP Premium Plus fotopapīrs).

Ja problēmu neizdodas novērst, izmantojiet ierīces HP All-in-One izmantošanai instalēto programmatūru vai citu programmu, kas ļauj pagriezt attēlu par 180 grādiem, un tādējādi lappuses apakšējai daļai netiek piešķirta gaiši zila, pelēka vai brūna nokrāsa. Drukājiet attēlu, izmantojot sešu krāsu tintes sistēmu. Lai to darītu, melnās drukas kasetnes vietā uzstādiet fotodrukas kasetni. Uzstādot fotodrukas un trīskrāsu drukas kasetni, tiek panākta sešu krāsu tintes sistēma, kura nodrošina paaugstinātas kvalitātes fotoattēlu druku.

Plašāku informāciju skatiet:

- "Informācija par papīru" 80. lpp.
- "<u>Ar drukas kasetnēm saistītu problēmu novēršana</u>" 91. lpp.

#### Izdrukas vai kopijas šķiet izplūdušas vai neskaidras

lemesls: Papīra veids nav piemērots izmantošanai ierīcē HP All-in-One.

**Risinājums:** Ja lietotais papīrs ir pārāk šķiedrains, ierīces HP All-in-One uzliktā tinte, iespējams, nenoklāj papīra virsmu pilnībā. Lietojiet HP Premium vai jebkuru citu ierīcei HP All-in-One piemērota veida papīru.

Plašāku informāciju skatiet:

"Informācija par papīru" 80. lpp.

lemesls: Nepareizi norādīts kopēšanai vai drukāšanai paredzētā papīra veids.

**Risinājums:** Izmainiet papīra veida iestatījumu, lai tas atbilstu ievades teknē ievietotā papīra veidam.

Plašāku informāciju skatiet:

- "Papīra tipa iestatīšana drukāšanai" 32. lpp.
- "Kopiju papīra veidu iestatīšana" 51. lpp.

**lemesls:** Ierīcē HP All-in-One norādīts pārāk zems drukāšanas vai kopēšanas kvalitātes iestatījums.

**Risinājums:** Pārbaudiet kvalitātes iestatījuma vērtību. Izmantojiet augstāku kvalitātes iestatījuma vērtību, lai palielinātu drukāšanas laikā lietotās tintes daudzumu.

Plašāku informāciju skatiet:

- "Drukāšanas ātruma vai kvalitātes mainīšana" 32. lpp.
- "Kopēšanas ātruma mainīšana" 52. lpp.

lemesls: lespējams, drukājat uz nepareizās papīra puses.

**Risinājums:** levietojiet papīru ar apdrukājamo pusi uz leju. Ja, piemēram, ievietojat glancētu fotopapīru, glancētajai pusei jābūt vērstai uz leju.

#### Izdrukās vai kopijās redzamas vertikālas svītras

lemesls: Papīra veids nav piemērots izmantošanai ierīcē HP All-in-One.

**Risinājums:** Ja lietotais papīrs ir pārāk šķiedrains, ierīces HP All-in-One uzliktā tinte, iespējams, nenoklāj papīra virsmu pilnībā. Lietojiet HP Premium vai jebkuru citu ierīcei HP All-in-One piemērota veida papīru.

Plašāku informāciju skatiet:

"Informācija par papīru" 80. lpp.

#### Papīrs netiek padots no ievades teknes

lemesls: levades teknē nepietiek papīra.

**Risinājums:** Ierīcē HP All-in-One ir beidzies papīrs vai arī atlkušas tikai dažas loksnes; ievietojiet ievades teknē vairāk papīra. Ja ievades teknē ir papīrs, izņemiet to, viegli uzsitiet ar papīra kaudzīti pa plakanu virsmu un ievietojiet papīru atpakaļ ievades teknē. Lai turpinātu drukas darbu, nospiediet pogu **Resume (Atsākt)** uz ierīces HP All-in-One vadības paneļa.

Plašāku informāciju skatiet:

"Pilna formāta papīra ievietošana" 23. lpp.

#### Izdrukas vai kopijas ir sašķiebtas vai greizas

lemesls: Papīrs tiek nepareizi padots vai arī tas ir nepareizi ievietots.

**Risinājums:** Pārbaudiet, vai papīrs ir pareizi ievietots.

Plašāku informāciju skatiet:

"Pilna formāta papīra ievietošana" 23. lpp.

lemesls: levades teknē ir ievietots dažādu veidu papīrs.

Risinājums: Vienlaikus ievietojiet tikai viena veida un formāta papīru.

# Drukāšanas problēmu novēršana

Izmantojiet šo sadaļu, lai atrisinātu šādas drukas problēmas:

- <u>Aploksnes tiek izdrukātas nepareizi</u>
- Bezmalu drukāšanas rezultāts nesaskan ar vēlamo
- HP All-in-One nereaģē
- <u>HP All-in-One drukā nesakarīgas rakstzīmes</u>
- Mēģinot drukāt, nekas nenotiek
- Dokumenta lapas tiek izvadītas nepareizā secībā
- Piemales netiek drukātas, kā paredzēts
- <u>Teksts vai attēls tiek nogriezts lapas malā</u>
- <u>Tiek izdrukāta tukša lapa</u>
- Drukājot fotoattēlu, ierīces HP All-in-One iekšpusē tiek izsmidzināta tinte

#### Aploksnes tiek izdrukātas nepareizi

lemesls: Aplokšņu kaudzīte ir nepareizi ievietota.

**Risinājums:** Izņemiet visu papīru no ievades teknes. Ievietojiet ievades teknē aplokšņu kaudzīti tā, lai to pārloki atrastos uz augšu un pa kreisi.

Piezīme. Lai papīrs neiestrēgtu, ielieciet pārlokus aploksnēs.

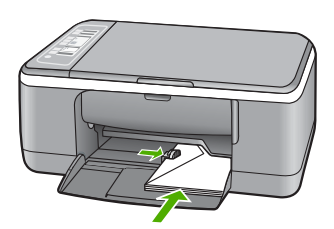

lemesis: Ir ievietota nepareiza veida aploksne.

**Risinājums:** Neizmantojiet spīdīgas aploksnes, aploksnes ar iespiedumiem un aploksnes ar skavām vai izgriezumiem.

#### Bezmalu drukāšanas rezultāts nesaskan ar vēlamo

**lemesls:** Drukājot attēlus bez malām, kad tiek izmantota nevis HP, bet citu izstrādātāju programmatūra, nevar panākt vajadzīgos rezultātus.

**Risinājums:** Mēģiniet izdrukāt attēlu, izmantojot ierīces HP All-in-One komplektācijā iekļauto fotoapstrādes programmatūru.

lemesls: Tiek izmantots nepiemērots apdrukājamais materiāls.

**Risinājums:** Lai drukātu attēlu bez apmalēm, lietojiet 10 x 15 cm fotopapīru HP Premium Plus Photo Papers ar noplēšamu atzīmi. Noplēšot maliņu, izdrukātais attēls sniedzas līdz pat papīra malām, neatstājot baltu laukumu.

Plašāku informāciju skatiet:

"Attēla drukāšana bez malām" 37. lpp.

#### HP All-in-One nereaģē

lemesls: Ierīce HP All-in-One ir aizņemta, veicot citu uzdevumu.

**Risinājums:** Ja ierīce HP All-in-One veic kādu citu uzdevumu, piemēram, kopē vai skenē, jūsu drukas darbs tiks aizkavēts, līdz ierīce HP All-in-One būs pabeigusi pašreizējo uzdevumu.

Dažu dokumentu izdrukāšanai ir nepieciešams ilgs laiks. Ja dažu minūšu laikā pēc drukas darba nosūtīšanas uz ierīci HP All-in-One nekas netiek izdrukāts, pārbaudiet, vai datorā netiek rādīts kāds ziņojums.

lemesls: lerīcē HP All-in-One ir iestrēdzis papīrs.

Risinājums: Izņemiet iestrēgušo papīru.

Plašāku informāciju skatiet:

"lestrēguša papīra izņemšana" 81. lpp.

lemesls: lerīcē HP All-in-One nav papīra.

Risinājums: levietojiet papīru ievades teknē.

Plašāku informāciju skatiet:

"Pilna formāta papīra ievietošana" 23. lpp.

lemesls: Drukas kasetnes turētājs ir iestrēdzis.

**Risinājums:** Izslēdziet ierīci HP All-in-One, izņemiet visus priekšmetus, kas kavē drukas kasetņu turētāja kustību (ieskaitot papīru un visus iepakojuma materiālus), un pēc tam no jauna ieslēdziet HP All-in-One.

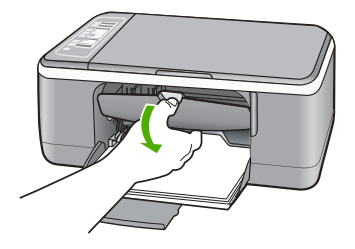

**Risinājums:** Ja ierīce HP All-in-One nav pareizi savienota ar datoru, var rasties sakaru kļūdas. Pārliecinieties, vai ierīcei HP All-in-One ir pievienots USB vads un dators, kā parādīts tālāk.

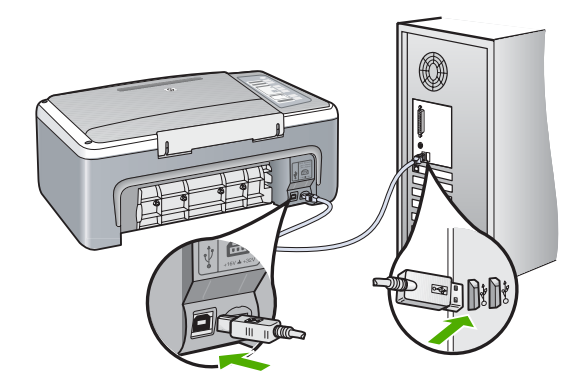

Ja savienojumi ir droši un nekas netiek drukāts vairākas minūtes pēc drukas darba nosūtīšanas uz ierīci HP All-in-One, pārbaudiet ierīces HP All-in-One statusu. Programmā HP Photosmart noklikšķiniet uz **Status** (Statuss).

Plašāku informāciju skatiet:

"Sakaru problēmas USB savienojumā" 79. lpp.

lemesls: lerīce HP All-in-One ir izslēgta.

**Risinājums:** Skatiet ierīces HP All-in-One priekšpusē esošo indikatoru **leslēgt**. Ja tas nedeg, ierīce HP All-in-One ir izslēgta. Pārliecinieties, vai strāvas vads ir stingri pievienots ierīcei HP All-in-One un strāvas kontaktligzdai. Nospiediet pogu **leslēgt**, lai ieslēgtu ierīci HP All-in-One.

lemesls: Ierīcei HP All-in-One ir radusies kļūda.

**Risinājums:** Izslēdziet ierīci HP All-in-One un pēc tam atvienojiet strāvas kabeli. No jauna pievienojiet strāvas kabeli un pēc tam nospiediet pogu **leslēgt**, lai ieslēgtu ierīci HP All-in-One.

**lemesls:** Printera draiverim ir mainījies statuss.

**Risinājums:** Printera draivera statuss ir mainījies uz offline (Bezsaistē) vai stop printing (Apturēt drukāšanu).

#### Lai pārbaudītu printera draivera statusu

- 1. Programmā HP Kompetences centrs noklikšķiniet uz ierīču iestatījumu cilnes.
- 2. Noklikšķiniet uz Settings (lestatījumi).
- Noklikšķiniet uz Status (Statuss). Ja statuss ir offline (Bezsaistē) vai stop printing (Apturēt drukāšanu), mainiet statusu uz ready (Gatavs).

lemesls: Rindā joprojām atrodas izdzēsts drukas darbs.
**Risinājums:** lespējams, drukas darbs pēc atcelšanas atrodas rindā. Atceltais drukas darbs kavē rindu un liedz izpildīt nākamo drukas darbu.

Datorā atveriet printera mapi un paskatieties, vai atceltais darbs atrodas drukas rindā. Mēģiniet izdzēst darbu no rindas. Ja drukas darbs paliek rindā, mēģiniet veikt vienu vai abas no šīm darbībām:

- Atvienojiet USB kabeli no ierīces HP All-in-One, restartējiet datoru un pēc tam no jauna pievienojiet USB kabeli ierīcei HP All-in-One.
- Izslēdziet ierīci HP All-in-One, restartējiet datoru un pēc tam no jauna ieslēdziet ierīci HP All-in-One.

### HP All-in-One drukā nesakarīgas rakstzīmes

lemesls: lerīces HP All-in-One atmiņa ir pilna.

**Risinājums:** Izslēdziet ierīci HP All-in-One un datoru uz 60 sekundēm, pēc tam ieslēdziet abas ierīces un mēģiniet drukāt no jauna.

lemesls: Dokuments ir bojāts.

**Risinājums:** Mēģiniet šajā pašā programmā izdrukāt citu dokumentu. Ja tas izdodas, mēģiniet izdrukāt iepriekš saglabātu dokumenta versiju, kas nav bojāta.

## Mēģinot drukāt, nekas nenotiek

lemesis: lerīce HP All-in-One ir izslēgta.

**Risinājums:** Skatiet ierīces HP All-in-One priekšpusē esošo indikatoru **leslēgt**. Ja tas nedeg, ierīce HP All-in-One ir izslēgta. Pārliecinieties, vai strāvas vads ir stingri pievienots ierīcei HP All-in-One un strāvas kontaktligzdai. Nospiediet pogu **leslēgt**, lai ieslēgtu ierīci HP All-in-One.

lemesls: Ierīce HP All-in-One ir aizņemta, veicot citu uzdevumu.

**Risinājums:** Ja ierīce HP All-in-One veic kādu citu uzdevumu, piemēram, kopē vai skenē, jūsu drukas darbs tiks aizkavēts, līdz ierīce HP All-in-One būs pabeigusi pašreizējo uzdevumu.

Dažu dokumentu izdrukāšanai ir nepieciešams ilgs laiks. Ja dažu minūšu laikā pēc drukas darba nosūtīšanas uz ierīci HP All-in-One nekas netiek izdrukāts, pārbaudiet, vai datorā netiek rādīts kāds ziņojums.

lemesls: HP All-in-One nav izvēlētais printeris.

**Risinājums:** Pārliecinieties, vai HP All-in-One ir izvēlētais printeris lietotajā programmā.

Padoms Lai, dažādu lietojumprogrammu izvēlnē File (Fails) izvēloties Print (Drukāt), tiktu automātiski izvēlēta ierīce HP All-in-One, to var iestatīt kā noklusēto printeri. Papildu informāciju skatiet <u>"lerīces HP All-in-One norādīšana</u> <u>par noklusējuma printeri</u>" 30. lpp..

lemesls: Datoram nav sakaru ar ierīci HP All-in-One.

**Risinājums:** Ja ierīce HP All-in-One nav pareizi savienota ar datoru, var rasties sakaru kļūdas. Pārliecinieties, vai ierīcei HP All-in-One ir pievienots USB vads un dators, kā parādīts tālāk.

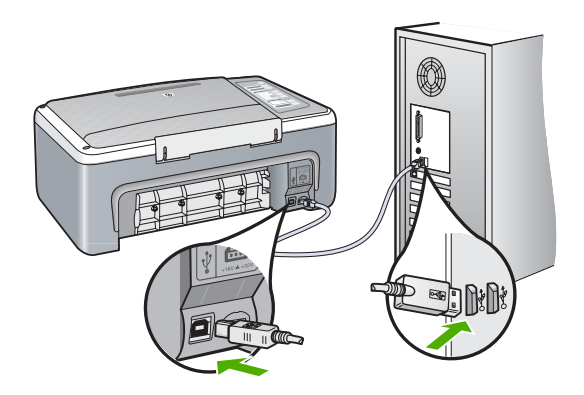

Ja savienojumi ir droši un nekas netiek drukāts vairākas minūtes pēc drukas darba nosūtīšanas uz ierīci HP All-in-One, pārbaudiet ierīces HP All-in-One statusu. Programmā HP Photosmart noklikšķiniet uz **Status** (Statuss).

Plašāku informāciju skatiet:

"Sakaru problēmas USB savienojumā" 79. lpp.

lemesls: lerīcē HP All-in-One ir iestrēdzis papīrs.

Risinājums: Izņemiet iestrēgušo papīru.

Plašāku informāciju skatiet:

"lestrēguša papīra izņemšana" 81. lpp.

lemesls: Drukas kasetnes turētājs ir iestrēdzis.

**Risinājums:** Izslēdziet ierīci HP All-in-One, izņemiet visus priekšmetus, kas kavē drukas kasetņu turētāja kustību (ieskaitot papīru un visus iepakojuma materiālus), un pēc tam no jauna ieslēdziet HP All-in-One.

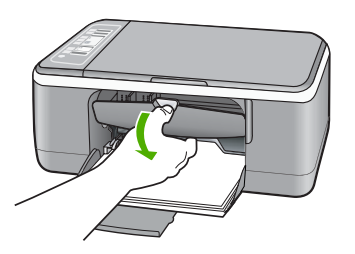

**lemesls:** lerīcē HP All-in-One nav papīra. **Risinājums:** levietojiet papīru ievades teknē. Plašāku informāciju skatiet: "<u>Pilna formāta papīra ievietošana</u>" 23. Ipp.

### Dokumenta lapas tiek izvadītas nepareizā secībā

**lemesls:** Drukas iestatījumos ir norādīts, ka dokumenta pirmā lappuse jādrukā vispirms. Dēļ veida, kā ierīcē HP All-in-One tiek padots papīrs, pirmā izdrukātā lapa vienmēr atrodas kaudzes apakšā ar apdrukāto pusi uz augšu.

**Risinājums:** Izdrukājiet dokumentu apgrieztā secībā. Kad dokumenta drukāšana ir pabeigta, lappuses būs sakārtotas pareizā secībā.

Plašāku informāciju skatiet:

"Vairāku lappušu dokumenta drukāšana apgrieztā secībā" 44. lpp.

### Piemales netiek drukātas, kā paredzēts

lemesls: Lietojumprogrammā ir nepareizi iestatītas piemales.

**Risinājums:** Pārbaudiet printera piemales.

Pārliecinieties, vai dokumenta piemaļu iestatījumi nepārsniedz HP All-in-One apdrukājamā laukuma lielumu.

## Lai pārbaudītu piemaļu iestatījumus

- 1. Priekšskatiet drukas darbu, pirms nosūtāt to uz ierīci HP All-in-One.
- Pārbaudiet piemales. HP All-in-One izmanto lietojumprogrammā iestatītās piemales, ja vien ir lielākas par mazākajām piemalēm, ko nodrošina HP All-in-One.
- Atceliet drukas darbu, ja piemales jūs neapmierina, un pēc tam mainiet piemales lietojumprogrammā.

**lemesls:** lespējams, uz druku nosūtītajam projektam ir nepareizs papīra formāta iestatījums.

**Risinājums:** Pārliecinieties, vai projektam ir izvēlēts pareizs papīra formāta iestatījums. Pārliecinieties, vai ievades teknē ir ievietots pareiza formāta papīrs.

Piemēram, dažās valstīs vai reģionos jānorāda A4, ja A (burts) ir noklusējuma vērtība.

Plašāku informāciju skatiet:

"Papīra tipa iestatīšana drukāšanai" 32. lpp.

lemesls: Nav pareizi izvietotas papīra vadotnes.

**Risinājums:** Izņemiet papīra kaudzīti no ievades teknes un pēc tam no jauna ievietojiet papīru. Virziet papīra platuma vadotnes uz iekšu, līdz tās apstājas pie papīra malām.

Plašāku informāciju skatiet:

"Papīra ievietošana" 22. lpp.

lemesls: Aplokšņu kaudzīte ir nepareizi ievietota.

**Risinājums:** Izņemiet visu papīru no ievades teknes. Ievietojiet ievades teknē aplokšņu kaudzīti tā, lai to pārloki atrastos uz augšu un pa kreisi.

Piezīme. Lai papīrs neiestrēgtu, ielieciet pārlokus aploksnēs.

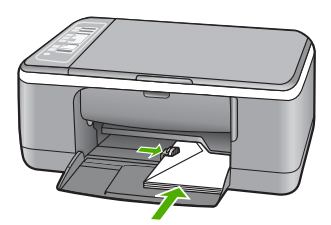

Plašāku informāciju skatiet: "Aplokšņu ievietošana" 26. lpp.

# Teksts vai attēls tiek nogriezts lapas malā

lemesls: Lietojumprogrammā ir nepareizi iestatītas piemales.

**Risinājums:** Pārliecinieties, vai dokumenta piemaļu iestatījumi nepārsniedz HP All-in-One apdrukājamā laukuma lielumu.

# Lai pārbaudītu piemaļu iestatījumus

- 1. Priekšskatiet drukas darbu, pirms nosūtāt to uz ierīci HP All-in-One.
- Pārbaudiet piemales.
   HP All-in-One izmanto lietojumprogrammā iestatītās piemales, ja vien ir lielākas par mazākajām piemalēm, ko nodrošina HP All-in-One.
- 3. Atceliet drukas darbu, ja piemales jūs neapmierina, un pēc tam mainiet piemales lietojumprogrammā.

**lemesls:** Drukājama dokumenta formāts ir lielāks par ievades teknē ievietotā papīra formātu.

**Risinājums:** Pārliecinieties, vai uz druku nosūtītā dokumenta izkārtojums ietilpst tāda formāta lapā, kura ir piemērota izmantošanai ierīcē HP All-in-One.

# Lai priekšskatītu drukas izkārtojumu

- 1. levietojiet ievades teknē pareiza formāta papīru.
- 2. Priekšskatiet drukas darbu, pirms nosūtāt to uz ierīci HP All-in-One.
- Pārbaudiet, vai pašreizējā dokumentā ievietoto attēlu lielums atbilst ierīces HP All-in-One apdrukājamajam laukumam.
- 4. Atceliet drukas darbu, ja attēls neietilpst lappuses apdrukājamajā laukumā.
- Padoms Dažas datorprogrammas ļauj mērogot dokumentu, lai pielāgotu to pašreiz izvēlētajam papīra formātam. Papildus dokumenta lielumu var mērogot dialoglodziņā Properties (Rekvizīti).

lemesls: Papīrs ir nepareizi ievietots.

**Risinājums:** Ja papīrs tiek nepareizi padots, var tikt nogrieztas drukājamā dokumenta daļas.

Izņemiet papīra kaudzīti no ievades teknes un pēc tam no jauna ievietojiet papīru. Virziet papīra platuma vadotnes uz iekšu, līdz tās apstājas pie papīra malām.

Plašāku informāciju skatiet:

"Pilna formāta papīra ievietošana" 23. lpp.

# Tiek izdrukāta tukša lapa

**lemesls:** Ja drukājat melnu tekstu un no ierīces HP All-in-One tiek izvadīta tukša lapa, iespējams, melnā drukas kasetne ir tukša.

**Risinājums:** Pārbaudiet, cik daudz tintes aptuveni atlicis drukas kasetnēs. Ja drukas kasetnēs ir maz tintes vai tā ir beigusies, iespējams, drukas kasetnes jānomaina.

Ja drukas kasetnēs ir tinte, bet problēma joprojām pastāv, izdrukājiet iekšējās pārbaudes atskaiti, lai noteiktu, vai problēmas cēlonis ir drukas kasetnes. Ja iekšējās pārbaudes atskaite norāda uz problēmu, iztīriet drukas kasetni. Ja problēma joprojām pastāv, iespējams, jāmaina drukas kasetnes.

Plašāku informāciju par drukas kasetnēm skatiet "<u>Ar drukas kasetnēm saistītu</u> problēmu novēršana" 91. lpp.

lemesls: Uz druku nosūtītajā dokumentā ir tukša papildu lapa.

**Risinājums:** Atveriet dokumenta failu programmā un noņemiet papildu lapas vai rindiņas dokumenta beigās.

lemesls: HP All-in-One vienlaikus padod divas papīra loksnes.

**Risinājums:** Ja ierīcē HP All-in-One ir palikušas tikai dažas loksnes, ievietojiet ievades teknē vairāk papīra. Ja ievades teknē ir pietiekami daudz papīra, izņemiet to, viegli uzsitiet ar papīra kaudzīti pret līdzenu virsmu un atkal ievietojiet to ievades teknē.

Plašāku informāciju skatiet:

"Pilna formāta papīra ievietošana" 23. lpp.

lemesis: Plastmasas aizsarglente no drukas kasetnes ir noņemta tikai daļēji.

**Risinājums:** Pārbaudiet katru drukas kasetni. Iespējams, no vara krāsas kontaktiem ir noņemta lente, bet no tintes sprauslām — ne. Ja tintes sprauslas joprojām klāj lente, uzmanīgi noņemiet to no tintes kasetnēm. Neaizskariet tintes sprauslas un vara krāsas kontaktus.

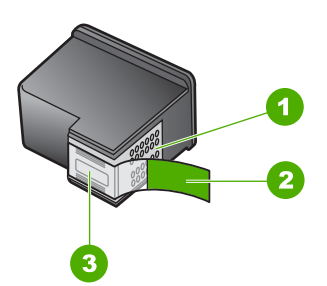

- 1 Vara krāsas kontakti
- 2 Plastmasas lente ar rozā vilkšanas izcilni (pirms uzstādīšanas tas ir jānoņem)
- 3 Tintes sprauslas, nosegtas ar lenti

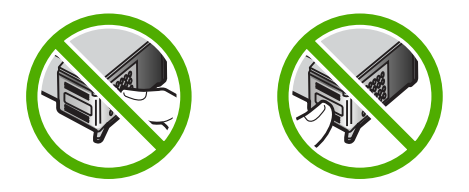

"Drukas kasetņu nomaiņa" 65. lpp.

# Drukājot fotoattēlu, ierīces HP All-in-One iekšpusē tiek izsmidzināta tinte

**lemesls:** Lai izmantotu iestatījumus drukāšanai bez malām, ievades teknē jābūt ievietotam fotopapīram. Tiek izmantots nepareiza veida papīrs.

**Risinājums:** Pirms mēģināt izpildīt drukas darbu, kas ietver drukāšanu bez malām, ievades teknē obligāti ievietojiet fotopapīru.

# Kopēšanas problēmu novēršana

Izmantojiet šo sadaļu, lai atrisinātu šādas kopēšanas problēmas:

- Mēģinot kopēt, nekas nenotiek
- Oriģināla daļas nav redzamas vai tiek apgrieztas.
- Izdruka uz lapas ir palielinātā veidā
- Izdruka ir tukša
- Gar bezmalu kopijas malām ir balti laukumi

# Mēģinot kopēt, nekas nenotiek

lemesls: Ierīce HP All-in-One ir izslēgta.

**Risinājums:** Skatiet ierīces HP All-in-One priekšpusē esošo indikatoru **leslēgt**. Ja tas nedeg, ierīce HP All-in-One ir izslēgta. Pārliecinieties, vai strāvas vads ir stingri pievienots ierīcei HP All-in-One un strāvas kontaktligzdai. Nospiediet pogu **leslēgt**, lai ieslēgtu ierīci HP All-in-One.

lemesls: Oriģināls ir nepareizi novietots uz stikla.

**Risinājums:** Novietojiet oriģinālu uz stikla kreisā priekšējā stūra, pavēršot to pusi, kuru vēlaties kopēt vai skenēt, uz leju.

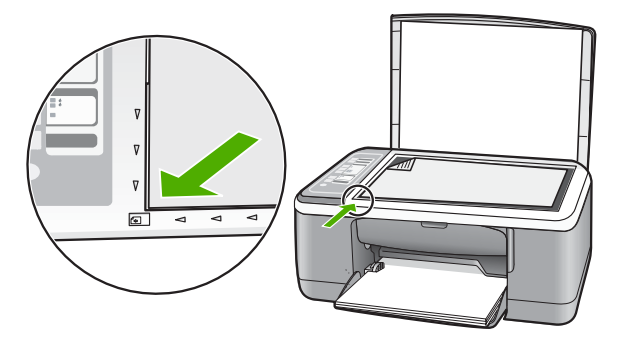

lemesls: lerīce HP All-in-One ir aizņemta kopējot vai drukājot.

**Risinājums:** Paskatieties uz indikatoru **leslēgt**. Ja tas mirgo, ierīce HP All-in-One ir aizņemta.

lemesls: HP All-in-One neatpazīst papīra veidu.

**Risinājums:** Nelietojiet ierīci HP All-in-One, lai kopētu uz aploksnēm vai cita papīra, kas nav piemērots izmantošanai ierīcē HP All-in-One.

lemesls: lerīcē HP All-in-One ir iestrēdzis papīrs.

Risinājums: Izņemiet iestrēgušo papīru.

Plašāku informāciju skatiet:

"lestrēguša papīra izņemšana" 81. lpp.

## Oriģināla daļas nav redzamas vai tiek apgrieztas

lemesls: Oriģināls ir nepareizi novietots uz stikla.

**Risinājums:** Novietojiet oriģinālu uz stikla kreisā priekšējā stūra, pavēršot to pusi, kuru vēlaties kopēt vai skenēt, uz leju.

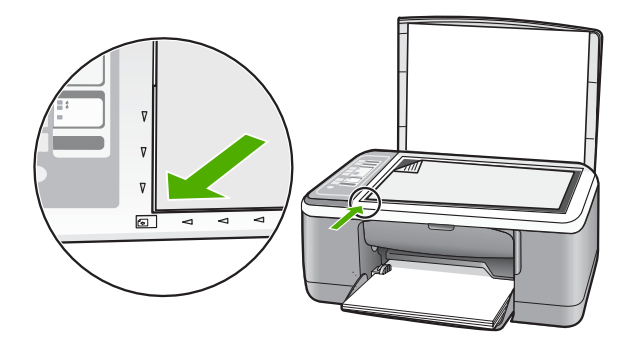

**lemesls:** Skenera stikls ir netīrs, tādējādi kopijā tiek iekļauts apgabals, kurš ir lielāks par dokumentu.

**Risinājums:** Notīriet skenera stiklu un pārliecinieties, lai uz tā nebūtu nekādu svešķermeņu.

Papildu informāciju skatiet : <u>"Stikla tīrīšana</u>" 61. lpp.

#### Izdruka uz lapas ir palielinātā veidā

lemesls: Nokopētais attēls nenosedz visu lapu.

**Risinājums:** Pārbaudiet, vai ir izvēlēti pareizie kopēšanas iestatījumi. Ja problēma joprojām pastāv, iespējams, ka stiklam vai dokumentu pārsegam ir pielipuši gruži. Šī iemesla dēļ var gadīties, ka ierīce HP All-in-One atradīs tikai daļu attēla. Izslēdziet

ierīci, atvienojiet strāvas kabeli un, izmantojot sausu drāniņu, noslaukiet stiklu un dokumentu pārsegu.

Plašāku informāciju skatiet:

- "Vāka pamatnes tīrīšana" 62. lpp.
- "<u>Stikla tīrīšana</u>" 61. lpp.

#### Izdruka ir tukša

lemesls: Oriģināls ir nepareizi novietots uz stikla.

**Risinājums:** levietojiet dokumentus ar apdrukāto pusi uz leju skenēšanas stikla priekšējā kreisajā stūrī.

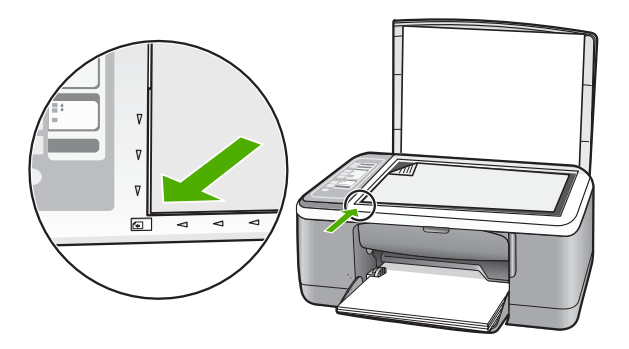

lemesls: Drukas kasetnēm nepieciešama tīrīšana vai arī tajās ir beigusies tinte.

**Risinājums:** Pārbaudiet, cik daudz tintes aptuveni atlicis drukas kasetnēs. Ja drukas kasetnēs ir maz tintes vai tā ir beigusies, iespējams, drukas kasetnes jānomaina.

Ja drukas kasetnēs ir tinte, bet problēma joprojām pastāv, izdrukājiet iekšējās pārbaudes atskaiti, lai noteiktu, vai problēmas cēlonis ir drukas kasetnes. Ja iekšējās pārbaudes atskaite norāda uz problēmu, iztīriet drukas kasetni. Ja problēma joprojām pastāv, iespējams, jāmaina drukas kasetnes.

Plašāku informāciju par drukas kasetnēm skatiet <u>"Ar drukas kasetnēm saistītu</u> <u>problēmu novēršana</u>" 91. lpp.

### Gar bezmalu kopijas malām ir balti laukumi

lemesls: Jūs mēģināt izveidot bezmalu kopiju no ļoti maza oriģināla.

**Risinājums:** Mēģinot izveidot bezmalu kopiju no ļoti maza oriģināla, HP All-in-One maksimāli palielina to. Tādējādi var rasties balti laukumi gar malām. Maksimālais palielinājums ir atkarīgs no modeļa.

Atkarībā no tā, cik liela ir bezmalu kopija, mainās oriģināla minimālie izmēri. Nevar, piemēram, pasei paredzētu fotoattēlu palielināt līdz Letter formāta kopijai bez malām.

Ja vēlaties iegūt bezmalu kopiju no ļoti maza oriģināla, skenējiet oriģinālu datorā, mainiet attēla izmērus un pēc tam izdrukājiet palielinātā attēla kopiju bez malām.

lemesis: Jūs mēģināt izveidot bezmalu kopiju, neizmantojot fotopapīru.

**Risinājums:** Lai veidotu bezmalu kopijas, jāizmanto fotopapīrs.

# Skenēšanas problēmu novēršana

Izmantojiet šo sadaļu, lai atrisinātu šādas skenēšanas problēmas:

- Skenēšana tiek pārtraukta
- <u>Skenēšana neizdodas</u>
- Skenēšana neizdodas, jo datoram trūkst atmiņas
- <u>Skenētais attēls ir tukšs</u>
- Skenētais attēls tiek nepareizi apgriezts
- <u>Skenētajam attēlam ir nepareizs lappuses izkārtojums</u>
- <u>Tekstam ir nepareizs formāts</u>
- Skenētajā attēlā teksta vietā redzamas punktotas līnijas.
- <u>Trūkst teksta vai tas ir nepareizs</u>

# Skenēšana tiek pārtraukta

lemesls: Datora sistēmas resursi, iespējams, ir nepietiekami.

**Risinājums:** Izslēdziet ierīci HP All-in-One un pēc tam to atkal ieslēdziet. Izslēdziet datoru un pēc tam to atkal ieslēdziet.

Ja tas nepalīdz, mēģiniet programmatūrā samazināt skenējamā materiāla izšķirtspēju.

# Skenēšana neizdodas

lemesls: Dators nav ieslēgts.

Risinājums: leslēdziet datoru.

**lemesls:** Dators un ierīce HP All-in-One nav savienota, izmantojot USB kabeli. **Risinājums:** Savienojiet datoru un ierīci HP All-in-One ar standarta USB kabeli. Papildu informāciju meklējiet Uzstādīšanas pamācība.

lemesls: lespējams, ka nav instalēta HP Photosmart programmatūra.

**Risinājums:** levietojiet HP All-in-One instalācijas kompaktdisku un instalējiet programmatūru.

Papildu informāciju meklējiet Uzstādīšanas pamācība.

lemesls: HP Photosmart programmatūra ir instalēta, taču nav palaista.

Problēmu novēršana

Piezīme. Lai pārbaudītu, vai programmatūra ir palaista, ar peles labo pogu noklikšķiniet uz ikonas HP Digital Imaging Monitor (HP ciparu attēlveidošanas pārraugs) sistēmas apgabalā Windows uzdevumjoslas labajā malā. Sarakstā izvēlieties ierīci un pēc tam noklikšķiniet uz Display Status (Parādīt statusu).

## Skenēšana neizdodas, jo datoram trūkst atmiņas

lemesls: Datorā darbojas pārāk daudz programmu.

**Risinājums:** Aizveriet visas programmas, kuras netiek lietotas. Tas iekļauj programmas, kuras darbojas fonā, piemēram, ekrānsaudzētāji un vīrusu pārbaudītāji. Ja izslēdzat vīrusu pārbaudītāju, atcerieties, ka tas no jauna jāieslēdz, kad esat pabeidzis skenēšanu.

Ja šī problēma gadās bieži vai ja sastopaties ar atmiņas problēmām, kad izmantojat citas programmas, iespējams, datorā ir jāpievieno vairāk atmiņas. Plašāku informāciju skatiet datora komplektācijā iekļautajā lietotāja rokasgrāmatā.

## Skenētais attēls ir tukšs

lemesls: Oriģināls ir nepareizi novietots uz stikla.

**Risinājums:** Novietojiet oriģinālu uz stikla kreisā priekšējā stūra, pavēršot to pusi, kuru vēlaties kopēt vai skenēt, uz leju.

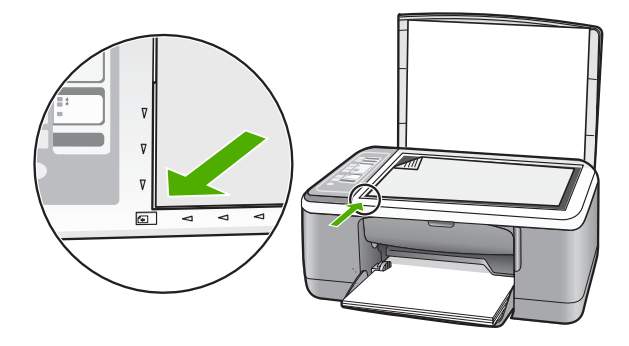

# Skenētais attēls tiek nepareizi apgriezts

lemesls: Programmatūrā ir iestatīts, ka automātiski jāapgriež skenēto attēlu malas.

**Risinājums:** Automātiskās apgriešanas funkcija apgriež jebkuru daļu, kas neietilpst galvenajā attēlā. Iespējams, tas ne vienmēr ir rezultāts, kuru vēlaties saņemt. Šajā gadījumā automātiskā apgriešana ir jāizslēdz un skenētais attēls jāapgriež manuāli vai nav jāapgriež vispār.

#### Skenētajam attēlam ir nepareizs lappuses izkārtojums

**lemesls:** Automātiskās apgriešanas līdzeklis programmatūrā maina lappuses izkārtojumu.

**Risinājums:** Izslēdziet programmatūrā automātisko apgriešanu, lai saglabātu lappuses izkārtojumu.

## Tekstam ir nepareizs formāts

lemesls: Skenējamā dokumenta iestatījumi nav pareizi.

**Risinājums:** Dažas programmas nevar paveikt ierāmēta teksta formatēšanu. Ierāmēts teksts ir viens no skenējamā dokumenta iestatījumiem. Tas saglabā sarežģītus izkārtojumus, piemēram, vairākas biļetena slejas, adresāta lietojumprogrammā tekstu ievietojot dažādos rāmjos (lodziņos). Programmatūrā izvēlieties pareizo formātu, lai saglabātos skenētā teksta izkārtojums un formatējums.

#### Skenētajā attēlā teksta vietā redzamas punktotas līnijas

**lemesls:** Ja izmantojat attēla tipu **Text** (Teksts), lai skenētu tekstu, kuru plānojat rediģēt, skeneris var neatpazīt krāsainu tekstu. Izmantojot attēla tipu **Text** (Teksts), skenēšana tiek veikta izšķirtspējā 300x300 dpi.

Ja skenējat oriģinālu, kurā ap tekstu ir grafika vai mākslas darbs, skeneris tekstu var neatpazīt.

**Risinājums:** Nokopējiet oriģinālu ar melnbalto kopētāju un pēc tam skenējiet kopiju.

#### Trūkst teksta vai tas ir nepareizs

lemesls: Nav pareizi iestatīts spilgtums.

**Risinājums:** Pielāgojiet programmatūrā spilgtumu un pēc tam vēlreiz skenējiet oriģinālu.

#### Lai pielāgotu spilgtumu

- Loga HP Scanning (HP skenēšana) izvēlnē Basic (Pamata) vai panelī Tools (Rīki) noklikšķiniet uz Lighten/Darken (Padarīt gaišāku/padarīt tumšāku).
- 2. Pielāgojiet spilgtuma indikatorus.

**lemesis:** Stiklam vai dokumentu pārsegam var būt pielipuši gruži. Tas var stipri pazemināt skenēšanas kvalitāti.

**Risinājums:** Izslēdziet ierīci HP All-in-One, atvienojiet strāvas kabeli un, izmantojot sausu drāniņu, noslaukiet stiklu un dokumentu pārsegu.

Plašāku informāciju skatiet:

- <u>"Vāka pamatnes tīrīšana</u>" 62. lpp.
- "<u>Stikla tīrīšana</u>" 61. lpp.

**lemesls:** Skenētā dokumenta iestatījumos rakstzīmju optiskajai atpazīšanai (Optical Character Recognition — OCR) nav norādīta pareizā valoda. Iestatījums **OCR language** (OCR valoda) nosaka, kā programmai jāinterpritē oriģinālajā attēlā atpazītās rakstzīmes. Ja iestatījuma **OCR language** (OCR valoda) vērtība neatbilst oriģināla valodai, skenētais teksts var būt nesakarīgs.

Risinājums: Izvēlieties programmatūrā pareizo OCR valodu.

Piezīme. Ja lietojat HP Photosmart programmatūru, iespējams, ka jūsu datorā nav instalēta optiskās rakstzīmju pazīšanas (OCR) programmatūra. Lai instalētu OCR programmatūru, no jauna jāievieto programmatūras disks un instalēšanas opciju sadaļā Custom (Pielāgotas) jāizvēlas OCR.

Lai iegūtu informāciju, kā mainīt iestatījumu **OCR language** (OCR valoda), skatiet Readiris vai citas OCR izmantojamās programmatūras komplektācijā iekļauto dokumentāciju.

# Kļūdas

Ja ierīcē HP All-in-One būs radusies kļūda, iespējams, mirgos ierīces indikatori vai datora ekrānā tiks parādīts kļūdas ziņojums.

Šajā sadaļā ir iekļautas šādas tēmas:

- Mirgojoši indikatori
- lerīces ziņojumi
- Failu ziņojumi
- <u>Vispārīgie lietotāja ziņojumi</u>
- Ziņojumi par papīru
- Ar strāvas padevi un savienojumiem saistītie ziņojumi
- <u>Ziņojumi par drukas kasetnēm</u>

# Mirgojoši indikatori

HP All-in-One indikatori mirgo īpašā secībā, lai informētu par dažādām kļūdām. Informāciju par kļūdu novēršanu, pamatojoties uz HP All-in-One indikatoru rādījumu, skatiet tabulā.

| Indikators<br>On<br>(leslēgts) | indikators<br>Resume<br>(Atsākt) | Indikators<br>Check<br>Print<br>Cartridge<br>(Pārbaudiet<br>drukas<br>kasetni) | Indikatori<br>Paper<br>Type<br>(Papīra<br>veids) | Apraksts                                              | Risinājums                                                                |
|--------------------------------|----------------------------------|--------------------------------------------------------------------------------|--------------------------------------------------|-------------------------------------------------------|---------------------------------------------------------------------------|
| Nedeg                          | Nedeg                            | Nedeg                                                                          | Nedeg<br>abi                                     | Ierīce HP All-in-One<br>ir izslēgta.                  | Nospiediet pogu<br><b>leslēgt</b> , lai ieslēgtu<br>ierīci HP All-in-One. |
| Mirgo                          | Nedeg                            | Nedeg                                                                          | 1. deg,<br>1. nedeg                              | HP All-in-One<br>apstrādā darbu,<br>piemēram, drukas, | Uzgaidiet, līdz<br>HP All-in-One beidz<br>darbu.                          |

(turpinājums)

| Indikators<br>On<br>(leslēgts)              | indikators<br>Resume<br>(Atsākt) | Indikators<br>Check<br>Print<br>Cartridge<br>(Pārbaudiet<br>drukas<br>kasetni) | Indikatori<br>Paper<br>Type<br>(Papīra<br>veids) | Apraksts                                                                                                    | Risinājums                                                                                                    |
|---------------------------------------------|----------------------------------|--------------------------------------------------------------------------------|--------------------------------------------------|----------------------------------------------------------------------------------------------------|----------------------------------------------------------------------------------------------------|
|                                             |                                  |                                                                                |                                                  | skenēšanas,<br>kopēšanas vai<br>izlīdzināšanas<br>darbu.                                                       |                                                                                                    |
| 3 sekundes<br>ātri mirgo,<br>pēc tam<br>deg | Nedeg                            | Nedeg                                                                          | 1. deg,<br>1. nedeg                              | Ierīce HP All-in-One<br>ir aizņemta.                                                                           | Uzgaidiet, līdz<br>HP All-in-One beidz<br>darbu.                                                                                                    |
| 20<br>sekundes<br>mirgo, pēc<br>tam deg     | Nedeg                            | Nedeg                                                                          | 1. deg,<br>1. nedeg                              | Tika nospiesta<br>poga <b>Skenēt</b> , bet no<br>datora netika<br>saņemta atbilde.                             | Pārliecinieties, vai<br>dators ir ieslēgts, ir<br>instalēta<br>HP All-in-One<br>programmatūra un<br>dators ir savienots ar<br>ierīci HP All-in-One,<br>izmantojot USB<br>kabeli. |
| Deg                                         | Mirgo                            | Nedeg                                                                          | 1. deg,<br>1. nedeg                              | lerīcē HP All-in-One<br>nav papīra.                                                                            | levietojiet papīru un<br>nospiediet Start<br>Copy Black (Sākt<br>melnbaltu<br>kopēšanu) vai Start<br>Copy Color (Sākt<br>krāsu kopēšanu).                                        |
|                                             |                                  |                                                                                |                                                  | lerīcē HP All-in-One<br>ir iestrēdzis papīrs.                                                                  | Izņemiet iestrēgušo<br>papīru un nospiediet<br>Start Copy Black<br>(Sākt melnbaltu<br>kopēšanu) vai Start<br>Copy Color (Sākt<br>krāsu kopēšanu).                                |
|                                             |                                  |                                                                                |                                                  | Papīra formāta<br>iestatījums neatbilst<br>formātam, kas<br>noteikts ievades<br>teknē ievietotajam<br>papīram. | Nomainiet teknē<br>ievietoto papīru vai<br>programmatūras<br>formāta iestatījumu.                                                                                                |
| Deg                                         | Nedeg                            | Mirgo                                                                          | 1. deg,<br>1. nedeg                              | Atvērtas drukas<br>kasetnes piekļuves<br>durtiņas.                                                             | Paceliet durtiņas un<br>aizveriet tās.                                                                                                    |
|                                             |                                  |                                                                                |                                                  | Trūkst drukas<br>kasetņu vai tās nav<br>ievietotas pareizi.                                                    | Uzstādiet drukas<br>kasetnes vai arī<br>izņemiet tās un<br>uzstādiet no jauna.                                                                                                   |
|                                             |                                  |                                                                                |                                                  | Drukas kasetnei nav<br>noņemta lente.                                                                          | Izņemiet drukas<br>kasetni, noņemiet                                                                                                    |

## (turpinājums)

| Indikators<br>On<br>(leslēgts) | indikators<br>Resume<br>(Atsākt) | Indikators<br>Check<br>Print<br>Cartridge<br>(Pārbaudiet<br>drukas<br>kasetni) | Indikatori<br>Paper<br>Type<br>(Papīra<br>veids) | Apraksts                                                                   | Risinājums                                                                                                    |
|--------------------------------|----------------------------------|--------------------------------------------------------------------------------|--------------------------------------------------|----------------------------------------------------------------------------|----------------------------------------------------------------------------------------------------|
|                                |                                  |                                                                                |                                                  |                                                                            | lenti un no jauna<br>ievietojiet drukas<br>kasetni.                                                                                                    |
|                                |                                  |                                                                                |                                                  | levietotā drukas<br>kasetne nav<br>paredzēta šai ierīcei<br>HP All-in-One. | lespējams, ievietotā<br>drukas kasetne nav<br>paredzēta lietošanai<br>ierīcē HP All-in-One.<br>Skatiet Lietotāja<br>rokasgrāmatas<br>sadaļu Izejmateriālu<br>pasūtīšana.                                                                                                    |
|                                |                                  |                                                                                |                                                  | Drukas kasetne,<br>iespējams, ir bojāta.                                   | <ol> <li>Izņemiet melnās<br/>drukas kasetni.</li> <li>Aizveriet drukas<br/>kasetnes<br/>piekļuves vāku.</li> <li>Paskatieties uz<br/>indikatoru<br/>Ieslēgt.         <ul> <li>Ja<br/>indikators<br/>Ieslēgt<br/>mirgo,<br/>nomainiet<br/>trīskrāsu<br/>drukas<br/>kasetni.</li> <li>Ja<br/>indikators<br/>Ieslēgt<br/>paliek<br/>degam,<br/>nomainiet<br/>melnās<br/>drukas<br/>kasetni.</li> </ul> </li> </ol> |
| Deg                            | Mirgo                            | Mirgo                                                                          | 1. deg,<br>1. nedeg                              | Drukas kasetnes<br>turētājs ir iestrēdzis.                                 | Atveriet drukas<br>kasetnes piekļuves<br>durtiņas un<br>pārbaudiet, vai<br>turētājs nav<br>iestrēdzis.                                                                                                    |

(turpinājums)

| Indikators<br>On<br>(leslēgts) | indikators<br>Resume<br>(Atsākt) | Indikators<br>Check<br>Print<br>Cartridge<br>(Pārbaudiet<br>drukas<br>kasetni) | Indikatori<br>Paper<br>Type<br>(Papīra<br>veids) | Apraksts                                                                          | Risinājums                                                                                                    |
|--------------------------------|----------------------------------|--------------------------------------------------------------------------------|--------------------------------------------------|-----------------------------------------------------------------------------------|----------------------------------------------------------------------------------------------------|
| Deg                            | Mirgo                            | Mirgo                                                                          | Mirgo<br>abi                                     | Vadības paneļa<br>pārklājs nav<br>piestiprināts vai nav<br>piestiprināts pareizi. | <ol> <li>Izslēdziet ierīci<br/>HP All-in-One.</li> <li>Piestipriniet<br/>vadības paneļa<br/>pārklāju, sekojot<br/>Uzstādīšanas<br/>rokasgrāmatā<br/>sniegtajiem<br/>norādījumiem.</li> <li>Ieslēdziet ierīci<br/>HP All-in-One.</li> </ol>                                                                                                  |
| Mirgo                          | Mirgo                            | Mirgo                                                                          | Nedeg<br>abi                                     | Skenera kļūme                                                                     | Izslēdziet un vēlreiz<br>ieslēdziet ierīci<br>HP All-in-One.<br>Ja problēma joprojām<br>pastāv, sazinieties ar<br>HP klientu atbalsta<br>darbiniekiem.                                                                                                    |
| Mirgo                          | Mirgo                            | Mirgo                                                                          | Mirgo<br>abi                                     | Radusies fatāla<br>ierīces<br>HP All-in-One kļūda.                                | <ol> <li>Izslēdziet ierīci<br/>HP All-in-One.</li> <li>Atvienojiet<br/>strāvas kabeli.</li> <li>Uzgaidiet<br/>aptuveni minūti,<br/>pēc tam vēlreiz<br/>pievienojiet<br/>strāvas kabeli.</li> <li>Ieslēdziet ierīci<br/>HP All-in-One.</li> <li>Ja problēma joprojām<br/>pastāv, sazinieties ar<br/>HP atbalsta<br/>darbiniekiem.</li> </ol> |

# lerīces ziņojumi

Tālāk sniegts ar ierīci saistītu kļūdas ziņojumu saraksts:

- Programmaparatūras versiju neatbilstība
- Mehānisma kļūda
- Atmiņa ir pilna
- <u>Skenera kļūme</u>

# Programmaparatūras versiju neatbilstība

**lemesls:** Programmaparatūras HP All-in-One versijas numurs neatbilst programmatūras versijas numuram.

**Risinājums:** Lai iegūtu informāciju par atbalstu un garantiju, dodieties uz HP Web vietu <u>www.hp.com/support</u>. Ja tiekat vedināts, izvēlieties savu valsti/reģionu un pēc tam noklikšķiniet uz **Contact HP (Sazināties ar HP)**, lai uzzinātu, kā piezvanīt tehniskajam atbalstam.

### Mehānisma kļūda

lemesls: Ierīcē HP All-in-One ir iestrēdzis papīrs.

Risinājums: Izņemiet iestrēgušo papīru.

Plašāku informāciju skatiet:

"lestrēguša papīra izņemšana" 81. lpp.

lemesls: Ir iestrēdzis drukas kasetnes turētājs.

**Risinājums:** Izslēdziet ierīci HP All-in-One, izņemiet visus priekšmetus, kas kavē drukas kasetņu turētāja kustību (ieskaitot papīru un visus iepakojuma materiālus), un pēc tam no jauna ieslēdziet HP All-in-One.

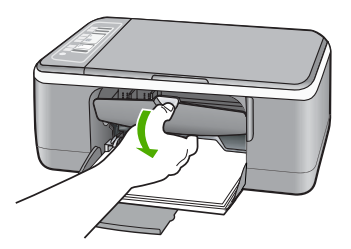

# Atmiņa ir pilna

lemesls: Kopējamais dokuments pārsniedz HP All-in-One atmiņas daudzumu.

Risinājums: Pamēģiniet vienlaikus izgatavot mazāk kopiju.

# Skenera kļūme

**lemesls:** Ierīce HP All-in-One ir aizņemta vai skenēšana pārtraukta nezināma iemesla dēļ.

**Risinājums:** Ieslēdziet ierīci HP All-in-One un no jauna ieslēdziet to. Restartējiet datoru un pēc tam mēģiniet skenēt vēlreiz.

Ja problēmu neizdodas novērst, mēģiniet pievienot strāvas vadu tieši zemētai kontaktdakšai, nevis pagarinātājam. Ja problēma joprojām pastāv, sazinieties ar HP atbalsta darbiniekiem. Apmeklējiet Web vietu <u>www.hp.com/support</u>. Lai uzzinātu, kā saņemt tehnisko atbalstu, izvēlieties savu valsti/reģionu (ja tiek pieprasīts) un pēc tam noklikšķiniet uz **Contact HP** (Sazināties ar HP).

# Failu ziņojumi

Tālāk sniegts ar failiem saistītu kļūdas ziņojumu saraksts:

- Klūda, nolasot failu vai rakstot failā
- File not found (Fails netika atrasts)
- Nepiemērots faila formāts
- Nederīgs faila nosaukums
- Ierīcei HP All-in-One nepiemēroti failu tipi

# Kļūda, nolasot failu vai rakstot failā

lemesls: HP All-in-One programmatūra nevar atvērt vai saglabāt failu.

Risinājums: Pārbaudiet, vai pareizi norādīts mapes un faila nosaukums.

# File not found (Fails netika atrasts)

**lemesis:** Jūsu datorā nav pietiekami daudz brīvas atmiņas, lai izveidotu drukas priekšskatījuma failu.

**Risinājums:** Aizveriet dažas lietojumprogrammas un vēlreiz mēģiniet veikt uzdevumu.

# Nepiemērots faila formāts

**lemesls:** HP All-in-One programmatūra neatpazina vai nesaglabāja attēla faila formātu. Ja faila paplašinājums norāda, ka faila tips ir piemērots, iespējams, fails ir bojāts.

**Risinājums:** Atveriet failu citā programmā un saglabājiet to formātā, kuru atpazīst HP All-in-One programmatūra.

Plašāku informāciju skatiet:

"Ierīcei HP All-in-One nepiemēroti failu tipi" 123. lpp.

### Nederīgs faila nosaukums

lemesls: levadīts nederīgs faila nosaukums.

Risinājums: Faila nosaukums nedrīkst saturēt nevienu nederīgu simbolu.

## lerīcei HP All-in-One nepiemēroti failu tipi

Kad tiek saglabāts skenēts attēls, HP All-in-One programmatūra atpazīst šādus failu formātus: BMP, DCX, FPX, GIF, JPG, PCD, PCX, and TIF.

# Vispārīgie lietotāja ziņojumi

Tālāk sniegts visizplatītāko ar lietotāja darbību saistītu kļūdas ziņojumu saraksts:

- Nevar apgriezt
- <u>Atvienošana</u>
- Kļūda: nav skenēšanas opciju
- Out of disk space (Diskā nav brīvas vietas)

# Nevar apgriezt

lemesls: Datoram nepietiek atmiņas.

**Risinājums:** Aizveriet visas programmas, kuras netiek lietotas. Tas iekļauj programmas, kuras darbojas fonā, piemēram, ekrānsaudzētāji un vīrusu pārbaudītāji. Ja izslēdzat vīrusu pārbaudītāju, atcerieties, ka tas no jauna jāieslēdz, kad esat pabeidzis skenēšanu.

Ja šī problēma gadās bieži vai ja sastopaties ar atmiņas problēmām, kad izmantojat citas programmas, iespējams, datorā ir jāpievieno vairāk atmiņas. Plašāku informāciju skatiet datora komplektācijā iekļautajā lietotāja rokasgrāmatā.

lemesls: Lai skenētu, datora cietajā diskā jābūt brīviem vismaz 50 MB.

**Risinājums:** Iztukšojiet darbvirsmā atrodamo atkritni. Iespējams, būs jādzēš cietajā diskā esoši faili, piemēram, pagaidu faili.

# Atvienošana

lemesls: Šāds kļūdas ziņojums ir iespējams vairākos gadījumos.

- Nav ieslēgts dators.
- Dators nav savienots ar HP All-in-One.
- Ierīces HP All-in-One komplektācijā iekļautā programmatūra nav pareizi instalēta.
- Ierīces HP All-in-One komplektācijā iekļautā programmatūra ir instalēta, bet nav palaista.

**Risinājums:** Pārliecinieties, vai dators ir ieslēgts un savienots ar HP All-in-One. Pārliecinieties arī, vai ir instalēta ierīces HP All-in-One komplektācijā iekļautā programmatūra.

Plašāku informāciju skatiet:

"Sakaru problēmas USB savienojumā" 79. lpp.

# Kļūda: nav skenēšanas opciju

**lemesis:** Ierīces HP All-in-One komplektācijā iekļautā programmatūra nedarbojas vai nekad nav instalēta.

**Risinājums:** Pārliecinieties, vai programmatūra ir instalēta un palaista. Plašāku informāciju skatiet Uzstādīšanas pamācība, kas iekļauta ierīces HP All-in-One komplektācijā.

#### Out of disk space (Diskā nav brīvas vietas)

lemesls: Jūsu datorā nepietiek atmiņās, lai veiktu uzdevumu.

**Risinājums:** Aizveriet dažas lietojumprogrammas un vēlreiz mēģiniet veikt uzdevumu.

## Ziņojumi par papīru

Tālāk sniegts ar papīru saistītu kļūdas ziņojumu saraksts:

- levades teknē nevar ievietot papīru
- <u>Tinte žūst</u>
- Out of paper (Trūkst papīra)
- Papīra iestrēgšana, nepareiza padeve vai bloķēta kasetne
- Papīra neatbilstība
- Nepareizs papīra platums

#### levades teknē nevar ievietot papīru

lemesls: levades teknē nepietiek papīra.

**Risinājums:** lerīcē HP All-in-One ir beidzies papīrs vai arī atlkušas tikai dažas loksnes; ievietojiet ievades teknē vairāk papīra. Ja ievades teknē ir papīrs, izņemiet to, viegli uzsitiet ar papīra kaudzīti pa plakanu virsmu un ievietojiet papīru atpakaļ ievades teknē. Lai turpinātu drukas darbu, nospiediet pogu **Resume (Atsākt)** uz ierīces HP All-in-One vadības paneļa.

# Tinte žūst

**lemesls:** Caurspīdīgajām filmām un dažiem citiem izejmateriāliem nepieciešams ilgāks laiks nožūšanai nekā parasti.

**Risinājums:** Atstājiet loksni izvades teknē, līdz tiek aizvērts ziņojums. Ja apdrukātā loksne jāizņem pirms ziņojuma aizvēršanas, uzmanīgi pieturiet apdrukāto loksni aiz apakšējās puses vai malām un novietojiet to uz plakanas virsmas, lai tā nožūst.

## Out of paper (Trūkst papīra)

lemesls: levades teknē nepietiek papīra.

**Risinājums:** Ierīcē HP All-in-One ir beidzies papīrs vai arī atlkušas tikai dažas loksnes; ievietojiet ievades teknē vairāk papīra. Ja ievades teknē ir papīrs, izņemiet to, viegli uzsitiet ar papīra kaudzīti pa plakanu virsmu un ievietojiet papīru atpakaļ ievades teknē. Lai turpinātu drukas darbu, nospiediet pogu **Resume (Atsākt)** uz ierīces HP All-in-One vadības paneļa.

lemesls: Ir noņemtas ierīces HP All-in-One aizmugurējās durtiņas.

**Risinājums:** Ja aizmugurējās durtiņas izņēmāt, lai izņemtu iestrēgušu papīru, atlieciet tās atpakaļ.

Plašāku informāciju skatiet:

"lestrēguša papīra izņemšana" 81. lpp.

## Papīra iestrēgšana, nepareiza padeve vai bloķēta kasetne

lemesls: Ierīcē HP All-in-One ir iestrēdzis papīrs.

Risinājums: Izņemiet iestrēgušo papīru.

Plašāku informāciju skatiet:

"lestrēguša papīra izņemšana" 81. lpp.

lemesls: Ir iestrēdzis drukas kasetnes turētājs.

**Risinājums:** Izslēdziet ierīci HP All-in-One, izņemiet visus priekšmetus, kas kavē drukas kasetņu turētāja kustību (ieskaitot papīru un visus iepakojuma materiālus), un pēc tam no jauna ieslēdziet HP All-in-One.

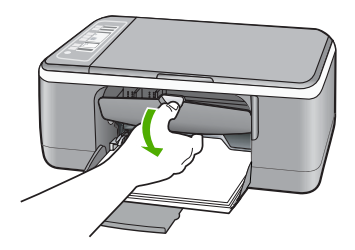

### Papīra neatbilstība

**lemesls:** Drukas darba iestatījums neatbilst ierīcē HP All-in-One ievietotā papīra veidam vai formātam.

**Risinājums:** Mainiet drukas iestatījumu vai ievietojiet ievades teknē atbilstošu papīru.

Plašāku informāciju skatiet:

- "Papīra tipa iestatīšana drukāšanai" 32. lpp.
- "Papīra izvēle drukas un kopēšanas darbiem" 19. lpp.

### Nepareizs papīra platums

**lemesls:** Drukas darba iestatījums neatbilst ierīcē HP All-in-One ievietotā papīra veidam vai formātam.

**Risinājums:** Mainiet drukas iestatījumu vai ievietojiet ievades teknē atbilstošu papīru.

Plašāku informāciju skatiet:

- "Papīra tipa iestatīšana drukāšanai" 32. lpp.
- "<u>Papīra izvēle drukas un kopēšanas darbiem</u>" 19. lpp.

# Ar strāvas padevi un savienojumiem saistītie ziņojumi

Tālāk sniegts ar strāvas padevi un savienojumiem saistītu kļūdas ziņojumu saraksts:

- Ierīce HP All-in-One nav atrasta
- Sakaru pārbaudes kļūme
- Nepareiza izslēgšana
- Divvirzienu sakaru zudums

# lerīce HP All-in-One nav atrasta

**lemesls:** Šī kļūda attievas tikai uz USB pievienotām ierīcēm. USB vads nav kārtīgi pievienots.

**Risinājums:** Ja ierīce HP All-in-One nav kārtīgi pievienota datoram, var rasties savienojuma kļūdas. Pārliecinieties, vai USB vads ir cieši pievienots ierīcei HP All-in-One un datoram, kā parādīts attēlā.

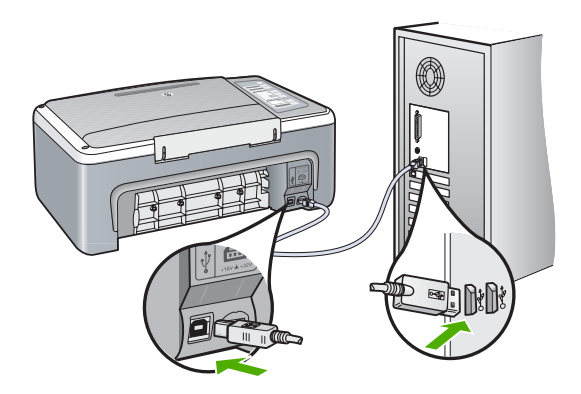

Plašāku informāciju skatiet:

"Sakaru problēmas USB savienojumā" 79. lpp.

## Sakaru pārbaudes kļūme

lemesis: lerīce HP All-in-One ir izslēgta.

**Risinājums:** Skatiet ierīces HP All-in-One priekšpusē esošo indikatoru **leslēgt**. Ja tas nedeg, ierīce HP All-in-One ir izslēgta. Pārliecinieties, vai strāvas vads ir stingri pievienots ierīcei HP All-in-One un strāvas kontaktligzdai. Nospiediet pogu **leslēgt**, lai ieslēgtu ierīci HP All-in-One.

lemesls: Datoram nav sakaru ar ierīci HP All-in-One.

**Risinājums:** Ja ierīce HP All-in-One nav pareizi savienota ar datoru, var rasties sakaru kļūdas. Pārliecinieties, vai ierīcei HP All-in-One ir pievienots USB vads un dators, kā parādīts tālāk.

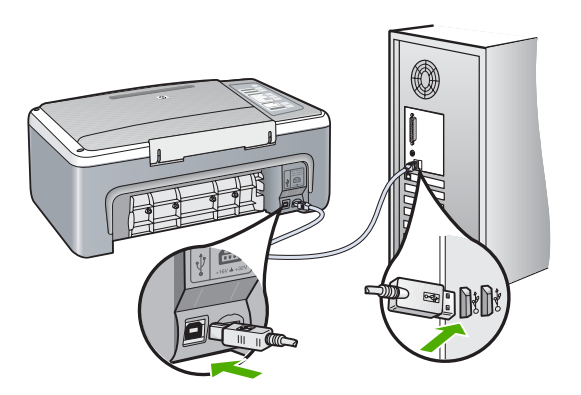

Plašāku informāciju skatiet:

"Sakaru problēmas USB savienojumā" 79. lpp.

## Nepareiza izslēgšana

**lemesls:** Pēdējo reizi lietojot ierīci HP All-in-One, tā netika pareizi izslēgta. Ierīci HP All-in-One var sabojāt, ja to izslēdz, izslēdzot strāvas sadalītāja pārslēgu vai izmantojot sienas slēdzi.

**Risinājums:** Lai ierīci HP All-in-One ieslēgtu vai izslēgtu, nospiediet pogu **leslēgt**, kas atrodas ierīces vadības panelī.

### Divvirzienu sakaru zudums

lemesls: Ierīce HP All-in-One ir izslēgta.

**Risinājums:** Skatiet ierīces HP All-in-One priekšpusē esošo indikatoru **leslēgt**. Ja tas nedeg, ierīce HP All-in-One ir izslēgta. Pārliecinieties, vai strāvas vads ir stingri pievienots ierīcei HP All-in-One un strāvas kontaktligzdai. Nospiediet pogu **leslēgt**, lai ieslēgtu ierīci HP All-in-One.

lemesls: Ierīce HP All-in-One nav savienota ar datoru.

Problēmu novēršana

**Risinājums:** Ja ierīce HP All-in-One nav pareizi savienota ar datoru, var rasties sakaru kļūdas. Pārliecinieties, vai USB kabelis ir cieši savienots ar ierīci HP All-in-One un datoru, kā redzams attēlā.

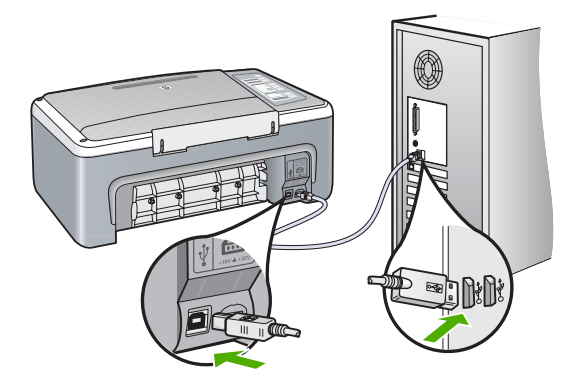

Plašāku informāciju skatiet: "<u>Sakaru problēmas USB savienojumā</u>" 79. lpp.

# Ziņojumi par drukas kasetnēm

Tālāk sniegts ar drukas kasetni saistītu kļūdas ziņojumu saraksts:

- Low on ink (Trūkst tintes)
- Nepieciešama izlīdzināšana vai izlīdzināšana neizdevās
- Trūkst drukas kasetnes, tā ir nepareizi uzstādīta vai nav paredzēta šai ierīcei
- Drukāšana tintes taupīšanas režīmā
- Print cartridge is faulty or not installed properly (Drukas kasetnei ir defekts vai tā nav pareizi ievietota)

### Low on ink (Trūkst tintes)

lemesls: Vienā vai abās drukas kasetnēs ir beigusies tinte.

**Risinājums:** Pārbaudiet, cik daudz tintes aptuveni atlicis drukas kasetnēs. Ja drukas kasetnēs ir maz tintes vai tā ir beigusies, iespējams, drukas kasetnes jānomaina.

Piezīme. HP All-in-One var noteikt tikai oriģinālās HP tintes līmeni. Ja drukas kasetnes ir atkārtoti uzpildītas vai tās ir izmantotas citās ierīcēs, iespējams, tintes līmenis tiek fiksēts neprecīzi.

Ja drukas kasetnēs ir tinte, bet problēma joprojām pastāv, izdrukājiet iekšējās pārbaudes atskaiti, lai noteiktu, vai problēmas cēlonis ir drukas kasetnes. Ja iekšējās pārbaudes atskaite norāda uz problēmu, iztīriet drukas kasetni. Ja problēma joprojām pastāv, iespējams, jāmaina drukas kasetnes.

Piezīme. Neizņemiet veco drukas kasetni, kamēr nav pieejama jauna.

Plašāku informāciju par drukas kasetnēm skatiet "<u>Ar drukas kasetnēm saistītu</u> problēmu novēršana" 91. lpp.

# Nepieciešama izlīdzināšana vai izlīdzināšana neizdevās

lemesls: levades teknē ir ievietots nepareiza veida papīrs.

**Risinājums:** Ja ievades teknē ir ievietots krāsu papīrs, drukas kasetņu izlīdzināšana neizdodas. Ievietojiet ievades teknē nelietotu baltu Letter vai A4 formāta papīru un vēlreiz mēģiniet veikt izlīdzināšanu. Ja tā atkal ir neveiksmīga, iespējams, sensoram vai drukas kasetnei ir defekti.

Lai iegūtu informāciju par atbalstu un garantiju, dodieties uz HP Web vietu <u>www.hp.com/support</u>. Ja tiekat vedināts, izvēlieties savu valsti/reģionu un pēc tam noklikšķiniet uz **Contact HP (Sazināties ar HP)**, lai uzzinātu, kā piezvanīt tehniskajam atbalstam.

lemesls: Drukas kasetnes ir pārklātas ar aizsarglenti.

**Risinājums:** Pārbaudiet katru drukas kasetni. Iespējams, no vara krāsas kontaktiem ir noņemta lente, bet no tintes sprauslām — ne. Ja tintes sprauslas joprojām klāj lente, uzmanīgi noņemiet to no tintes kasetnēm. Neaizskariet tintes sprauslas un vara krāsas kontaktus.

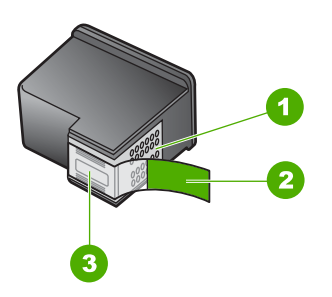

- 1 Vara krāsas kontakti
- 2 Plastmasas lente ar rozā vilkšanas izcilni (pirms uzstādīšanas tas ir jānoņem)
- 3 Tintes sprauslas, nosegtas ar lentu

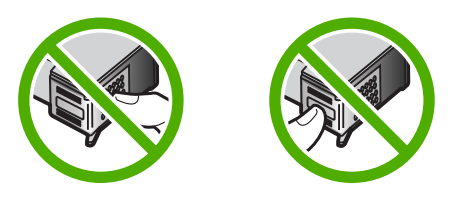

Izņemiet drukas kasetnes turētājus un pēc tam ievietojiet tos no jauna. Pārbaudiet, vai tie ir ievietoti līdz galam un nofiksēti savā vietā.

**lemesls:** Drukas kasetnes kontakti nepieskaras drukas kasetnes turētāja kontaktiem.

**Risinājums:** Izņemiet drukas kasetnes turētājus un pēc tam ievietojiet tos no jauna. Pārbaudiet, vai tie ir ievietoti līdz galam un nofiksēti savā vietā.

lemesls: Drukas kasetne vai sensors ir bojāts.

**Risinājums:** Lai iegūtu informāciju par atbalstu un garantiju, dodieties uz HP Web vietu <u>www.hp.com/support</u>. Ja tiekat vedināts, izvēlieties savu valsti/reģionu un pēc tam noklikšķiniet uz **Contact HP (Sazināties ar HP)**, lai uzzinātu, kā piezvanīt tehniskajam atbalstam.

**lemesls:** Ir uzstādītas jaunas drukas kasetnes, kurām, iespējams, nepieciešama izlīdzināšana.

Risinājums: Lai nodrošinātu izcilu drukas kvalitāti, drukas kasetnes ir jāizlīdzina.

Ja izlīdzināšanas kļūdu neizdodas novērst, iespējams, ir bojāta drukas kasetne. Sazinieties ar HP, lai saņemtu atbalstu.

Lai iegūtu informāciju par atbalstu un garantiju, dodieties uz HP Web vietu <u>www.hp.com/support</u>. Ja tiekat vedināts, izvēlieties savu valsti/reģionu un pēc tam noklikšķiniet uz **Contact HP (Sazināties ar HP)**, lai uzzinātu, kā piezvanīt tehniskajam atbalstam.

Plašāku informāciju skatiet:

"Drukas kasetņu izlīdzināšana" 71. lpp.

#### Trūkst drukas kasetnes, tā ir nepareizi uzstādīta vai nav paredzēta šai ierīcei

lemesls: Trūkst drukas kasetnes.

**Risinājums:** Trūkst vienas vai abu drukas kasetņu. Izņemiet drukas kasetnes, ievietojiet no jauna un pārbaudiet, vai tās ir ievietotas pilnībā un nofiksētas savā vietā. Ja problēma netiek novērsta, notīriet drukas kasetņu kontaktus.

Plašāku informāciju par drukas kasetnēm skatiet <u>"Ar drukas kasetnēm saistītu</u> <u>problēmu novēršana</u>" 91. lpp.

lemesis: Drukas kasetnes ir pārklātas ar aizsarglenti.

**Risinājums:** Pārbaudiet katru drukas kasetni. Iespējams, no vara krāsas kontaktiem ir noņemta lente, bet no tintes sprauslām — ne. Ja tintes sprauslas

joprojām klāj lente, uzmanīgi noņemiet to no tintes kasetnēm. Neaizskariet tintes sprauslas un vara krāsas kontaktus.

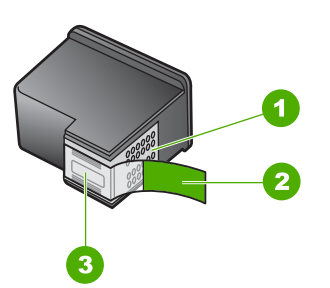

- 1 Vara krāsas kontakti
- 2 Plastmasas lente ar rozā vilkšanas izcilni (pirms uzstādīšanas tas ir jānoņem)
- 3 Tintes sprauslas, nosegtas ar lentu

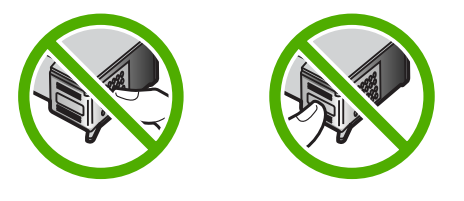

lemesls: Viena vai abas drukas kasetnes nav uzstādītas vai ir uzstādītas nepareizi.

**Risinājums:** Izņemiet drukas kasetnes turētājus un pēc tam ievietojiet tos no jauna. Pārbaudiet, vai tie ir ievietoti līdz galam un nofiksēti savā vietā.

Ja problēma joprojām pastāv, notīriet drukas kasetņu vara krāsa kontaktus.

Plašāku informāciju par drukas kasetnēm skatiet "<u>Ar drukas kasetnēm saistītu</u> problēmu novēršana" 91. lpp.

lemesls: levietotā drukas kasetne ir bojāta vai nav paredzēta šai ierīcei.

**Risinājums:** Lai iegūtu informāciju par atbalstu un garantiju, dodieties uz HP Web vietu <u>www.hp.com/support</u>. Ja tiekat vedināts, izvēlieties savu valsti/reģionu un pēc tam noklikšķiniet uz **Contact HP (Sazināties ar HP)**, lai uzzinātu, kā piezvanīt tehniskajam atbalstam.

# Drukāšana tintes taupīšanas režīmā

**lemesls:** Kad ierīce HP All-in-One konstatē, ka ir ievietota tikai viena drukas kasetne, tiek aktivizēts tintes taupīšanas režīms. Šis drukāšanas režīms dod iespēju drukāt ar vienu drukas kasetni, taču ir palēnināta ierīces darbība un ietekmēta izdruku kvalitāte.

**Risinājums:** Ja saņemat ziņojumu par tintes taupīšanas režīmu un ierīcē HP All-in-One ir ievietotas divas drukas kasetnes, pārbaudiet, vai no katras drukas kasetnes ir noņemta plastikāta aizsarglente. Ja plastikāta lente nosedz drukas kasetnes kontaktus, ierīce nevar noteikt, ka drukas kasetne ir ievietota.

# Print cartridge is faulty or not installed properly (Drukas kasetnei ir defekts vai tā nav pareizi ievietota)

**lemesis:** Ja drukas kasetnēm ir defekti vai tās nav pareizi ievietotas, printeris nevar drukāt.

# **Risinājums:**

### Lai novērstu problēmu

- 1. Atveriet drukas kasetnes durtiņas.
- 2. Veiciet vienu no šīm darbībām:
  - Ja ekrānā parādās kļūdas ziņojums, izņemiet tajā minēto drukas kasetni. Pārejiet uz 3. soli.
  - Ja kļūdas ziņojums netiek parādīts, izņemiet un no jauna ielieciet katru drukas kasetni un aizveriet drukas kasetņu nodalījuma durvis. Ja indikators Pārbaudīt drukas kasetni nemirgo, problēma ir novērsta. Ja indikators Pārbaudīt drukas kasetni mirgo, pārejiet pie 4. soļa.
- No jauna ielieciet drukas kasetni un aizveriet drukas kasetnu nodalījuma durvis. Papildu informāciju skatiet <u>"Drukas kasetnu nomaina</u>" 65. lpp.. Ja indikators Pārbaudīt drukas kasetni nemirgo, problēma ir novērsta. Ja indikators Pārbaudīt drukas kasetni mirgo, pārejiet pie 4. soļa.
- Manuāli iztīriet drukas kasetni. Papildu informāciju skatiet <u>"Drukas kasetnes</u> kontaktu tīrīšana" 73. lpp..
- levietojiet drukas kasetni ierīcē un aizveriet drukas kasetņu nodalījuma durvis. Ja indikators Pārbaudīt drukas kasetni joprojām mirgo, tātad drukas kasetne ir ar defektu un ir jānomaina.
  - Piezīme. Ja jums nav pieejama rezerves drukas kasetne, varat drukāt arī ar vienu drukas kasetni, tintes taupīšanas režīmā. Papildu informāciju skatiet "<u>Tintes taupīšanas režīma izmantošana</u>" 69. lpp..
- Ja pēc drukas kasetnes nomainīšanas indikators Pārbaudīt drukas kasetni turpina mirgot, apmeklējiet HP tehniskā atbalsta vietni <u>www.hp.com/support</u>.

# 13 HP garantija un tehniskais atbalsts

Hewlett-Packard sniedz ierīces HP All-in-One lietotājiem atbalstu pa tālruni un internetā. Šajā sadaļā ir iekļautas šādas tēmas:

- Garantija
- <u>Atbalsta saņemšana</u>
- Pirms sazināšanās ar HP klientu atbalsta dienestu
- HP atbalsts pa tālruni
- <u>Garantijas papildiespējas</u>
- <u>Call HP Korea customer support</u>
- Ierīces HP All-in-One sagatavošana nosūtīšanai
- Ierīces HP All-in-One iepakošana

# Garantija

Lai iegūtu vairāk informācijas par garantiju, skatiet HP All-in-One komplektācijā iekļauto drukāto dokumentāciju.

# Atbalsta saņemšana

### Ja rodas kāda problēma, veiciet šādas darbības:

- 1. Skatiet HP All-in-One komplektācijā ietilpstošo dokumentāciju:
- Apmeklējiet HP tiešsaistes atbalsta vietni <u>www.hp.com/support</u>. HP tiešsaistes atbalsts ir pieejams visiem HP klieniem. Tas ir ātrākais veids, kā iegūt operatīvu informāciju par ierīci un speciālistu palīdzību, un tajā ir pieejams:
  - Ātra piekļuve kvalificētiem tiešsaistes atbalsta speciālistiem
  - Programmatūra un draiveru atjauninājumi HP All-in-One
  - · Vērtīga informācija par HP All-in-One un biežāk sastopamo problēmu risināšana
  - Savlaicīgi ierīces atjauninājumi, tehniskā atbalsta brīdinājumi un periodiskie HP apkārtraksti, kuri ir pieejami pēc produkta reģistrēšanas HP All-in-One
- 3. Piezvaniet HP klientu atbalsta darbiniekiem. Atbalsta opcijas un pieejamība ir atkarīga no ierīces, valsts/reģiona un valodas.

# Pirms sazināšanās ar HP klientu atbalsta dienestu

lerīces HP All-in-One komplektācijā var būt iekļauta citu izstrādātāju programmatūra. Ja rodas problēmas, lietojot kādu no šīm programmām, vislabāko tehnisko palīdzību saņemsit, piezvanot atbilstošā uzņēmuma speciālistiem.

## Ja jums ir jāsazinās ar HP atbalsta dienestu, pirms zvanīšanas:

- 1. Pārliecinieties, vai:
  - a. ierīce HP All-in-One ir pievienota strāvas avotam un ieslēgta;
  - b. norādītās drukas kasetnes ir pareizi uzstādītas;
  - c. ieteicamā veida papīrs ir pareizi ievietots ievades teknē.
- 2. Restartējiet ierīci HP All-in-One:
  - a. izslēdziet ierīci HP All-in-One, nospiežot pogu leslēgt;
  - b. atslēdziet ierīci no strāvas avota, atvienojot vadu ierīces HP All-in-One aizmugurē;
  - c. pievienojiet strāvas padeves kabeli ierīcei HP All-in-One;
  - d. ieslēdziet ierīci HP All-in-One, nospiežot pogu leslēgt.
- Lai iegūtu informāciju par atbalstu un garantiju, dodieties uz HP Web vietu <u>www.hp.com/support</u>. Ja tiekat vedināts, izvēlieties savu valsti/reģionu un pēc tam noklikšķiniet uz Contact HP (Sazināties ar HP), lai uzzinātu, kā piezvanīt tehniskajam atbalstam. Apmeklējiet HP tīmekļa vietni, lai saņemtu jaunāko informāciju vai problēmu novēršanas padomus par ierīci HP All-in-One.
- Ja jums joprojām ir problēmas un jums jārunā ar HP klientu atbalsta dienesta pārstāvi, rīkojieties šādi:
  - a. noskaidrojiet ierīces spefifisko HP All-in-One nosaukumu, kas norādīts vadības panelī;
  - b. izdrukājiet iekšējās pārbaudes atskaiti;
  - c. izveidojiet krāsu kopiju, lai izmantotu to kā izdrukas paraugu;
  - d. sagatavojieties detalizēti aprakstīt radušos problēmu;
  - Sagatavojiet sērijas numuru.
     Sērijas numuru var uzzināt, apskatot uzlīmi ierīces HP All-in-One. Sērijas numurs ir 10 zīmju kods, kas norādīts uzlīmes augšējā kreisajā stūrī.
- 5. Piezvaniet HP klientu atbalsta dienestam. Zvanīšanas brīdī esiet ierīces HP All-in-One tuvumā.

### Saistītās tēmas

- "Iekšējās pārbaudes atskaites drukāšana" 62. lpp.
- "Zvanīšana" 136. lpp.

# HP atbalsts pa tālruni

Lai iegūtu atbalsta tālruņa numurus, skatiet drukāto dokumentāciju, kas bija ierīces komplektācijā. Šajā sadaļā ir iekļautas šādas tēmas:

- <u>Atbalsta sniegšanas ilgums pa tālruni</u>
- <u>Zvanīšana</u>
- Pēc tālruņa atbalsta perioda

# Atbalsta sniegšanas ilgums pa tālruni

Vienu gadu ilgs atbalsts pa tālruni ir pieejams Ziemeļamerikā, Āzijas Klusā okeāna reģionā un Latīņamerikā (ieskaitot Meksiku). Informāciju par laiku, kad bezmaksas palīdzība pa tālruni ir spēkā Austrumeiropā, Vidējos Austrumos un Āfrikā meklējiet vietnē <u>www.hp.com/support</u>. Zvanot jāsedz telesakaru operatora noteiktās standartizmaksas.

# Zvanīšana

Zvaniet HP atbalsta darbiniekiem, atrodoties pie datora un HP All-in-One. Sagatavojiet šādu informāciju:

- Printera modeļa numurs (norādīts uz etiķetes HP All-in-One priekšpusē)
- Seriālais numurs (norādīts HP All-in-One aizmugurā vai apakšā)

- Ziņojumi, kas tiek parādīti konkrētā problēmsituācijā
- Atbildes un šādiem jautājumiem:
  - · Vai šāda situācija ir radusies jau agrāk?
  - Vai varat to atkārtot?
  - Vai aptuvenā problēmas rašanās laikā jūsu datorā nav tikusi uzstādīta jauna aparatūra vai programmatūra?
  - Vai līdz šīs situācijas brīdim noticis vēl kas (piemēram, pērkoņnegaiss, HP All-in-One tika pārvietota, utt.)?

#### Pēc tālruņa atbalsta perioda

Kad tālruņa atbalsta periods ir beidzies, HP sniedz atbalstu par maksu. Palīdzība var būt pieejama arī HP tiešsaistes atbalsta tīmekļa vietnē: <u>www.hp.com/support</u>. Lai saņemtu informāciju par palīdzības iespējām, zvaniet uz savai valstij/reģionam norādīto tālruņa numuru.

# Garantijas papildiespējas

HP All-in-One par papildu samaksu ir pieejami papildu pakalpojumu plāni. Apmeklējiet <u>www.hp.com/</u> <u>support</u>, izvēlieties savu valsti/reģionu un valodu, pēc tam pakalpojumu un garantijas sadaļā meklējiet informāciju par papildu pakalpojumu plāniem.

# Call HP Korea customer support

# HP 한국 고객 지원 문의

- \*고객 지원 센터 대표 전화 1588-3003
- \*제품가격 및 구입처 정보 문의 전화 080-703-0700
- \* 전화 상담 가능 시간: 평일 09:00~18:00 토요일 09:00~13:00 (일요일,공휴일 제외)

# Ierīces HP All-in-One sagatavošana nosūtīšanai

Ja pēc sazināšanās ar HP klientu atbalsta darbiniekiem vai atgriežoties iegādes vietā, jums tiek lūgts atsūtīt ierīci HP All-in-One remontdarbu veikšanai, pirms to darāt, pārliecinieties, vai esat noņēmis un atstājis pie sevis šādus priekšmetus:

- Drukas kasetnes
- Strāvas vads, USB vads un pārējie ar ierīci HP All-in-One savienotie kabeļi
- levades teknē ievietotais papīrs
- Izņemiet ierīcē HP All-in-One ievietotos oriģinālus.

#### Lai pirms nosūtīšanas izņemtu drukas kasetnes

- Ieslēdziet ierīci HP All-in-One un uzgaidiet, līdz drukas rāmis pārstāj kustēties un no tā puses nav dzirdami nekādi trokšņi. Ja ierīce HP All-in-One neieslēdzas, izlaidiet šo darbību un pārejiet pie 2. darbības.
- 2. Atveriet drukas kasetnes piekļuves vāku.
- Izņemiet drukas kasetnes no to slotiem.
  - Piezīme. Ja ierīce HP All-in-One neieslēdzas, jūs varat atvienot strāvas vadu un manuāli slidināt drukas rāmi uz vidu, lai izņemtu drukas kasetnes.

- levietojiet drukas kasetnes gaisa necaurlaidīgā plastmasas konteinerī, lai tās neizžūtu, un nolieciet malā. Nenosūtiet tās kopā ar ierīci HP All-in-One, ja vien HP klientu atbalsta speciālists nav devis citus norādījumus.
- Aizveriet drukas rāmja piekļuves durtiņas un uzgaidiet dažas minūtes, līdz drukas rāmis tiek aizvirzīts atpakaļ sākuma stāvoklī (kreisajā malā).
  - Piezīme. Pirms izslēdzat HP All-in-One, pārliecinieties, vai skeneris atrodas dīkstāvē un tas ir atgriezies sākotnējā stāvoklī.
- 6. Nospiediet pogu leslēgt, lai izslēgtu ierīci HP All-in-One.

# lerīces HP All-in-One iepakošana

Pēc drukas kasetņu izņemšanas un ierīces HP All-in-One izslēgšanas un atvienošanas no strāvas avota veiciet šādas darbības.

### Lai iepakotu ierīci HP All-in-One

 Ja iespējams, pirms nosūtīšanas iepakojiet ierīci HP All-in-One, izmantojot oriģinālos iepakojuma materiālus vai ierīces aizstājēja iepakojuma materiālus.

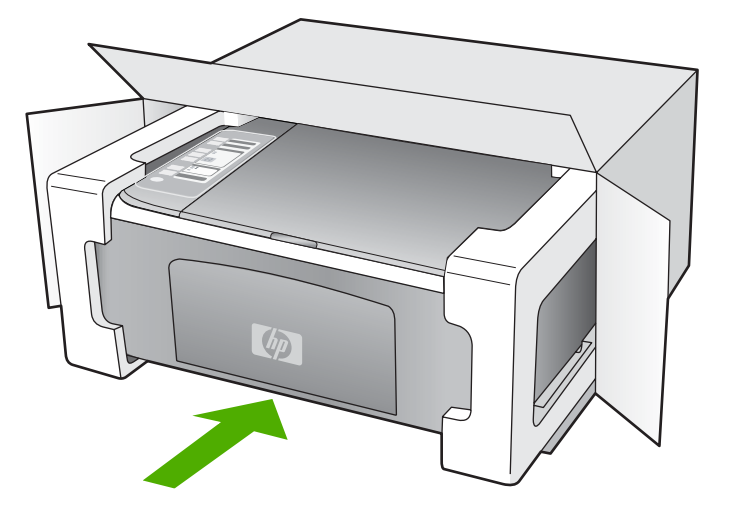

Ja oriģinālais iepakojums nav pieejams, lūdzam izmantot citu piemērotu iepakojumu. Garantija nesedz piegādes laikā radītos bojājumus, kas radušies nepareiza iepakojuma un/vai nepareizas transportēšanas dēļ.

- 2. Kastes ārpusē norādiet sūtītāja adresi.
- 3. Sūtījuma kastē jābūt ievietotiem šādiem komponentiem:
  - pilns problēmu simptomu apraksts (noder arī drukas kvalitātes problēmu paraugi), kas nepieciešams apkopes personālam;
  - čeka kopija vai kāds cits pierādījums, lai varētu noteikt pirkuma garantijas laika periodu.
  - · Jūsu vārds, adrese un tālruņa numurs, pa kuru jūs var sazvanīt dienas laikā.

# 14 Tehniskā informācija

Šajā sadaļā ir norādīti ierīces HP All-in-One tehniskie parametri un starptautiskā regulējošā informācija.

Citus tehniskos parametrus skatiet iespiestajā pamācībā.

Šajā sadaļā ir iekļautas šādas tēmas:

- <u>Tehniskie parametri</u>
- <u>Apkārtējās vides produktu pārvaldes programma</u>
- <u>Regulējošie paziņojumi</u>

# Tehniskie parametri

Šajā nodaļā ir norādīti ierīces HP All-in-One tehniskie parametri. Citus tehniskos parametrus skatiet iespiestajā pamācībā.

#### Sistēmas prasības

Programmatūras un sistēmas prasības atrodamas failā Readme (Lasimani).

Lai iegūtu informāciju par nākamajiem operētājsistēmas laidieniem un atbalstu, apmeklējiet HP tiešsaistes atbalsta tīmekļa vietni <u>www.hp.com/support</u>.

| Veids                                   | Papīra svars                                     | Papīra tekne <sup>*</sup> | Izvades tekne <sup>*</sup> |
|-----------------------------------------|--------------------------------------------------|---------------------------|----------------------------|
| Parasts papīrs                          | 75–90 g/m² (20–24 lb.)                           | 100 (20 lb. papīrs)       | 50 (20 lb. papīrs)         |
| Legal formāta papīrs                    | 75–90 g/m² (20–24 lb.)                           | 100 (20 lb. papīrs)       | 50 (20 lb. papīrs)         |
| Kartītes                                | 200 g/m² kartotēkas<br>kartītes, maks. (110 lb.) | 20                        | 10                         |
| Aploksnes                               | 75–90 g/m² (20–24 lb.)                           | 10                        | 10                         |
| Caurspīdīgā filma                       | Nav piemērojams                                  | 20                        | 15 vai mazāk               |
| Uzlīmes                                 | Nav piemērojams                                  | 20                        | 10                         |
| 10x15 cm (4x6 collu)<br>fotopapīrs      | 236 g/m²<br>(145 lb.)                            | 20                        | 15                         |
| 216x279 mm (8,5x11 collu)<br>fotopapīrs | Nav piemērojams                                  | 20                        | 10                         |

#### Papīra raksturojums

\* Maksimālā ietilpība.

 Izvades teknes ietilpība ir atkarīga no papīra veida un izmantojamā tintes daudzuma. HP iesaka bieži tukšot izvades tekni.

Piezīme. Lai iegūtu sarakstu, kurā nosaukti visi piemērotie materiālu formāti, skatiet printera programmatūru.

# Kopēšanas tehniskie dati

- Attēlu ciparapstrāde
- Līdz 9 kopijām no viena oriģināla (atkarībā no modeļa)
- Kopēšanas ātrums ir atkarīgs no dokumenta sarežģītības un no modeļa

- Maksimālais palielinājums kopējot ir 200-400% (atkarībā no modeļa)
- Maksimālais samazinājums kopējot ir 25-50% (atkarībā no modeļa)

#### Skenēšanas raksturojums

- lekļauts attēlu redaktors
- Integrētā OCR programmatūra automātiski pārvērš skenēto tekstu par rediģējamu tekstu (ja instalēta)
- Ar Twain saderīgs programmatūras interfeiss
- Izšķirtspēja: optiskā līdz 1200 x 2400 dpi (atkarībā no modeļa);19200 ppi uzlabotā (programmatūra)

Papildinformāciju par ppi izšķirtspēju skatiet skenera programmatūrā.

- Krāsas: 48 bitu krāsas, 8 bitu pelēktoņi (256 pelēkās krāsas līmeņi)
- Maksimālie skenēšanas izmēri no stikla: 21,6x29,7 cm

### Drukas izšķirtspēja

Informāciju par drukas izšķirtspēju skatiet printera programmatūrā. Papildu informāciju skatiet "<u>Drukas izšķirtspējas apskate</u>" 32. Ipp..

#### Ar drukas kasetni izdrukājamais lappušu skaits

Apmeklējiet <u>www.hp.com/pageyield</u>, lai iegūtu papildinformāciju par aptuveno ar drukas kasetni izdrukājamo lappušu skaitu.

#### Informācija par akustiku

Ja jums ir pieejams internets, informāciju par akustiku var iegūt HP mājas lapā. Dodieties uz: <u>www.hp.com/support</u>.

# Apkārtējās vides produktu pārvaldes programma

Kompānija Hewlett-Packard ir apņēmusies nodrošināt kvalitatīvus produktus ekoloģiski drošā veidā. Šie produkti ir izstrādāti tā, lai vēlāk tos varētu viegli pārstrādāt. Patērēto materiālu daudzums tiek samazināts līdz minimumam, vienlaikus nodrošinot pareizu funkcionalitāti un uzticamību. Detaļas no atšķirīgiem materiāliem ir izstrādātas tā, lai tās būtu viegli atdalāmas. Slēgmehānismi un citi savienojumi ir viegli atrodami, tiem viegli piekļūt un noņemt, izmantojot vienkāršus rīkus. Detaļas, kurām ir augsta prioritāte, ir izstrādātas tā, lai tām būtu ērti piekļūt un efektīvi izjaukt un labot. Lai iegūtu plašāku informāciju, apmeklējiet HP Web vietu, kurā izklāstīta kompānijas HP apņemšanās saglabāt vides resursus:

www.hp.com/hpinfo/globalcitizenship/environment/index.html

Šajā sadaļā ir iekļautas šādas tēmas:

- Papīra izmantošana
- Plastmasa
- Materiālu drošības datu lapas
- <u>Pārstrādes programma</u>
- HP strūklprinteru piederumu pārstrādes programma
- Enerģijas patēriņš
- Lietotāju atbrīvošanās no nederīgām ierīcēm Eiropas Savienības privātajās mājsaimniecībās

### Papīra izmantošana

Šis produkts ir piemērots pārstrādāta papīra izmantošanai atbilstoši standartam DIN 19309 un EN 12281:2002.

### Plastmasa

Plastmasas detaļas, kas sver vairāk par 25 gramiem, ir apzīmētas atbilstoši starptautiskajiem standartiem, kas atvieglo plastmasu atpazīšanu to pārstrādes nolūkā produkta dzīves cikla beigās.

#### Materiālu drošības datu lapas

Materiālu drošības specifikācijas (Material safety data sheets — MSDS) var iegādāties HP Web vietā:

www.hp.com/go/msds

#### Pārstrādes programma

HP piedāvā arvien vairāk produktu atgriešanas un otrreizējās pārstrādes programmu, kuras darbojas daudzās valstīs/reģionos un kurās piedalās vairāki lieli elektronikas otrreizējās pārstrādes centri visā pasaulē. HP taupa resursus, dažus no saviem vispopulārākajiem izstrādājumiem pārdodot vēlreiz. Papildu informāciju par HP produktu pārstrādi meklējiet:

www.hp.com/hpinfo/globalcitizenship/environment/recycle/

#### HP strūklprinteru piederumu pārstrādes programma

Kompānija HP ir apņēmusies aizsargāt vidi. Programma HP Inkjet Supplies Recycling Program (HP strūklprinteru piederumu pārstrādes programma) ir pieejama daudzās valstīs/reģionos, un tā dod iespēju bez maksas atbrīvoties no lietotām drukas kasetnēm un tintes kasetnēm. Lai saņemtu plašāku informāciju, skatiet Web vietu:

www.hp.com/hpinfo/globalcitizenship/environment/recycle/

## Enerģijas patēriņš

Šis izstrādājums ir veidots, lai samazinātu enerģijas patēriņu un saglabātu dabas resursus, nemazinot izstrādājuma darbības efektivitāti. Izstrādājums ir veidots, lai samazinātu vispārīgo enerģijas patēriņu gan ierīces darbības laikā, gan, kad tā nav aktīva. Precīzu informāciju par enerģijas patēriņu var atrast izstrādājuma tehniskajos parametros.
#### Lietotāju atbrīvošanās no nederīgām ierīcēm Eiropas Savienības privātajās māisaimniecībās

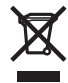

Disposal of Waste Equipment by Users in Private Households in the European Union This symbol on the product or on its packaging indicates that this product must not be disposed of with your other household waste. Instead, it is your responsibility to dispose of your waste equipment by handing to your to a designated collection point for the recycling of waste leachrical and electronic equipment. The symbol end the environment. For more information about where you can drop off your waste equipment and the environment. For more information about where you can drop off your waste equipment for recycling, please contact your local city office, your household waste disposal service or the shop where you purchased the product.

Parchase the product Evacuation des équipements usagés par les utilisateurs dans les foyers privés au sein de l'Union européenne La présence de ce symbole sur le produit ou sur son emballage indique que vous ne pouvez pas vous débarrasser de ce produit de la même façon que vos déchets courrants. Au contraire, vous étés responsable de l'évacuation de vos équipements usagés et, à cet effet, vous étés tenu de les remettre à un point de collecte agréé pour le recyclage des équipements électriques et électroniques usagés. Le tri, l'évacuation et le recyclage séparés de vos équipements usagés permettent de préserver les ressources naturelles et de ésausure que ces équipements sont recyclés dans le trespect de la samté humaine et de l'environnement. Pour plus d'informations sur les lieux de collecte des équipements usagés, veuillez contacter voire mairie, votre service de traitement des déchets ménagers ou le magasin où vous avez acheté le produit.

Entsorgung von Elektrogeräten durch Benutzer in privaten Haushalten in der EU Dieses Symbol auf dem Produkt oder dessen Verpackung gibt an, dass das Produkt nicht zusammen mit dem Restmüll entsorgt werden darf. Es obliegt daher Ihrer Verantwortung, das Gerät an einer entsprechenden Stelle für die Entsorgung oder Wiederverwertung von Elektrogeräten aller Art abzugeben (z.B. ein Wertstoffhof). Die separate Sammlung und das Recycein ihrer alten Elektrogeräte zum Zeitpunkt ihrer Entsorgung trägt zum Schutz der Umwelt bei und gewährleistet, dass sie auf eine Art und Weise recycelt werden, die keine Gefährdung für die Gesundheit des Menschen und der Umwelt darstellt Weitere Informationen darüber, wo Sie alte Elektrogeräte zum Recyceln abgeben können, erhalten Sie bei den örtlichen Behörden, Wertstoffhöfen oder dort, wo Sie das Gerät erworben haben.

Smaltimento di apparecchiature da rottamare da parte di privati nell'Unione Europea Questo simbolo che appare sul prodotto o sulla confezione indica che il prodotto non deve essere smaltito assieme agli altri rifiuti domestici. Gli utenti devono provvedere allo smaltimento delle apparecchiature da rottamare portandole al luogo di raccolta indicato per il ricictaggio delle apparecchiature elettriche ed elettroniche. La raccolta e il ricictaggio separati delle apparecchiature da rottamare in fase di smaltimento favoriscono la conservazione delle risorse naturali e garantiscono che tali apparecchiature vengano rottamate nel rispetto dell'ambiente e della tutela della salute. Per ulteriori informazioni sui punti di raccolta delle apparecchiature da rottamare, contattare il proprio comune di residenza, il servizio di smaltimento dei rifiuti locale o il negozio presso il quale è stato acquistato il prodotto.

In servizo un sinalmiento de minar caso integrazo presso in quae e salo acquisata in producto. Eliminación de residuos de aparatos eléctricos y electrónicos por parte de usuarios domésticos en la Unión Europea Este simbolo en el producto o en el embalaje indica que no se puede desechar el producto junto con los residuos domésticos. Por el contrario, si debe eliminar este tipo de residuo, es responsabilidad del usuario entregarlo en un punto de recogida designado de reciclado de aparatos electrónicos y electrónicos. El reciclaje y la recogida por separado de estos residuos en el momento de la eliminación ayudará a preservar recurson anturales y a garantizar que el reciclaje proteja la salud y el medio ambiente. Si desea información adicional sobre los lugares donde puede dejar estos residuos paras ureciclado, póngase en contacto con las autoridades locales de su ciudad, con el servicio de gestión de residuos domésticos o con la tienda donde adquirió el producto.

Udurisatova o com a leina do kone adagina e producti. Likvidace vysloužileho zařizeni uživateli v domácnosti v zemích EU Tato značka na produktu nebo na jeho obalu označuje, že tento produkt nesmi být likvidován prostým vyhozením do běžného domovního odpadu. Odpovídáte za to, že vysloužilého zařizení bude prédna v klividaci do stanovených oběmých mist učených k recyklaci vysloužilých elektrických a elektronických zařizeni. Likvidace vysloužilého zařižení samostatným sběrem a recyklací napomáhá zachování přirodnich zdroju a zajišťuje, že recyklace proběhne způsobem chránicím lidské zdraví a životní prostředí. Další informace o tom, kam můžete vysloužil e zařizení předat k recyklaci, můžete získat od úřadů mistní samosprávy, od společnosti provádějící svoz a likvidaci domovního odpadu nebo v obchodě, kde jste produkt zakoupili.

Bortskaffelse af affaldsudsyr for brugere i private husholdninger i EU Bortskaffelse af affaldsudsyr for brugere i private husholdninger i EU Dette symbol på produktet eller på dets embalage indikerer, at produktet ikke må bortskaffe sammen med andet husholdningsaffald. I stedet er det dit ansvar at bortskaffe affaldsudsyr ved at aflevere det på detti beregnede indsamlingssteder med henbilk på genbrug af elektrisk og elektronisk affaldsudsyr. Den separate indsamling og genbrug af dit affaldsudsyr ved at aflevere det uka nätevere dit affaldsudsyr til genbrug, kan du kontakt kommunen, det lokale renovationsvæsen eller den forretning, hvor du købte produktet.

# Aftor van digedankte apparatuur door gebruikers in particuliere huishoudens in de Europese Unie Dit symbol op het product of de verpakking geeft aan dat dit product niet mag worden afgevoerd met het huishoudelijk afval. Het is uw verantwoordelijkheid uw afgedankte apparatuur af te leveren op een aangewezen inzamelpunt voor de verwerking van afgedankte dektrische en elektronische apparatuur. De gescheiden inzamelign en voor verwerking van uw afgedankte apparatuur draagt bij ot het sparen van natuurlijke bronnen en tot het hergebruik van materiaal op een wijze die de volksgezondheid en het milieu beschermt. Voor meer informatie over waar u uw afgedankte apparatuur ur ken inleveren voor recycling kunt u contact opnemen met het gemeentehuis in uw woonplaats, de reinigingsdienst of de winkel waar u het product hebt aangeschaft.

Farmajapidamistes kasutuselt Körvaldatvate seadmete käitlemine Euroopa Liidus Kui toole või toole pakendil on see simbol, ei tohi seda toodet visata olmejäätmete hulka. Teie kohus on viia tarbetuks muutunud seade selleks ettenähtud elektri- ja elektroonikasedmetu utiliseeminiskohta. Utiliseenitavate seadmete eraldi kõgumine ja käitlemine attab säästa loodusvarasid ning tagada, et käitlemine toimub inimeste tervisele ja keskkonnale ohututt. Lisateavet selle kohta, kuhu saate utiliseeritava seadme käitlemiseks viia, saate küsida kohalikust omavalitsusest, olmejäätmete utiliseerimispunktist või kauplusest, kust te seadme ostelle.

Havietävien laitteiden käsittely kotitalouksissa Euroopan unionin alueella Tämä tuotteessa tai sen pakkauksessa oleva merkintä osoittaa, että tuotetta ei saa hävittää talousjätteiden mukana. Käyttäjän velvollisuus on huolehtia siitä, että hävitettävä laite Tiomitetaan sähkö- ja eloktronikkalaiteromu nekräyspistesesen. Häviettävien laitteiden erillinen keräys ja kierrätys säästää luonnorvaroja. Näin toimimalia varmistetaan myös, että kierrätys tapahtuu tavalla, joka suojelee ihmisten terveyttä ja ympäristöä. Saat tarvittaessa lisätietoja jätteiden kierrätyspaikoista paikallisilta viranomaisilta, jäteyhtiöittä tai tuotteen jälleenmyyjältä.

ιαυτισει η μαιοσιπηγητία. Απόρρμη άχωρηστων συσκεύών στην Ευρωπαϊκή Ένωση Το παρόν σύμβολο στον εξοπλισμό ή στη συσκευασία του υποδεκινύει ότι το προϊόν αυτό δεν πρέπει να πεταχτεί μαζί με άλλα οικιακά απορρίμματα. Αντίθετα, ευθύνη σας είναι να απορρίμετα τις άχρηστες συσκεύς σε μια καθορισμέγη μονάδα συλλογής απορριμμάτων για την ανακύκλωση άχρηστου ηλεκτρικού και ηλεκτρονικού εξοπλισμού. Η χωριστή συλλογή και ανακύκλωση των άχρηστων συσκεύών θα συμβάλα στη διατήρηση των φυσκών πόρων και ση διασφάλιση ότι θα ανακυκλωθού με τέτοιον τόστι, ότι στα προστατεύεται η υγεία πων ανθρώπων και οι πειροβάλλον. Γία πειροσάτρες πληροφορίες αγεικά με το πού μπορείτε να απορρίψετε τις άχρηστες συσκευές για ανακύκλωση, επικοινωνήστε με τις κατά τόπους αρμόδιες αρχές ή με το κατάστημα από το οποίο αγοράσατε το προϊόν.

VIE dVRIDNAUGH, ETIIKONAVIJITE pr. ins. kuita loinoos dapuoots dapts, in pre to kuitomingo dano to onoo revponout so inposor. Ez a szimbólum, amely a terméken vagy annak csomagolásán van feltimtetve, azt jelzi, hogy a termék penudizási kuitad kanyagok keszéles a magánházártási hulladékkal. Az Ön feladata, hogy a készülék hulladékanyagat lejuttasa olyan kijelőt gyűléhelye, anely az elektrons hulladékanyagok és az elektronikus berendezések újrahasznosításával foglalkozik. A hulladékanyagok elkülönitett gyűlése és újrahasznosítása hozzájárul a természeti erőforrások megőrzéséhek, egyúttal azt is biztosítja, hogy a hulladék újrahasznosítása az egészégeré és a környezetre nem ártalmas mónón törénik. Ha tigkkoztatást szeretne kapin azokról a helyekről, ahol leadhatja újrahasznosításra a hulladékanyagokat, forduljon a helyi önkormányzathoz, a háztartási hulladék begyűjtésével foglalkozó vállalathoz vagy a termék forgalmazójához.

Utelotāju autorivošanās no nederīgām ierīcēm Eiropas Savienības privātajās mājsaimniecības Šis simbols uz ierīces vai tās iepakojuma norāda, ka šo ierīci nedrīkst izmest kopā ar pārējiem mājsaimniecības aktritumiem. Jūs esat atbildīgs par atbrīvošanos no nederīgās ierīces, to nododo horādītajā savākšanas vietā, lai litku veikta nederīga iektristās un eiektroniskā aprīkojuma otreizējā pārstrāde. Speciāla nederīgās ierīces savākšanas vieta otreizējā pārstrāde parlīdz taupīt dabas resursus un nodrošina tādu otreizējo pārstrādi, kas sargā cilvēku veselību un apkārtājo vidi. Lai leģītu papildu informāciju par to, kur otreizēja pārstrāde vari nogladār iederīgo ierīci, lūdzu, sazinieties ar vietējo pasivalību, mājsaimniecības atkritum savākšanas dienestu vai veikau, karā iegadājāties šo ierīci.

Europos Sąjungos vartotojų ir privačių namų tikių atliekamos įrangos išmetimas Šis simbolis ant produkto arba jo pakuotės nurodo, kad produktas negali būti šimestias katu su kitomis namų ūkio atliekomis. Jūs privalote išmesti savo atliekamą įrangą atiduodami Ją atliekamos elektronikos ir elektros įrangos peridribimo punktus. Još atliekam įranga bus atskirai surenkama ir perdirbama, bus išsaugomi natūralio šikklai ir užikimana, kad įranga yra perdirbia žmogaus sveikatą ir gamtą tausojančiu būdu. Dėl informacijos apie tai, kur galite išmesti atliekamą perdirbi skirtą įrangą kreipkties į attiinkamą vietos tamybą, namų ūkio atliekų kivežimo tamybą arba įparduotuvę, kurieje privlote produktą.

Utylizacja zużytego sprzętu przez użytkowników domowych w Unii Europejskiej Symbol len umieszczony na produkcie lub opakowaniu oznacza, że tego produktu nie należy wyrzucać razem z innymi odpadami domowymi. Użytkownik jest odpowiedzialny za dostarczenie zużytego sprzętu do wyznaczonego punktu gromadzenia zużytych urządzeń elektrycznych i elektronicznych. Gromadzenie osobno i recykling tego typu odpadów przyczynia się do ochrony zasobów naturalnych i jest bezpieczny dla zdrowia i środowiska naturalnego. Dależe informacje na temat sposobu utylizacji zużytych urządzeń można uzyskać u odpowiednich władzi kokalnych, w przedsiębiorstwie zagmiującym się usuwaniem odpadów lub w miejscu zakup produktu.

tag stato doportional made totaling of the state of the state of the s

Postup používateľov v krajinách Európskej únie pri vyhadzovaní zariadenia v domácom používaní do odpadu Tento symbol na produkte alebo na jeho obale znamená, že nesmie by vyhodený s iným komunálným odpadom. Namiesto toho máte povinnos odvozda toto zariadenie na zbernom mieste, kde sa zabezpečuje rezyklácia elektrincivých zariadení. Separovaný zber a recyklácia zariadenia určeného na odpad pomôže chráni prírodné zdroje a zabezpeči taký spôsob recyklácie, ktorý bude chráni ľudské zdravie a životné prostredie. Dalšie informácie o separovanom zbere a recyklácia zistate na miestnom obecnom úrade, vo firme zabezpečujúcej zber vškáho komunálneho odpadu alebo v predánji, kdo se produkt kupili.

Ravnanje z odpadno opremo v gospodinjstvih znotraj Evropske unije Ta znak na izdeliku ali embalaži izdelika pomeni, da izdelika ne smete odlagati skupaj z drugimi gospodinjskimi odpadki. Odpadno opremo ste dolžni oddati na določenem zbirnem mestu za reckiliranje odpadne dekihrčine in letkornske opreme. Z ločenim zbiranjem in reckiliranjem odpadne opreme ob odlaganju boste pomagali ohraniti naravne vire in zagotlovili, da bo odpadna oprema reckilirana tako, da se varuje zdravje judi in okolje. Već informacij o mestih, kjer lahko oddate odpadno opremo za recikilranje, lahko dobite na občini, v komunalnem podejlu ali trgovini, kjori ste izdelet kupili.

Kassering av förbrukningsmaterial, för hen- och privatanvändare i EU Produkter eller produktförpackningar med den här symbolen fär inte kasseras med vanligt hushållsavfall. I stället har du ansvar för att produkten lämnas till en behörig ätervinningstallich för hanlering av el- och elektronikprodukter. Genom att lämna kasserade produkter till ätervinning hjälper du till att bevara vära gemensamma naturresurser. Dessutom skyddas både människor och miljön när produkter ätervinns på rätt sätt. Kommunala myndigheter, sophanteringsföretag eller butiken där varan köptes kan ge mer information om var du lämnar kasserade produkter för ätervinning.

Na Na

Polski

### Regulējošie paziņojumi

HP All-in-One atbilst jūsu valsts/reģiona regulējošo aģentūru produktu prasībām. Šajā sadaļā ir iekļautas šādas tēmas:

- FCC statement
- Notice to users in Australia
- Notice to users in Korea
- VCCI (Class B) compliance statement for users in Japan
- Notice to users in Japan about power cord
- Geräuschemission

#### **FCC statement**

The United States Federal Communications Commission (in 47 CFR 15.105) has specified that the following notice be brought to the attention of users of this product.

This equipment has been tested and found to comply with the limits for a Class B digital device, pursuant to part 15 of the FCC Rules. These limits are designed to provide reasonable protection against harmful interference in a residential installation. This equipment generates, uses, and can radiate radio frequency energy, and, if not installed and used in accordance with the instructions, may cause harmful interference to radio communications. However, there is no guarantee that interference will not occur in a particular installation. If this equipment does cause harmful interference to radio or television reception, which can be determined by turning the equipment off and on, the user is encouraged to try to correct the interference by one or more of the following measures:

- Reorient or relocate the receiving antenna.
- Increase the separation between the equipment and receiver.
- Connect the equipment into an outlet on a circuit different from that to which the receiver is connected.
- Consult the dealer or an experienced radio/TV technician for help.

This device complies with Part 15 of the FCC Rules. Operation is subject to the following two conditions: (1) this device may not cause harmful interference, and (2) this device must accept any interference received, including interference that may cause undesired operation.

Modifications (part 15.21): The FCC requires the user to be notified that any changes or modifications made to this device that are not expressly approved by HP may void the user's authority to operate the equipment.

For further information, contact the Manager of Corporate Product Regulations, Hewlett-Packard Company, 3000 Hanover Street, Palo Alto, CA 94304, (650) 857-1501.

#### Notice to users in Australia

This equipment complies with Australian EMC requirements.

Notice to users in Korea

### 사용자 안내문(B급 기기)

이 기기는 비업무용으로 전자파 적합 등록을 받은 기기로서, 주거지역에서는 물론 모든 지역에서 사용할 수 있습니다.

#### VCCI (Class B) compliance statement for users in Japan

この装置は、情報処理装置等電波障害自主規制協議会(VCCI)の基準 に基づくクラスB情報技術装置です。この装置は、家庭環境で使用すること を目的としていますが、この装置がラジオやテレビジョン受信機に近接して 使用されると受信障害を引き起こすことがあります。 取り扱い説明書に従って正しい取り扱いをして下さい。

Notice to users in Japan about power cord

製品には、同梱された電源コードをお使い下さい。 同梱された電源コードは、他の製品では使用出来ません。

Geräuschemission

### Geräuschemission

LpA < 70 dB am Arbeitsplatz im Normalbetrieb nach DIN 45635 T. 19

## Alfabētiskais rādītājs

#### Simboli/Skaitļi

10 x15 cm (4 x 6 collu) fotopapīrs tehniskie dati 139
10x15 cm (4x6 collu) fotoattēli bez malām drukāšana 37
10x15 cm (4x6 collu) fotopapīrs ievietošana 24
2 lappuses 1 lapā, drukāšana 43
4 lappuses 1 lapā, drukāšana 43
4 collu fotopapīrs, ievietošana 24

### A

A4 formāta papīrs, ievietošana 23 abpusējas izdrukas 41, 42 adreses, drukāšana 46 ainavorientācija 33 apgriešana neizdodas 124 apkārtējā vide Apkārtējās vides produktu pārvaldes programma 140 apkope ārpuses tīrīšana 61 drukas kasetnes 63 drukas kasetnu izlīdzināšana 71 drukas kasetnu nomaina 65 drukas kasetņu tīrīšana 73 iekšējās pārbaudes atskaite 62 stikla tīrīšana 61 tintes līmeņa pārbaude 64 vāka tīrīšana 62 aploksnes ievietošana 26 tehniskie dati 139 apsveikuma kartītes, ievietošana 27

apturēšana drukas darbs 48 atbalsta process 135 atcelšana drukas darbs 48 kopēšana 55 skenēšana 59 atcelšanas poga 9 atinstalēt programmatūru 89 atsākšana drukas darbs 48 atskaites iekšējā pārbaude 62 attēli skenēšana 57 skenēšana un rediģēšana 58 atvienošanas kļūda 124

### Ā

ātrums drukāšana 32 kopija 52

### В

bezmalu fotoattēli kopijai ir malas 114 bezmalu kopijas 55 bukleta drukāšana 42

### С

caurspīdīgās filmas ievietošana 27 cilne Printing Shortcuts (Drukāšanas saīsnes) 35

### D

divpusējas izdrukas 41, 42 dokumenti skenēšana 57 skenēšana un rediģēšana 58

druka kvalitātes problēmu novēršana 101 vertikālas svītras 102 drukas darbu priekšskatīšana 34 drukas iestatījumi ātrums 32 drukas kvalitāte 98 izkārtojums 33 izmēra maiņas opcijas 33 izšķirtspēja 32 krāsas tonis 34 kvalitāte 32 orientācija 33 papīra formāts 30 papīra veids 32 piesātinājums 34 samazināšana/ palielināšana 33 spilgtums 34 drukas kasetnes ar defektu 133 detalu nosaukumi 64 fotodrukas kasetne 69 izlīdzināšana 71, 130 kļūdas paziņojums 131 kontaktu tīrīšana 73 nav pareizi ievietota 133 nepareizas 131 nomaina 65 padomi 98 pasūtīšana 77 tintes līmeņa pārbaude 64 tintes sprauslu laukuma tīrīšana 75 tīrīšana 73 trūkst tintes 110. 129 uzglabāšana 70 vispārīgi 64 ziņojums par problēmu 133 Drukas kasetnes korpuss 70 drukas kasetņu izlīdzināšana 71 drukas kasetņu nomaiņa 65

drukas kvalitāte 32 drukāšana 2 vai 4 lappuses 1 lapā 43 abas lapas puses 41 adreses 46 aploksnes 46 aploksnes tiek izdrukātas nepareizi 103 ar vienu drukas kasetni 69 attēlu apvēršana 45 bezmalu neizdodas 103 buklets 42 caurspīdīgās filmas 45 darba atcelšana 48 darba atsākšana 48 deformēta izdruka 101 drukas opcijas 30 drukāšanas opcijas 35 fotoattēli bez malām 37 iekšējās pārbaudes atskaite 62 īpaši drukas darbi 37 kompaktdisku/DVD disku uzlīmes 39 kvalitāte, problēmu novēršana 99.100 nekas nenotiek 106 nepareizas piemales 108, 109 nesakarīgas rakstzīmes 106 no datora 29 no lietojumprogrammas 29 otrāda lappušu secība 108 pareiza secība 44 plakāti 47 priekšskatīšana 34 problēmu novēršana 103 tīmekļa lappuses 47 tukša izdruka 110 uz fotopapīra 38 uzgludināmie materiāli 45 uzlīmes 46 vairākas lappuses vienā lapā 43

### E

Eiropas Savienība otrreizējās pārstrādes informācija 142

#### F fails

nederīgs nosaukums 123 nepiemēroti formāti 123 fails Readme 81 faksa problēmas tintes smērēšanās 99 zema drukas kvalitāte 100 fakss nepareizs papīra platums 126 zema izdruku kvalitāte 99.100 FCC statement 143 fotoattēli drukāšana bez malām 37 drukāšana uz fotopapīra 38 fotodrukas kasetne 69 skenēšana un rediģēšana 58 tintes izsmidzināšana 112 Fotoattēli bez malām drukāšana 37 fotopapīrs ievietošana 24 tehniskie dati 139

### G

garantija 135, 137

#### Н

HP JetDirect 17 HP Kompetences centrs, trūkstošas ikonas 88

### I

iekšējās pārbaudes atskaite 62 ielikt 10x15cm (4x6 collu) fotopapīrs 24 uzlīmes 27 ierīce nav atrasta 127 nereaģē 104 ierīces nosūtīšana 137 ieslēgšanas poga 9 iestatīšana drukas opcijas 30 drukāšanas opcijas 35 iestrēgšana, papīrs 28

ievietošana 4x6 collu fotopapīrs 24 A4 formāta papīrs 23 aploksnes 26 apsveikuma kartītes 27 caurspīdīgās filmas 27 kartotēkas kartītes 25 Legal formāta papīrs 23 Letter formāta papīrs 23 oriģināls 19 pilna formāta papīrs 23 uzgludināmie materiāli 27 izlīdzināšana drukas kasetnes 130 neizdevusies 130 izmantojamie savienojuma veidi 17 izšķirtspēja drukāšana 32

### Κ

kasetnes. skatīt drukas kasetnes klientu atbalsts garantija 135 sazināšanās 135 kļūda: nav skenēšanas opciju 124 kļūdu ziņojumi nolasot failu vai rakstot failā 123 trūkst papīra 125 kodoskopa plēves tehniskie dati 139 kopēšana atcelšana 55 bezmalu fotoattēls 55 kopijas izveide 51 problēmu novēršana 112 tehniskie dati 139 trūkstoša informācija 113 kopēšanas sākšana krāsu 9 melnbalta 9 kopēt kopiju skaits 53 melnbalti dokumenti 54 papīra veidi, ieteiktie 51 kopija ātrums 52 bezmalu ar malām 114 tukša 114 kopijas izveide 51

kopiju skaits kopēt 53 krāsas tonis, mainīšana izdrukā 34 kvalitāte drukāšana 32

### L

lappušu secība 44 Legal formāta papīrs ievietošana 23 tehniskie dati 139 Letter formāta papīrs ievietošana 23 tehniskie dati 139 lietojumprogramma, drukāšana no 29

#### Μ

mala 113 materiāli. *skatīt* papīrs

#### Ν

nederīgs faila nosaukums 123 nepareiza izslēgšana 128 noklusējuma printeris, iestatīšana 30

### 0

otrreizējā pārstrāde 142

### Ρ

palielinājums 113 papīra izvēle 19 papīra veids 32 papīrs drukāšanai ieteicamie formāti 30 iestrēgšana 28, 81, 122, 126 ieteicamie veidi 20, 21 ieteicamie veidi kopēšanai 51 ievietošana 22 izvēle 19 neatbilstoši papīra veidi 22 nepareiza padeve 126 nepareizs formāts 126 nepareizs platums 126 nepareizs veids 126 padeves klūme 102

padomi 80 pasūtīšana 77 tehniskie dati 139 trūkst 125 pasūtīšana drukas kasetnes 77 Lietošanas rokasgrāmata 78 papīrs 77 programmatūra 78 Uzstādīšanas pamācība 78 patērētāju atbalsts garantija 137 Koreja 137 pārstrāde tintes kasetnes 141 pārtraukšana kopēšana 55 skenēšana 59 pēc atbalsta perioda 137 Photosmart programmatūra 10 piemales nepareizas 108, 113 nogriezts teksts vai attēls 109 piemērotie savienojumu veidi printera koplietošana 17 piesātinājums, mainīšana izdrukā 34 plakāti 47 pogas, vadības panelis 8 portretorientācija 33 priekšskatījuma attēls, rediģēšana 58 printera koplietošana Mac datoriem 17 Sistēmā Windows 17 problēmas drukāšana 103 kļūdu ziņojumi 118 kopēšana 112 skenēšana 115 problēmu novēršana drukāšana 103 faksa problēmas 99, 100 iestrēgšana, papīrs 28 kļūdu ziņojumi 118 kopēšana 112 sakaru problēmas 79 skenēšana 115

programmaparatūras versiju neatbilstība 121 programmatūras uzstādīšana atinstalēt 89 traucējummeklēšana 85 uzstādīt vēlreiz 89 projektora filmas, drukāšana 45

### R

rediģēšana skenēšanas priekšskatījums 58 regulatory notices FCC statement 143 geräuschemission 144 notice to users in Japan (power cord) 144 notice to users in Japan (VCCI) 144 notice to users in Korea 143 regulējošie paziņojumi 143

### S

sakaru problēmas divvirzienu sakaru zudums 128 pārbaudes klūme 127 savienojuma problēmas HP All-in-One neieslēdzas 82 ierīce nav atrasta 127 sistēmas prasības 139 skenēšana atcelšana 59 attēla rediģēšana 58 dokumenti 57 fotoattēli 57 funkcijas 57 kļūda: nav skenēšanas opciju 124 neizdodas 115, 116, 122 nepareiza apgriešana 116 nepareizs lappuses izkārtojums 117 nepareizs teksta formāts 117 nepareizs teksts 117 pārtraukšana 59 priekšskatījuma attēls, rediģēšana 58

problēmu novēršana 115 teksts redzams kā punktotas līnijas 117 tiek apturēta 115 tukša 116 skenēšanas poga 10 skenēšanas stikls tīrīšana 61 skenēt skenēšanas raksturojums 140 skenēto attēlu rediģēšana 58 spilgtums, mainīt izdrukā 34 statusa indikatori pārskats 10 stikls tīrīšana 61

### Т

T kreklu attēli, skatīt uzgludināmie materiāli tālruņa atbalsts 136 tālrunu numuri. klientu atbalsts 135 tehniskā informācija kopēšanas tehniskie dati 139 papīra raksturojums 139 sistēmas prasības 139 skenēšanas raksturojums 140 teksts gludi burti 100 neaizpildīts 100 nepareizs formāts skenētajā attēlā 117 nepareizs vai iztrūkst skenētajā attēlā 117 nesakarīgas rakstzīmes 106 nogriezts 109 punktotas līnijas skenētajā attēlā 117 robots 100 telefoniskā atbalsta periods atbalsta periods 136 tinte tiek izsmidzināta ierīcē HP All-in-One 112 trūkst 110, 129 žūšanas laiks 125 tinte, tintes notīrīšana no ādas un apģērba 76

tintes kasetnes. skatīt drukas kasetnes tintes līmenis, pārbaude 64 tintes smērēšanās, fakss 99 tintes taupīšanas režīms 69 tīmekļa lappuses, drukāšana 47 tīrīšana ārpuse 61 drukas kasetnes 73 drukas kasetnes kontakti 73 drukas kasetnes tintes sprauslu laukums 75 stikls 61 vāka pamatne 62 traucējummeklēšana aparatūras instalēšana 81 fails Readme 81 programmatūras uzstādīšana 85 USB vads 83 trūkst papīra 125 trūkums informācija kopēšanas laikā 113 skenētais teksts 117 tukša kopija 114 skenēšana 116

#### U

USB vada instalēšana 83 USB vads sakaru zudums 128 uzgludināmie materiāli 45 uzlīmes ievietošana 27 tehniskie dati 139 uzstādīt programmatūru vēlreiz 89 uzstādīt programmatūru, traucējummeklēšana 81

### V

vadības panelis pogas 8, vāka pamatne, tīrīšana 62

### Ζ

zema faksu izdrukas kvalitāte 99, 100